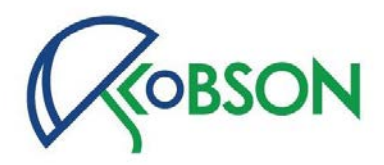

# Praktično pretraživanje literature u skladu sa potrebama doktoranata

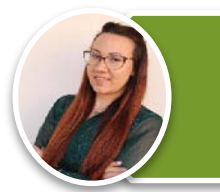

MA Katarina Perić Odeljenje za naučne informacije Narodna biblioteka Srbije

katarina.peric@nb.rs

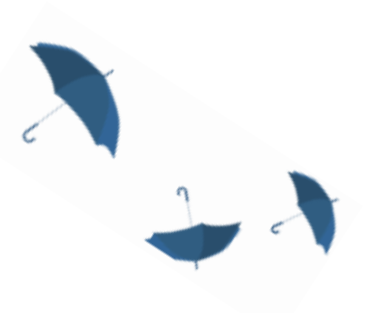

0

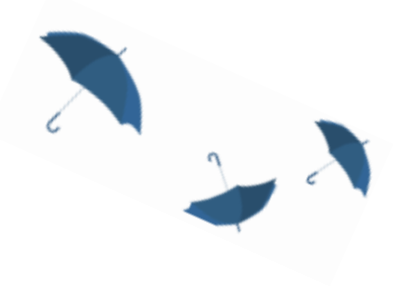

22-23. oktobar, 2024.

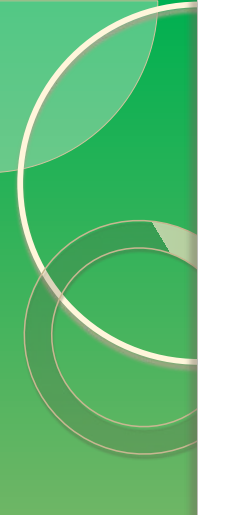

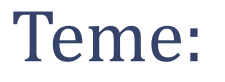

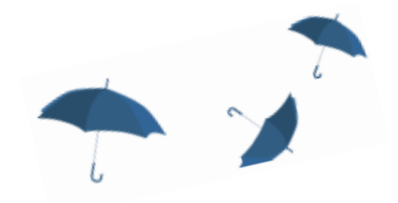

• (slajdovi 5-11)

Pretraživanje časopisa po naučnoj disciplini

• (slajdovi 12-20)

Pretraživanje po temi (ključnim rečima) – pojedinačno i objedinjeno

• (slajdovi 21-57)

Pretraživanje baza sažetaka i citata (Medline, Scopus, WoS)

• (slajdovi 58-79)

Impresum

+

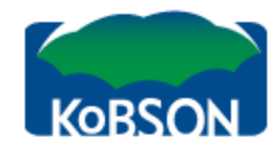

## IP: 94.189.167.162, SBBNET

Elektronski časopisi

### Početak / SERVISI / Elektronski časopisi /

EleČas

## CPT6 SRL

| KoBSON                                |
|---------------------------------------|
| INFORMACIJE                           |
| NAUKA U SRBIJI                        |
| SERVISI 🔹                             |
| Pretraživanje časopisa                |
| Elektronski časopisi                  |
| American Chemical Society             |
| American Physical Society             |
| American Psychological<br>Association |
| Cambridge University Press            |
| EBSCO                                 |
| Emerald                               |
| Free medical Journals                 |
| HeinOnline                            |
| HINARI                                |
| HighWire Press                        |
| IEEE Computer                         |
| Institute of Physics                  |
| JSTOR                                 |
| Oxford Journals                       |
| ProQuest                              |
| SAGE                                  |
| ScienceDirect                         |
| Springer-Link                         |
| TEEAL                                 |
| Wiley InterScience                    |

Kod većine izdavača KoBSON pretplaćuje časopise u punom tekstu od 1997. godine, dok su ranija godišta dostupna do nivoa abstrakta. Predmetna, ili autorska, pretraživanja po člancima, moguće je obaviti:

EleKnjige

Naši u WOS

- (1) na veb stranici izdavača izabranog iz menija, korišćenjem opcije brzo pretraživanje
- (2) na veb stranici izdavača
- (3) na veb stranicama agregatora (EBSCO, ProQuest)
- (4) indeksne baze (Web of Science, Scopus, Scindeks)

## Elektronski časopisi:

Skup pretplaćenih izdavača čiji su naslovi dostupni u formi punog teksta.

## Izdavači:

| AC | American Chemical Society         |
|----|-----------------------------------|
| AP | American Institute of Physics     |
| PA | American Psychological Asociation |
| CU | Cambridge University Press        |
| EM | Emerald Publishing                |
| IE | IEEE Digital Library              |

|   | 202                        |
|---|----------------------------|
| 1 |                            |
|   | NOVI KORISNICI 🔹 🔻         |
| J | Ko ima pravo pristupa      |
|   | Kome je Kobboth dustupan   |
|   | KAKO KORISTITI Kobson 🔻    |
|   | Pretraživanje časopisa     |
|   | Pretraživanje Naši u WoS   |
|   | Kako 'od kuće' do KoBSON-a |
|   | Kobson za početnike 🔹 🕨    |
|   | ČESTA PITANJA O: 🔹 🔻       |
|   | Dostupnosti KoBSON-a       |
|   | Naši u WoS                 |
|   | Našim časopisima           |
|   | Citiranosti autora         |
|   | SKRAĆENICE NA KoBSONu 🕨    |
|   | DoiSerbia 🕨 🕨              |

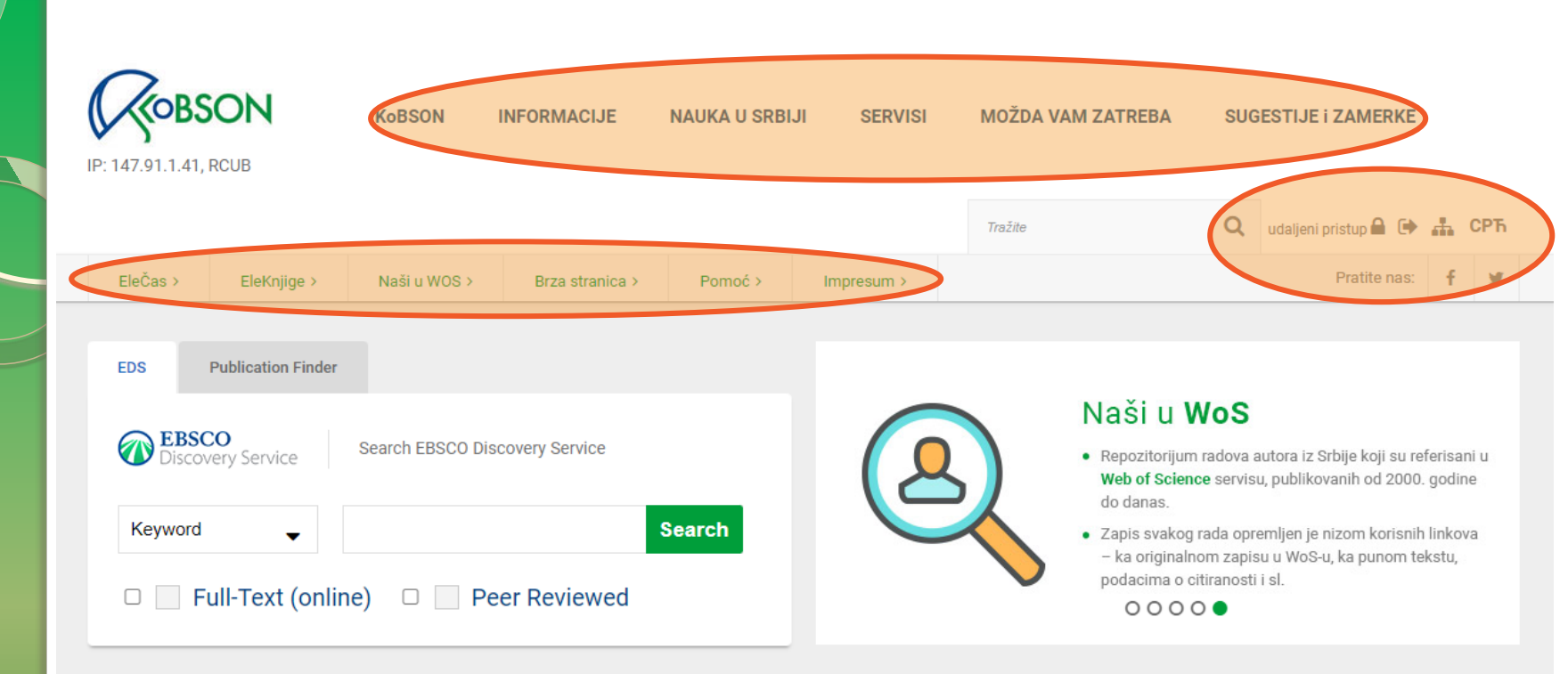

Open Journal Systems: iskustva i preporuke - Regionalna radionica za urednike i izdavače časopisa u otvorenom pristupu

Pozivamo sve zainteresovane da uzmu učešće u Regionalnoj radionici Open Journal Systems. Radionica se organizuje u okviru Horizon Europe projekta DIAMAS i CRAFT-OA, a održaće se u sredu, 30. oktobra 2024. godine od 14.00 do 15.30 časova.

Učešće na radionici je besplatno, ali je registracija obavezna i može se obaviti na sledećem linku.

Open Journal Systems (OJS), besplatan softver otvorenog koda koji omogućava uređivanje i objavljivanje naučnih časopisa, ima važnu ulogu u razvoju infrastrukture za naučno izdavaštvo u otvorenom pristupu, o čemu govori i činjenica da preko 40 000 časopisa iz celog sveta koristi OJS.

## Alat za samoocenjivanje i proveru kvaliteta dijamantskog otvorenog pristupa

Alat za samoocenjivanje, razvijen u okviru projekta DIAMAS, dizajniran je da obezbedi jednostavno korisničko iskustvo za institucionalne izdavače naučnih časopisa i pružaoce usluga kako bi izvršili analizu nivoa usklađenosti sa parametrima DOAS (eng. Diamond OA Standard) i održivost (eng. SUSTAINABILITY parameters). Alat se sastoji od dva paralelna modula, i svaki se sastoji od sedam odeljaka sa određenim brojem pitanja, prilagođenih smernicama DOAS ili održivost. Moguće je popuniti samo jedan od ponuđenih modula ili oba, nakon čega se generiše izveštaj.

Detaljne informacije se nalaze na sajtu projekta DIAMAS, a sam alat se nalazi na sledećoj veb stranici, i da biste mu pristupili potrebno je da se prvo registrujete.

Spisak pitanja možete pronaći ovde.

Korisni linkovi

NOVI KORISNICI Ko ima pravo pristupa Kome je KoBSON dostupan KAKO KORISTITI KoBSON Pretraživanje časopisa Pretraživanje Naši u WoS Kako 'od kuće' do KoBSON-a KoBSON na Facebook-u KoBSON ZA POČETNIKE

#### ČESTA PITANJA O:

Dostupnosti KoBSON-a Naši u WoS Našim časopisima

# (slajdovi 5-11)

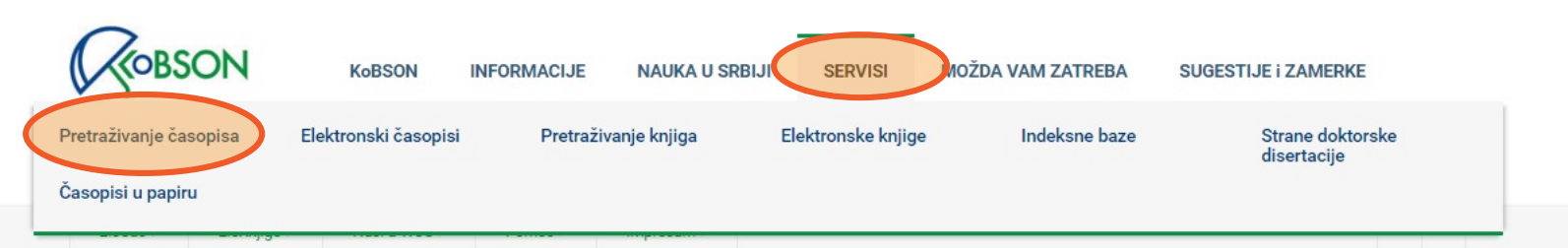

### Početak / SERVISI

## Servisi

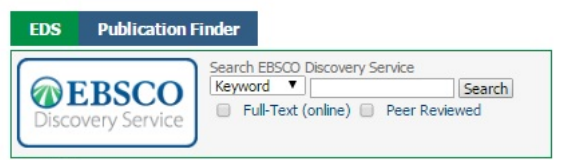

### Servisi

U 2016. godini, iz akademskih institucija u Srbiji, dostupno je preko 35.000 naslova stranih naučnih časopisa u punom tekstu, blizu 160.000 naslova knjiga, kao i nekoliko indeksnih baza podataka.Pretraživanje na KoBSON portalu moguće je obaviti samo prema naslovu časopisa ili knjige. Većina časopisa je u punom tekstu dostupna od 1997. godine, dok su ranija godišta dostupna do nivoa abstrakta.Za predmetna pretraživanja po člancima upućujemo Vas ili na nekog od agregatora, ili direktno na sajt izdavača.

Pretraživanje časopisa: Spisak svih časopisa koji su na neki način dostupni u bibliotekama Srbije (bilo elektronski, bilo u papirnoj formi), proširena naslovima časopisa koji su imali Impakt Faktor u poslednjih dvadeset godina. Prisustvo časopisa na toj listi je samo pokazatelj njegove dostupnosti, a nikako kvaliteta.

Objedinjena pretraga svih servisa: Pretraga se vrši preko servisa EBSCO Discovery, u okviru forme za pretragu na početnoj stranici KoBSON sajta, kao i odabirom opcije EBSCO Discovery Service na EBSCO platformi.

Elektronski časopisi: Skup pretplaćenih izdavača čiji su naslovi dostupni u formi punog teksta.

#### Izdavači:

| AC | American Chemical Society                |
|----|------------------------------------------|
| AP | American Physical Society                |
| PA | American Psychological Association / APA |
| ME | ASME Transaction Journals                |
| CU | Cambridge University Press               |
| EM | Emerald Publishing                       |

### Korisni linkovi

### NOVI KORISNICI

Ko ima pravo pristupa Kome je KoBSON dostupan

KAKO KORISTITI KoBSON Pretraživanje časopisa Pretraživanje Naši u WoS Kako 'od kuće' do KoBSON-a KoBSON na Facebook-u

#### KoBSON ZA POČETNIKE

#### **ČESTA PITANJA O:**

Dostupnosti KoBSON-a Naši u WoS Našim časopisima Citiranosti autora

#### SKRAĆENICE NA KoBSONu

DIGITALNI REPOZITORIJUM NARODNE BIBLIOTEKE SRBIJE

### NAĐI DOI

#### **GOOGLE SCHOLAR**

DOISERBIA doiSerbia časopisi doiSerbia teze

BRZA STRANICA

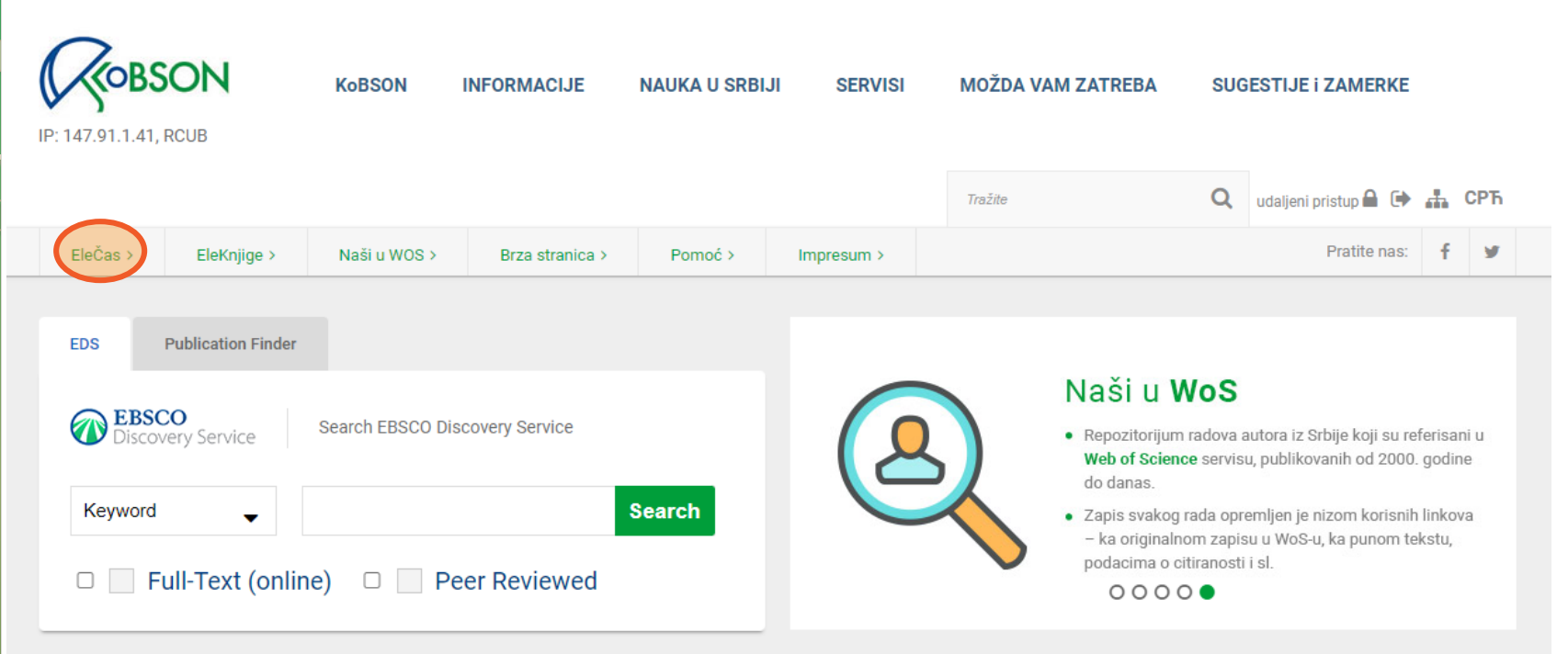

Open Journal Systems: iskustva i preporuke - Regionalna radionica za urednike i izdavače časopisa u otvorenom pristupu

Pozivamo sve zainteresovane da uzmu učešće u Regionalnoj radionici Open Journal Systems. Radionica se organizuje u okviru Horizon Europe projekta DIAMAS i CRAFT-OA, a održaće se u sredu, 30. oktobra 2024. godine od 14.00 do 15.30 časova.

Učešće na radionici je besplatno, ali je registracija obavezna i može se obaviti na sledećem linku.

Open Journal Systems (OJS), besplatan softver otvorenog koda koji omogućava uređivanje i objavljivanje naučnih časopisa, ima važnu ulogu u razvoju infrastrukture za naučno izdavaštvo u otvorenom pristupu, o čemu govori i činjenica da preko 40 000 časopisa iz celog sveta koristi OJS.

## Alat za samoocenjivanje i proveru kvaliteta dijamantskog otvorenog pristupa

Alat za samoocenjivanje, razvijen u okviru projekta DIAMAS, dizajniran je da obezbedi jednostavno korisničko iskustvo za institucionalne izdavače naučnih časopisa i pružaoce usluga kako bi izvršili analizu nivoa usklađenosti sa parametrima DOAS (eng. Diamond OA Standard) i održivost (eng. SUSTAINABILITY parameters). Alat se sastoji od dva paralelna modula, i svaki se sastoji od sedam odeljaka sa određenim brojem pitanja, prilagođenih smernicama DOAS ili održivost. Moguće je popuniti samo jedan od ponuđenih modula ili oba, nakon čega se generiše izveštaj.

Detaljne informacije se nalaze na sajtu projekta DIAMAS, a sam alat se nalazi na sledećoj veb stranici, i da biste mu pristupili potrebno je da se prvo registrujete.

Spisak pitanja možete pronaći ovde.

## Korisni linkovi Novi korisnici Ko ima pravo pristupa Kome je KoBSON dostupan KAKO KORISTITI KoBSON Pretraživanje časopisa Pretraživanje Naši u WoS Kako 'od kuće' do KoBSON-a KoBSON na Facebook-u

### KoBSON ZA POČETNIKE

### ČESTA PITANJA O:

Dostupnosti KoBSON-a Naši u WoS Našim časopisima

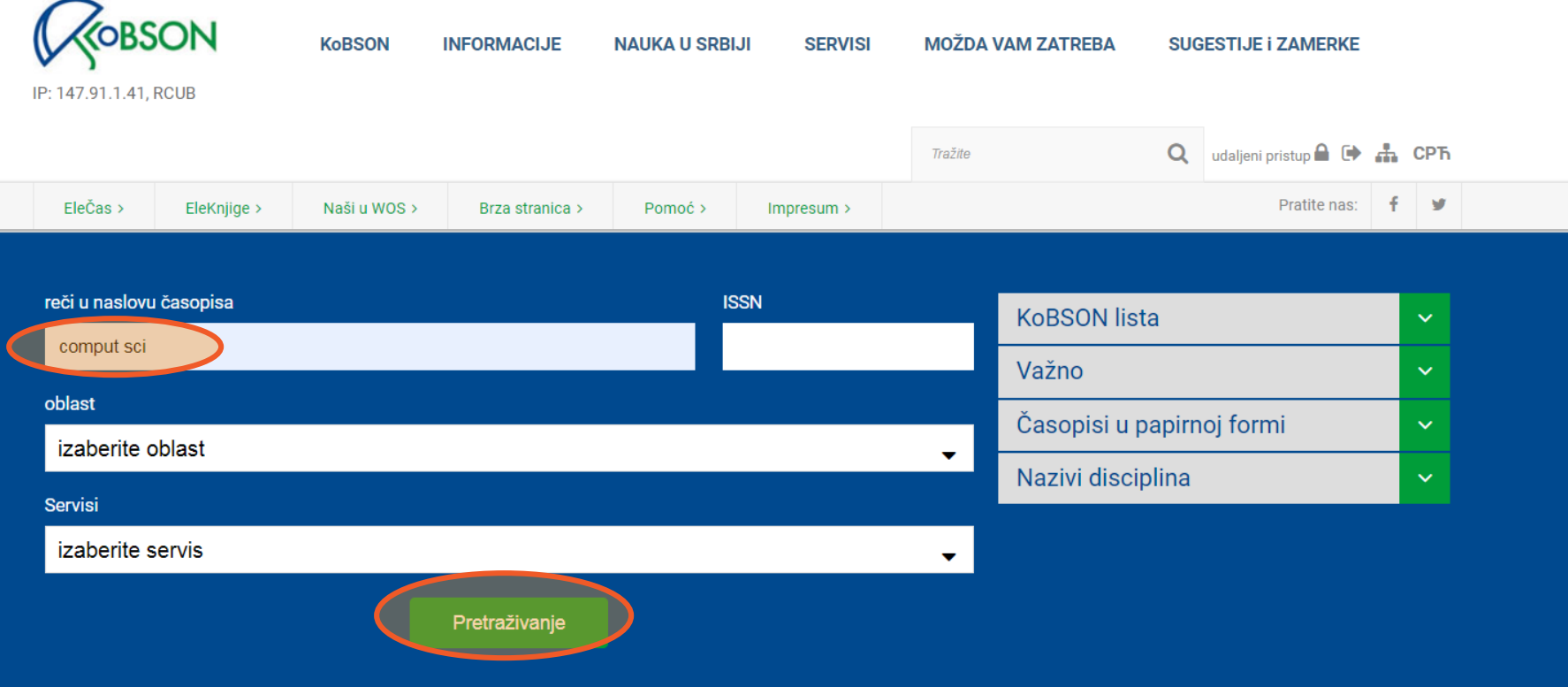

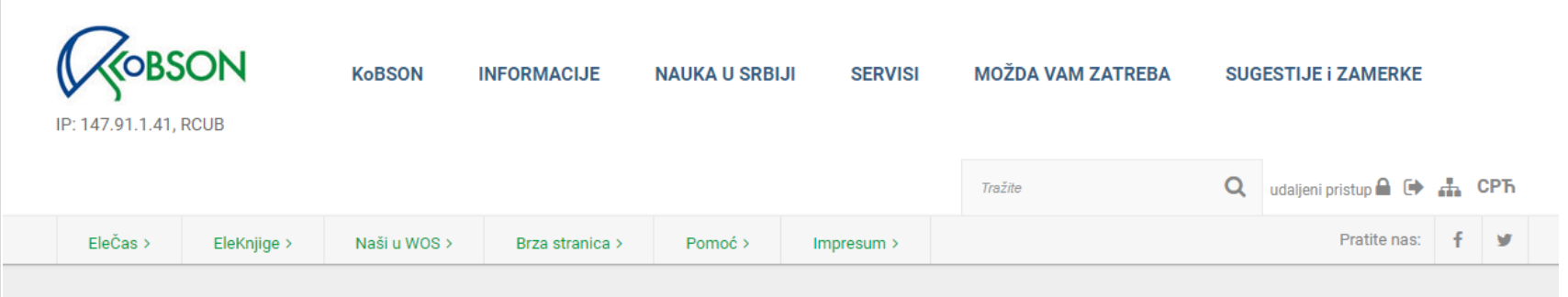

Početak / SERVISI

# Pronađeno: 1-20 / 215 časopisa

reči u naslovu časopisa: comput sci

| ISSN      | Naslov 🕶 🔺                                                                   | Servisi    | IF 2023         |                  |
|-----------|------------------------------------------------------------------------------|------------|-----------------|------------------|
| 1759-0876 | Wiley Interdisciplinary Reviews-Computational Molecular Science              |            | <u>III</u> 16.8 | <b>≣</b> detalji |
| 1574-0137 | Computer Science Review                                                      | 50         | Lill 13.3       | <b>E</b> detalji |
| 2662-8457 | Nature Computational Science                                                 |            | 12.0            | <b>≣</b> detalji |
| 1319-1578 | Journal of King Saud University - Computer and Information Sciences          | SD 0000    | <b>Jul</b> 5.2  | <b>≣</b> detalji |
| 1939-0068 | Wiley Interdisciplinary Reviews-Computational Statistics                     |            | <u>uul</u> 4.4  | <b>≣</b> detalji |
| 0098-3004 | Computers and Geosciences                                                    | SD         | <u>uul</u> 4.2  | <b>≣</b> detalji |
| 1913-2751 | Interdisciplinary Sciences: Computational Life Sciences                      | SP         | <u>IIII</u> 3.9 | <b>≣</b> detalji |
| 2192-1962 | Human-centric Computing and Information Sciences                             | SP 0043    | <u>ani</u> 3.9  | <b>≣</b> detalji |
| 1553-734x | PLoS Computational Biology / Public Library of Science (vidi ISSN 1553-7358) | EB FM DOAD | <u>alıl</u> 3.8 | ≣detalji<br>9    |

| Brought | Science<br>Review   | Compu<br>Supports oper | ter Scien | ce Review                                                                                                    |                          |   | 32.7<br>CiteSco      | 13.3<br>ore   Impoct Factor |          |
|---------|---------------------|------------------------|-----------|----------------------------------------------------------------------------------------------------|--------------------------|---|----------------------|-----------------------------|----------|
| 11      | Articles & Issues 🗸 | About 🗸                | Publish 🗸 | Order journal 🤊                                                                                                    | Q Search in this journal | S | ubmit your article 🤊 | Guide for authors           |          |
|         | All issues          |                        | (         | 2024 — Volum<br>Volume 54<br>In progress (Nove<br>Volume 53<br>August 2024<br>Volume 52<br>May 2024<br>Volume 51<br>February 2024 | mber 2024)               |   |                      |                             | ~        |
|         |                     |                        |           | 2023 — Volum                                                                                                    | es 47-50                 |   |                      | ```                         | <b>~</b> |
|         |                     |                        |           | 2022 — Volum                                                                                                    | ies 43-46                |   |                      |                             | ~        |

# Detaljni podaci o časopisu

|   | EleČas >         | EleKnjige >      | Naši u WOS >                           | Brza stranica >       | Pomoć >        | Impresum >        |                   |                         | Pratite nas:           | f | 9 |  |
|---|------------------|------------------|----------------------------------------|-----------------------|----------------|-------------------|-------------------|-------------------------|------------------------|---|---|--|
| F | Početak / SERVIS | 81               |                                        |                       |                |                   |                   |                         |                        |   |   |  |
|   | Podaci o časo    | opisu            |                                        |                       |                |                   |                   |                         |                        |   |   |  |
|   | ISSN             |                  | 0022-0000                              |                       |                |                   |                   |                         |                        |   |   |  |
|   | EISSN            |                  | 1090-2724                              | 1090-2724             |                |                   |                   |                         |                        |   |   |  |
|   | Naslov           |                  | Journal of Compute                     | r and System Scienc   | es             |                   |                   |                         |                        |   |   |  |
|   | Status           |                  | Active                                 |                       |                |                   |                   |                         |                        |   |   |  |
|   | Tip dokumen      | ta               | Academic/Scholarly                     | r                     |                |                   |                   |                         |                        |   |   |  |
|   | Učestalost       |                  | 8 times a year                         |                       |                |                   |                   |                         |                        |   |   |  |
|   | Jezik            |                  | Text in English                        |                       |                |                   |                   |                         |                        |   |   |  |
|   | Prvi broj        |                  | 1967                                   |                       |                |                   |                   |                         |                        |   |   |  |
|   | Abstrakt         |                  | Publishes original re<br>applications. | esearch papers on co  | mputer science | and in system sci | ience, with empha | asis on pertinent mathe | ematical theory and it | 8 |   |  |
|   | Alternativni n   | aalovi           | Online - full text edit                | ion; ISSN 1090-2724   |                |                   |                   |                         |                        |   |   |  |
|   | U bibliotekam    | na Srbije (u COE | SISS-u)                                |                       |                |                   |                   |                         |                        |   |   |  |
|   | Od - do          |                  | Biblioteke                             |                       |                |                   | Brojevi tel       | efona                   |                        |   |   |  |
|   | 1984-1993        |                  | Institut "Mihajlo Pup                  | oin", BEOGRAD         |                |                   | 2755-171,         | , 2776-222 lok 309      |                        |   |   |  |
|   | 1984-1988        |                  | Institut za nuklearne                  | e nauke "Vinča", Beog | rad            |                   | 011/3408          | -758, 3408-547, 6308-5  | 18                     |   |   |  |
|   | Elektronski de   | ostupan          |                                        |                       |                |                   |                   |                         |                        |   |   |  |
|   | Servia           |                  | Link                                   |                       |                |                   |                   | Primedba                |                        |   |   |  |
|   | ScienceDirect    | t                | Pretraga po servisu                    |                       |                |                   |                   |                         |                        |   |   |  |
|   | Impakt faktor    | ; kategorije     | )                                      |                       |                |                   |                   |                         |                        |   |   |  |
|   | Impakt faktor    | (IF)             | Kategorije i pozicije                  | časopisa u prethodn   | im godinama    |                   |                   |                         |                        |   |   |  |
|   | Kategorije       |                  | Computer Science,                      | Hardware & Architect  | ture (53/54)   |                   |                   |                         |                        |   |   |  |
|   |                  |                  | Computer Science,                      | Theory & Methods (8   | 5/111)         |                   |                   |                         |                        |   |   |  |
|   | U Current Cor    | ntents           | Engineering, Compu                     | ting & Technology;    |                |                   |                   |                         |                        |   |   |  |
|   | Science Citat    | ion              | SCle                                   |                       |                |                   |                   |                         |                        |   |   |  |

11

# (slajdovi 12-20)

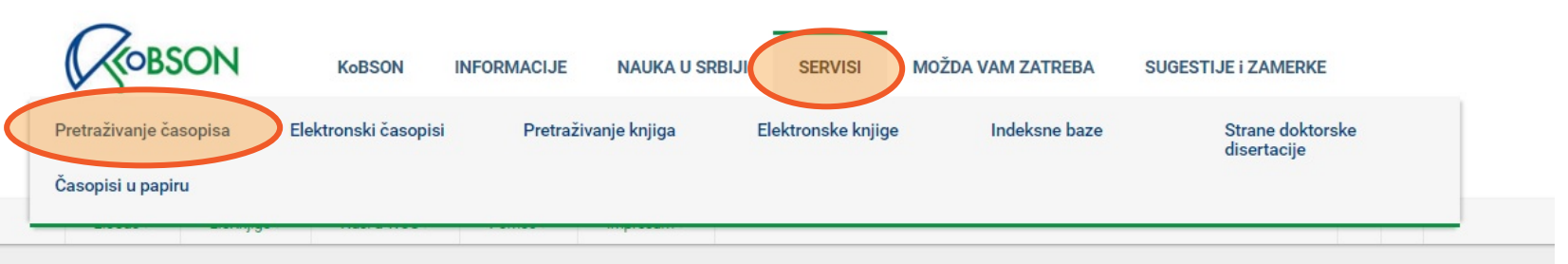

### Početak / SERVISI

## Servisi

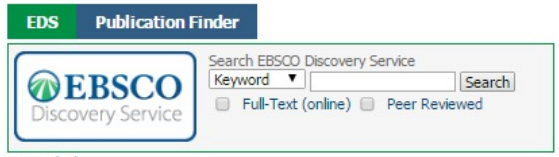

### Servisi

U 2016. godini, iz akademskih institucija u Srbiji, dostupno je preko 35.000 naslova stranih naučnih časopisa u punom tekstu, blizu 160.000 naslova knjiga, kao i nekoliko indeksnih baza podataka.Pretraživanje na KoBSON portalu moguće je obaviti samo prema naslovu časopisa ili knjige. Većina časopisa je u punom tekstu dostupna od 1997. godine, dok su ranija godišta dostupna do nivoa abstrakta.Za predmetna pretraživanja po člancima upućujemo Vas ili na nekog od agregatora, ili direktno na sajt izdavača.

Pretraživanje časopisa: Spisak svih časopisa koji su na neki način dostupni u bibliotekama Srbije (bilo elektronski, bilo u papirnoj formi), proširena naslovima časopisa koji su imali Impakt Faktor u poslednjih dvadeset godina. Prisustvo časopisa na toj listi je samo pokazatelj njegove dostupnosti, a nikako kvaliteta.

Objedinjena pretraga svih servisa: Pretraga se vrši preko servisa EBSCO Discovery, u okviru forme za pretragu na početnoj stranici KoBSON sajta, kao i odabirom opcije EBSCO Discovery Service na EBSCO platformi.

Elektronski časopisi: Skup pretplaćenih izdavača čiji su naslovi dostupni u formi punog teksta.

#### Izdavači:

| AC | American Chemical Society                |
|----|------------------------------------------|
| AP | American Physical Society                |
| PA | American Psychological Association / APA |
| ME | ASME Transaction Journals                |
| CU | Cambridge University Press               |
| EM | Emerald Publishing                       |

### Korisni linkovi

### NOVI KORISNICI Ko ima pravo pristupa Kome je KoBSON dostupan

KAKO KORISTITI KoBSON Pretraživanje časopisa Pretraživanje Naši u WoS Kako 'od kuće' do KoBSON-a KoBSON na Facebook-u

### KoBSON ZA POČETNIKE

#### ČESTA PITANJA O:

Dostupnosti KoBSON-a Naši u WoS Našim časopisima Citiranosti autora

### SKRAĆENICE NA KoBSONu

### DIGITALNI REPOZITORIJUM NARODNE BIBLIOTEKE SRBIJE

#### NAĐI DOI

#### **GOOGLE SCHOLAR**

DOISERBIA doiSerbia časopisi doiSerbia teze

#### **BRZA STRANICA**

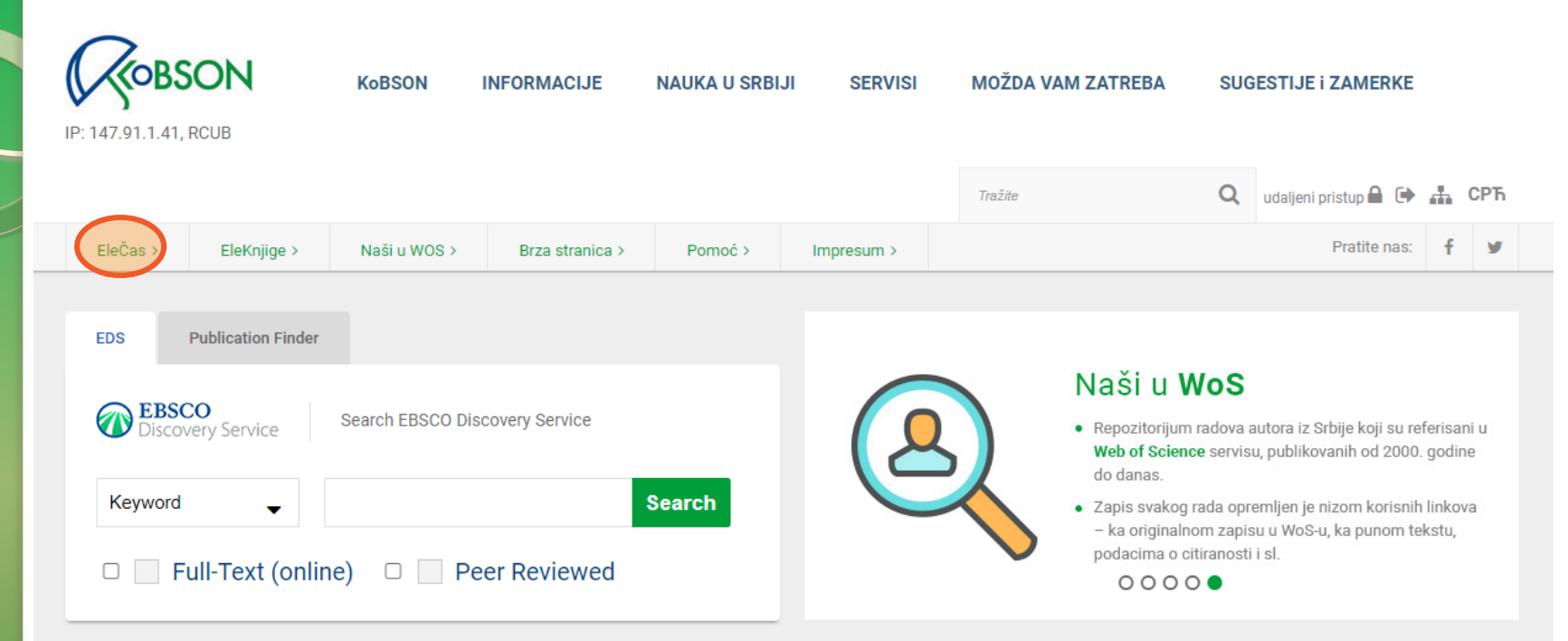

Open Journal Systems: iskustva i preporuke - Regionalna radionica za urednike i izdavače časopisa u otvorenom pristupu

Pozivamo sve zainteresovane da uzmu učešće u Regionalnoj radionici Open Journal Systems. Radionica se organizuje u okviru Horizon Europe projekta DIAMAS i CRAFT-OA, a održaće se u sredu, 30. oktobra 2024. godine od 14.00 do 15.30 časova.

Učešće na radionici je besplatno, ali je registracija obavezna i može se obaviti na sledećem linku.

Open Journal Systems (OJS), besplatan softver otvorenog koda koji omogućava uređivanje i objavljivanje naučnih časopisa, ima važnu ulogu u razvoju infrastrukture za naučno izdavaštvo u otvorenom pristupu, o čemu govori i činjenica da preko 40 000 časopisa iz celog sveta koristi OJS.

## Alat za samoocenjivanje i proveru kvaliteta dijamantskog otvorenog pristupa

Alat za samoocenjivanje, razvijen u okviru projekta DIAMAS, dizajniran je da obezbedi jednostavno korisničko iskustvo za institucionalne izdavače naučnih časopisa i pružaoce usluga kako bi izvršili analizu nivoa usklađenosti sa parametrima DOAS (eng. Diamond OA Standard) i održivost (eng. SUSTAINABILITY parameters). Alat se sastoji od dva paralelna modula, i svaki se sastoji od sedam odeljaka sa određenim brojem pitanja, prilagođenih smernicama DOAS ili održivost. Moguće je popuniti samo jedan od ponuđenih modula ili oba, nakon čega se generiše izveštaj.

Detaljne informacije se nalaze na sajtu projekta DIAMAS, a sam alat se nalazi na sledećoj veb stranici, i da biste mu pristupili potrebno je da se prvo registrujete.

Spisak pitanja možete pronaći ovde.

## Korisni linkovi Novi korisnici Ko ima pravo pristupa Kome je KoBSON dostupan KAKO KORISTITI KoBSON Pretraživanje časopisa Pretraživanje Naši u WoS Kako 'od kuće' do KoBSON-a KoBSON na Facebook-u

### KoBSON ZA POČETNIKE

### ČESTA PITANJA O:

Dostupnosti KoBSON-a Naši u WoS Našim časopisima

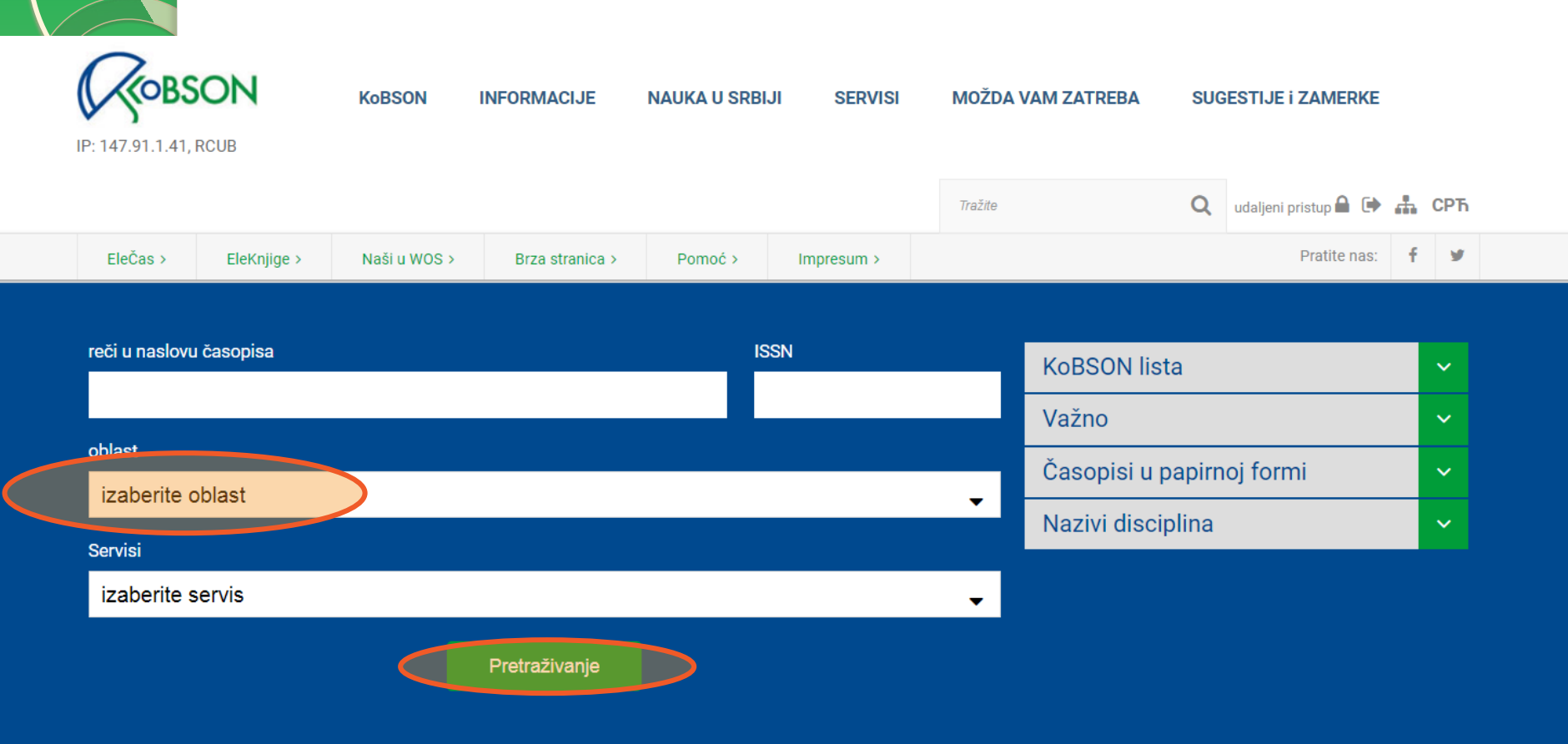

| (<br>IF | <b>COBS</b><br>2: 147.91.1.41,   | SON<br>RCUB        | KoBSON             | INFORMACIJE         | NAUKA U SRBI | iji servisi | MOŽDA    | VAM ZATREBA   | SUG   | GESTIJE I ZAMERKE      | 077 |
|---------|----------------------------------|--------------------|--------------------|---------------------|--------------|-------------|----------|---------------|-------|------------------------|-----|
|         |                                  |                    |                    |                     |              |             | Tražite  |               | Q     | udaljeni pristup 🖬 🕩 🚠 | СРБ |
|         | EleČas >                         | EleKnjige >        | Naši u WOS >       | Brza stranica >     | Pomoć >      | Impresum >  |          |               |       | Pratite nas:           | F 💆 |
|         |                                  |                    |                    |                     |              |             |          |               |       |                        |     |
|         | reči u naslovu                   | ı časopisa         |                    |                     | 15           | SSN         |          | KoBSON list   | а     |                        | ~   |
|         |                                  |                    |                    |                     |              |             |          |               |       |                        |     |
|         | oblast                           |                    |                    |                     |              |             |          | Vazno         |       |                        | ~   |
|         |                                  |                    |                    |                     |              |             |          | Časopisi u p  | apirn | oj formi               | ~   |
|         | Biotechno                        | logy & Applied     | Microbiology       |                     |              |             | -        | Nazivi discir | lina  |                        |     |
|         | Biomethods                       | (current - Bioche  | mical Research M   | lethods)            |              |             | <b>^</b> |               | лпа   |                        | Ť   |
|         | Biophysics                       | (500)              |                    |                     |              |             |          |               |       |                        |     |
|         | Biotechnolo                      | av & Applied Micr  | robiology          |                     |              |             | - 1      |               |       |                        |     |
|         | Biotechnolo                      |                    | obiology (ESCI)    |                     |              |             |          |               |       |                        |     |
|         | Botany (cur                      | rent - Plant Scien | ces)               |                     |              |             |          |               |       |                        |     |
|         | Business                         |                    |                    |                     |              |             |          |               |       |                        |     |
|         | Business (E                      | SCI)               |                    |                     |              |             |          |               |       |                        |     |
| -       | Business, F                      | inance             |                    |                     |              |             |          |               |       |                        |     |
|         | Business, F                      | inance (ESCI)      |                    |                     |              |             |          |               |       |                        |     |
|         | Cancer (current - Oncology)      |                    |                    |                     |              |             |          |               |       |                        |     |
|         | Cardiac & Cardiovascular Systems |                    |                    |                     |              |             |          |               |       |                        |     |
|         | Cardiac & C                      | ardiovascular Sy   | stems (ESUI)       | rdiovacoular System | vo)          |             | bi       | a             |       |                        |     |
|         | Cardiovasci                      | ular System (curre | ent - Cardiac & Ca | ruiovascular System | 15)          |             |          |               |       |                        |     |

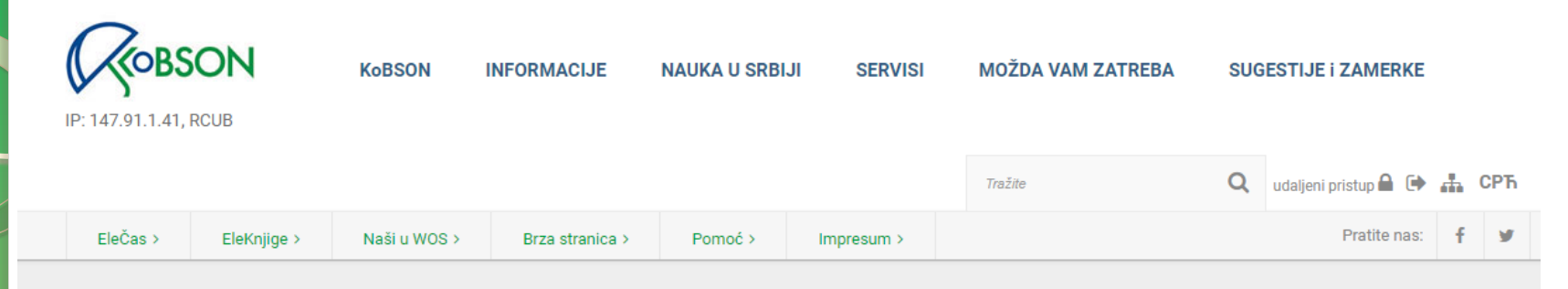

Početak / SERVISI

Pronađeno: 1-20 / 158 časopisa

oblast: Biotechnology & Applied Microbiology

| ISSN      | <u>Naslov</u> ▼ ▲                    | Servisi    | IF 2023        |                  |
|-----------|--------------------------------------|------------|----------------|------------------|
| 1474-1776 | Nature Reviews: Drug Discovery       | EB         | Litt 122.7     | <b>≣</b> detalji |
| 1087-0156 | Nature Biotechnology                 | EB         | Jul 33.1       | ≣detalji         |
| 0167-7799 | Trends in Biotechnology              | TE ED      | Lift 14.3      | ≣detalji         |
| 1525-0016 | Molecular Therapy                    | FM         | Litt 12.1      | ≣detalji         |
| 0734-9750 | Biotechnology Advances               | SD         | Lat. 12.1      | ≣detalji         |
| 0956-5663 | Biosensors and Bioelectronics        | SD         | Lat. 10.7      | ≣detalji         |
| 1477-3155 | Journal of Nanobiotechnology         | FM SP DOAD | Litt 10.6      | ≣detalji         |
| 1474-760X | Genome Biology (vidi ISSN 1474-7596) | DOAD       | Lat. 10.1      | ≣detalji         |
| 1467-7644 | Plant Biotechnology Journal          | EB WI      | Lat. 10.1      | ≣detalji         |
| 0960-8524 | Bioresource Technology               | TE SD      | <u>III</u> 9.7 | ≣detalji 17      |

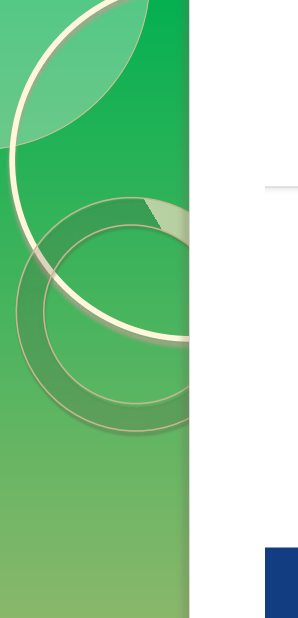

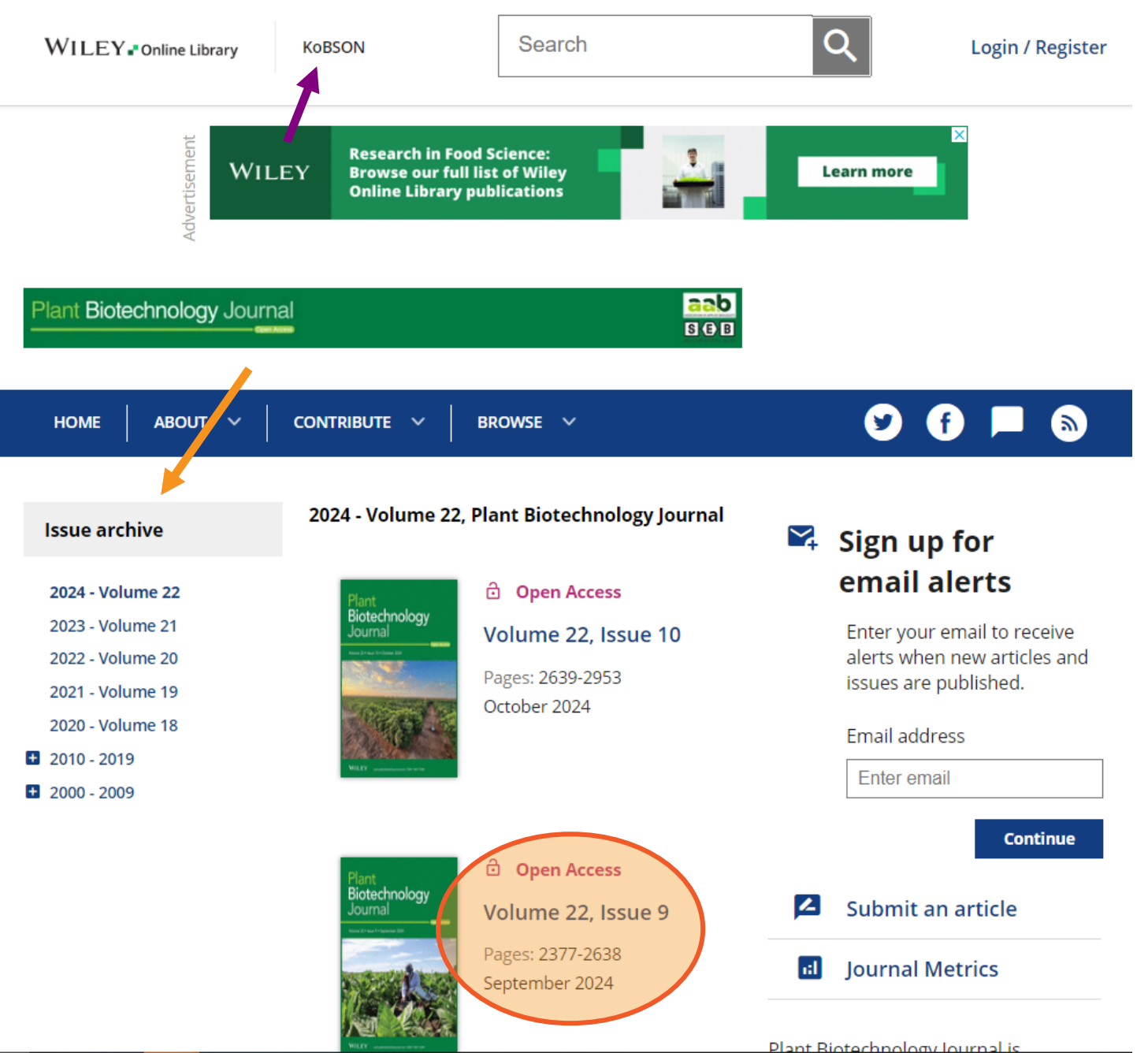

## **Open Access**

## Issue Information

Pages: 2377-2378 | First Published: 19 August 2024

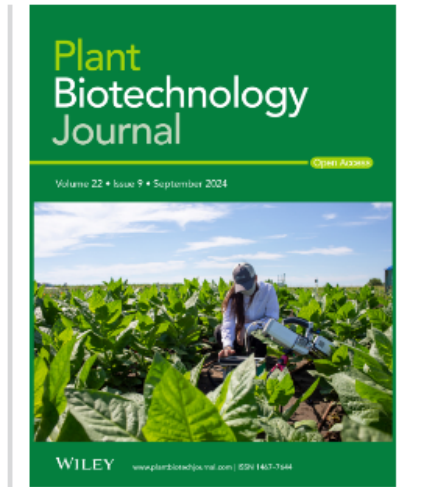

**Request permissions** Abstract PDF

## Front cover image:

Measuring photosynthesis in a tobacco field trial at the University of Illinois Urbana-Champaign Energy Farm. These plants were engineered to overexpress the Arabidopsis CGR3 gene, which improved CO<sub>2</sub> diffusion across the cell wall and increased mesophyll conductance, resulting in an 8% increase in photosynthesis in the modified plants compared to the wild type. Cover illustration refers to the article published in this issue (Salesse-Smith et al., pp. 2504-2517).

Plant Biotechnology Journal is published by Wiley in association with the Society for Experimental Biology (SEB) and the Association of Applied **Biologists (AAB).** 

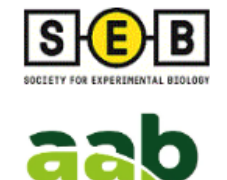

Advertisement

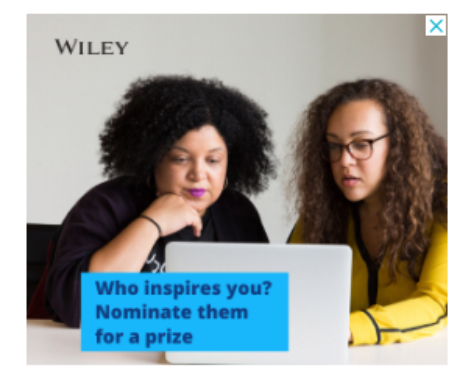

# **Research Article**

Full text

## Open Access

# Exploring the influence of a single-nucleotide mutation in EIN4 on tomato fruit firmness diversity through fruit pericarp microstructure

Shiwen Zhang, Shengqing Wu, Zhiqi Jia, Junhong Zhang, Ying Li, Xingyun Ma, Bingli Fan, Panqiao Wang, Yanna Gao, Zhibiao Ye, Wei Wang

Pages: 2379-2394 | First Published: 16 April 2024 PDF

References Request permissions

## 🖸 Open Access

Abstract

Detoxifying bacterial genes for deoxynivalenol epimerization confer

# PBJ WeChat ID: PBJ201903

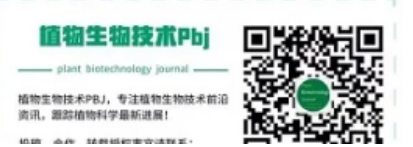

# HTML vs. PDF

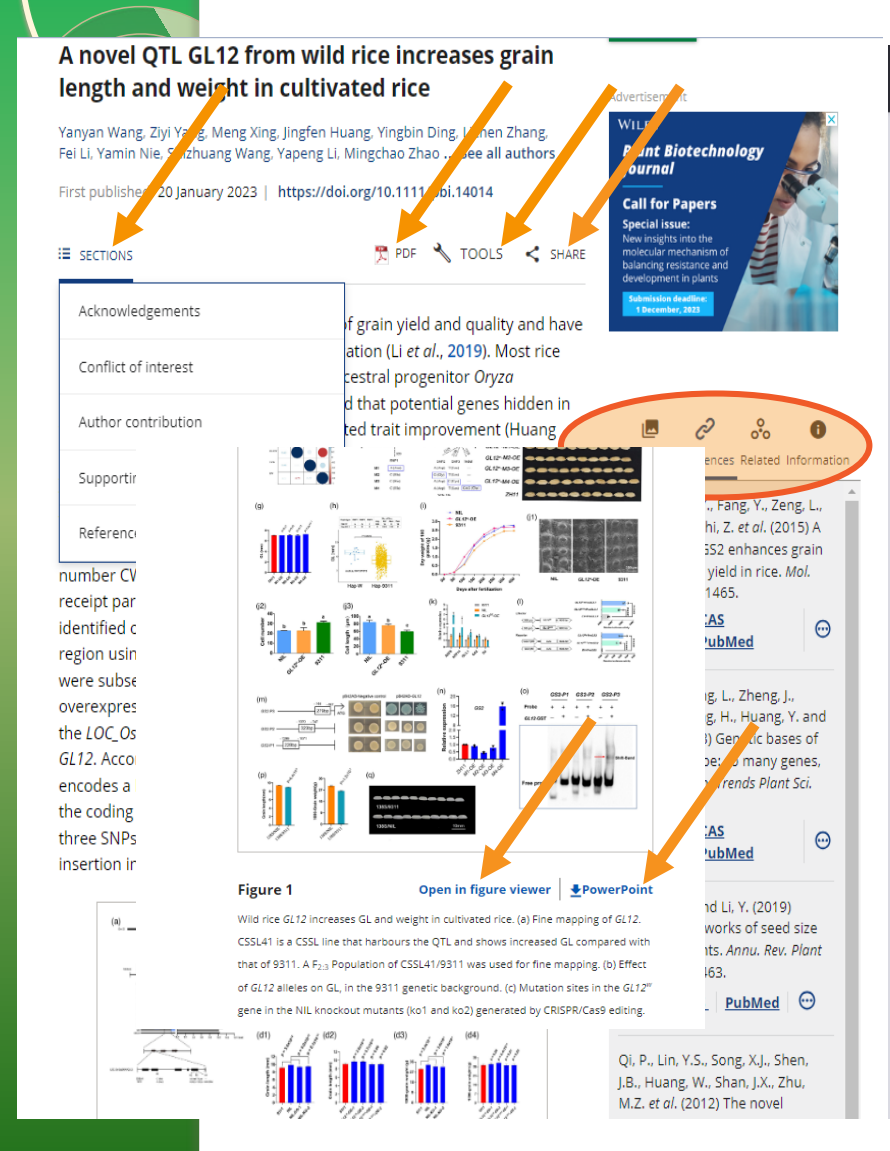

# t Biotechnology Journal

## aab S (E) B

#### Plant Biotechnology Journal (2023) 21, pp. 1513-1515

doi: 10.1111/obi.14014

### **Brief Communication**

# A novel QTL GL12 from wild rice increases grain length and weight in cultivated rice

Yanyan Wang<sup>1,2</sup>, Ziyi Yang<sup>1</sup>, Meng Xing<sup>1,2</sup>, Jingfen Huang<sup>1</sup>, Yingbin Ding<sup>1</sup>, Lizhen Zhang<sup>1</sup>, Fei Li<sup>1</sup>, Yamin Nie<sup>1,2</sup>, Shizhuang Wang<sup>1</sup>, Yapeng Li<sup>2,3</sup>, Mingchao Zhao<sup>2,3</sup>, Jinyue Ge<sup>1</sup>, Danjing Lou<sup>1</sup>, Ziran Liu<sup>1</sup>, Weiya Fan<sup>1</sup>, Wenlong Guo<sup>1</sup>, Xiaoming Zheng<sup>1</sup>, Qian Qian<sup>1,2</sup>, Qingwen Yang<sup>1,\*</sup> in and Weihua Qiao<sup>1,2,\*</sup> in

<sup>1</sup>Institute of Crop Sciences, Chinese Academy of Agricultural Sciences, Beijing, China <sup>2</sup>National Nanfan Research Institute (Sanya), Chinese Academy of Agricultural Sciences, Sanya, China <sup>3</sup>Cereal Crop Institute, Hainan Agriculture Academy of Sciences, Haikou, China

Beceived 10 June 2022 revised 14 December 2022: accepted 15 January 2023. \*Correspondence (Tel +86-10-62186687; fax +86-10-62186687; email yangqingwen@caas.cn (Q.Y.); Tel +86-10-62186687; fax +86-10-62186687; email giaoweihua@caas.cn (W.Q.))

Keywords: wild rice, QTL, GL12, grain length, grain weight.

et al., 2019). Most rice cultivars have larger seeds than their

ancestral progenitor Oryza rufipogon. Previous studies have

revealed that potential genes hidden in wild rice may be

important for yield-related trait improvement (Huang

et al., 2013). However, to date, positive regulation of grain

length (GL) or yield by wild rice alleles has rarely been reported.

a set of chromosome segment substitution lines using O. rulipogon

(accession number CWR274) as the donor narent and the indica-

To explore grain shape related genes in wild rice, we constructed

To explore the natural variations in the coding region of GL12, four GL12<sup>w</sup>-based variants (M1 to M4) were generated (Figure 1e) and independently introduced into the japonica cultivar Zhonghua 11 (ZH11) under the control of the 35S promoter. OE of GL12\*-M1. M2 and M3 had no effect on GL whereas OE of GL12W-M4 increased GL (Figure 1f,g), indicating that SNP1, 2 and 3 are functional variations. We investigated the haplotypes on the three natural polymorphisms in the RFGB 3K cultivated rice accessions dataset (Wang et al., 2018), only two haplotypes, C-A-T of wild rice (Hap-W) and A-G-C of 9311 (Hap-9311) were found. Almost all japonica cultivars contained the three functional SNPs of Hap-Grain size and shape are determinants of grain yield and guality W. However, in an indica subpopulation, 13 accessions containing and have been selected during early rice domestication (Li Hap-W had, on average, longer grains than the other 1013

> accessions containing Hap-9311 (Figure 1h). To decipher the biological function of the wild rice GL12<sup>th</sup> gene, we measured the rate of grain milk filing for the NIL. GL12W-OE and 9311. Significant differences in 100-grain dry weights were detected among NL, GL12W-OE and 9311 at 15 days after fertilization (Figure 1i). Therefore, we investigated the spikelet hulls before fertilization using a scanning electron microscope. There were significantly fewer longitudinal cells in snikolot hulk from the NIL and GL12<sup>W</sup>-OF than in 9311: however

∷⊝⊕∣९ •≝ …

# (slajdovi 21-57)

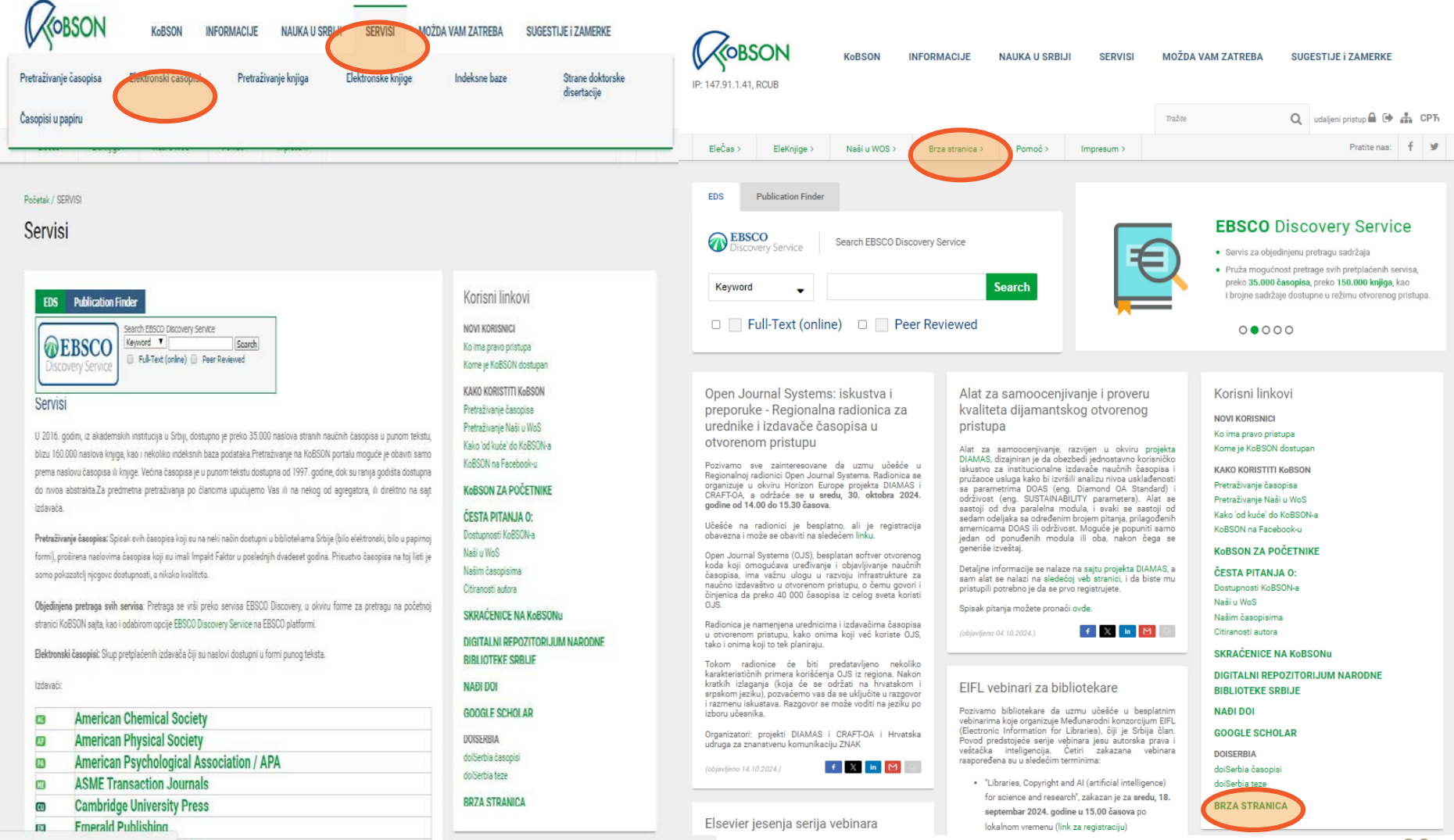

Brzi linkovi

| EDS Publication Finder                     |                                     | Korisni linkovi                                    |
|--------------------------------------------|-------------------------------------|----------------------------------------------------|
| Search EBSCO Dis                           | covery Service                      | NOVI KORISNICI                                     |
| EBSCO Keyword V                            | Search                              | Ko ima pravo pristupa                              |
| Discovery Service Full-Text (on            | line) 🗌 Peer Reviewed               | Kome je KoBSON dostupan                            |
|                                            |                                     | KAKO KORISTITI KARSON                              |
|                                            |                                     | Pretraživanje časonjes                             |
| Elektronski časonisi                       |                                     | Pretraživanje Casopisa<br>Pretraživanje Naši u WoS |
| Elektronski casopisi                       |                                     | Kako jod kuća do KoBSON-a                          |
| Izdovoči                                   | Agrogotori                          | KoBSON na Facebook-u                               |
| IZUAVACI:                                  | Agregatori:                         |                                                    |
| <ul> <li>Am Antiq Soc</li> </ul>           | • EI Cairn.info                     |                                                    |
| Am Chem Soc                                | DOAJ                                | CESTA PITANJA O:                                   |
| <ul> <li>Am Phys Soc</li> </ul>            | ES EBSCO                            | Dostupnosti KoBSON-a                               |
| <ul> <li>M Am Psych Assoc</li> </ul>       | Parrood Science Source              | Naši u WoS                                         |
| BE ASME                                    | <ul> <li>Free Medical</li> </ul>    | Našim časopisima                                   |
| Cambridge                                  | • 📕 Hein On Line                    | Citiranosti autora                                 |
| EM Emerald                                 | HW High Wire                        | SKRAĆENICE NA KoBSONu                              |
| <ul> <li>Inst Phys Publ</li> </ul>         | <ul> <li>JSTOR</li> </ul>           | DIGITAL NI REPOZITORLIUM NARODNE                   |
| <ul> <li>Oxford Journals</li> </ul>        | <ul> <li>MU Project MUSE</li> </ul> | BIBLIOTEKE SRBLJE                                  |
| RSC                                        | <ul> <li>TE TEEAL</li> </ul>        |                                                    |
| SAGE                                       | <ul> <li>g Scindeks</li> </ul>      | NAĐI DOI                                           |
| Science Direct                             | <ul> <li>D01 DoiSerbia</li> </ul>   | GOOGLE SCHOLAR                                     |
| Springer/Kluwer     Wiley                  |                                     | DOISERBIA                                          |
| • Lo mey                                   |                                     | doiSerbia časopisi                                 |
|                                            |                                     | doiSerbia teze                                     |
| Elektronske knjige                         |                                     |                                                    |
|                                            |                                     | BRZA STRANICA                                      |
| CL Cleveland Med Index                     |                                     |                                                    |
| <ul> <li>DOAB</li> </ul>                   |                                     |                                                    |
| <ul> <li>EBSCO eBook</li> </ul>            |                                     | Newsletter                                         |
| <ul> <li>F5 Food Science Source</li> </ul> |                                     |                                                    |
| <ul> <li>FM FreeBooks4Doctors</li> </ul>   |                                     | Prijavite se za newsletter email adresom           |
| <ul> <li>GB Google Books</li> </ul>        |                                     | Different and an analytical and a second state     |
| HE Hein On Line                            |                                     | Phjavite se za newsietter Phjavite s               |
| <ul> <li>JSTOR</li> </ul>                  |                                     |                                                    |
| OAPEN books                                |                                     |                                                    |
| OB Open Book Publishers                    |                                     |                                                    |
| <ul> <li>PM PubMed knjige</li> </ul>       |                                     |                                                    |
| Science Direct                             |                                     |                                                    |
| Springer                                   |                                     |                                                    |
| • Wiley                                    |                                     |                                                    |
|                                            |                                     |                                                    |
|                                            |                                     |                                                    |

Indeksne baze

- CAB Abstracts
- IN INIS
- PM MEDLINE
- SC Scopus
- 🦉 SCIndeks SF SciFinder-n
- Ill Web of Science

# Servisi po disciplinama

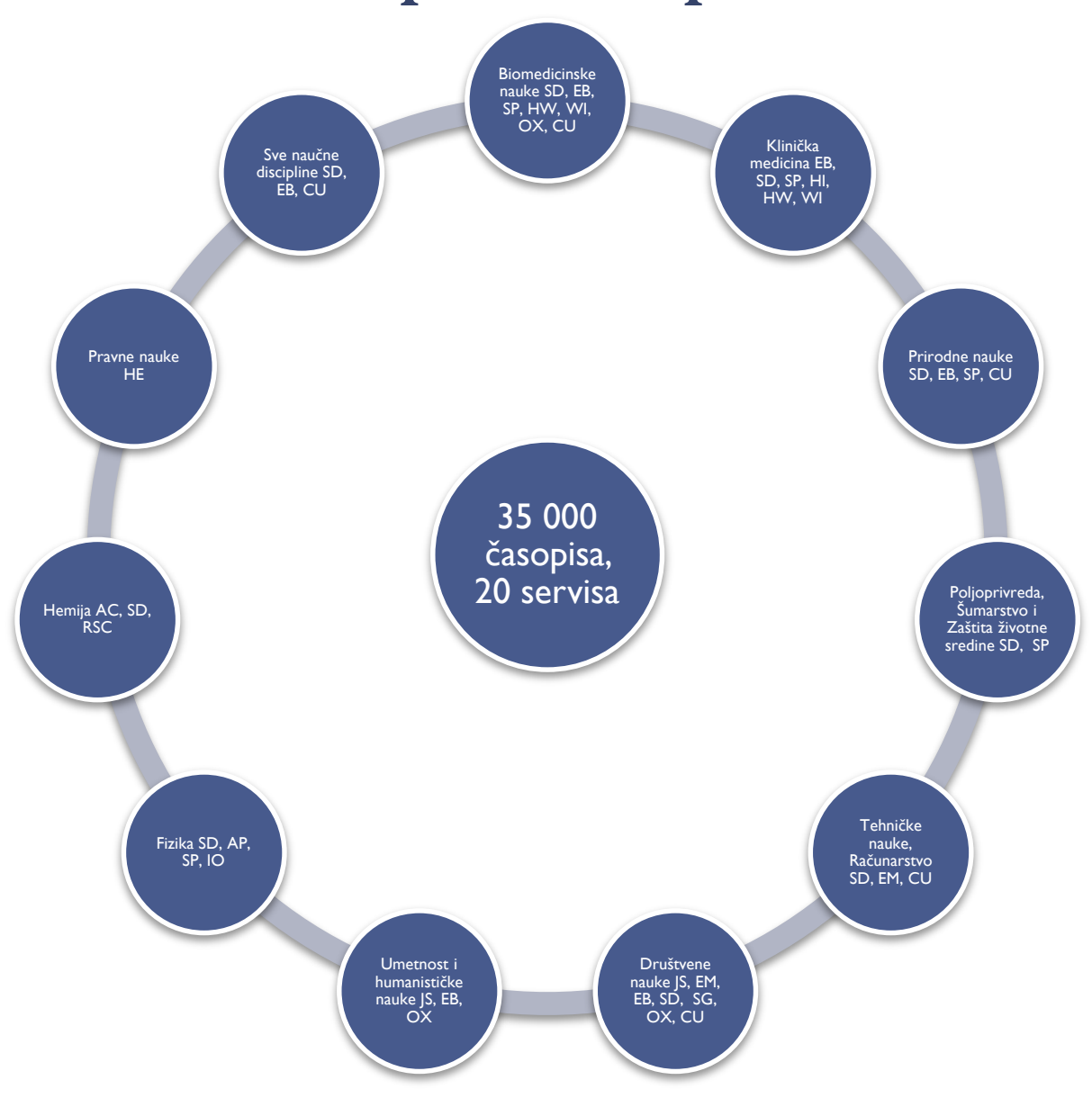

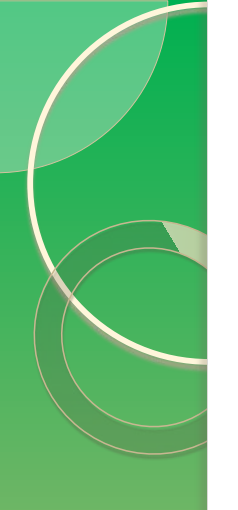

# Agregatori i izdavači

# Dostupni izdavači:

- AC, AP, CU, EM, IOP, OX, SG, SD, SP, WI, ASME, RSC
- puni tekstovi članaka često dostupni el. pre njihovog štampanja u papirnoj formi

# Dostupni agregatori:

- EB, FM, HE, HW, JS, TE
- baze koje sadrže časopise više izdavača, često sadrže "embargo" period 3, 6 ili 12 meseci

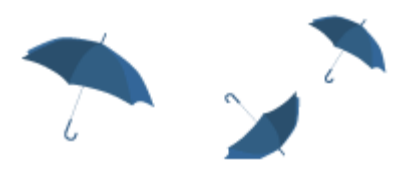

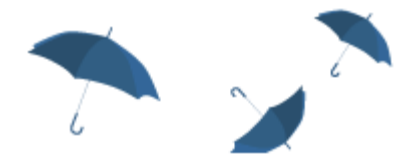

# Bulovi operatori

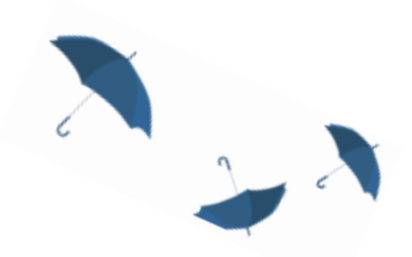

| AND     | Finds documents containing all of the specified words or phrases. Peanut AND butter finds documents with both the word peanut and the word butter.                                                                                                    |
|---------|----------------------------------------------------------------------------------------------------|
| OR      | Finds documents containing at least one of the specified<br>words or phrases. <b>Peanut OR butter</b> finds documents<br>containing either peanut or butter. The found documents<br>could contain both items, but not necessarily.                                                                                                    |
| AND NOT | Excludes documents containing the specified word or<br>phrase. <b>Peanut AND NOT butter</b> finds documents with<br>peanut but not containing butter. NOT must be used with<br>another operator, like AND.                                                                                                    |
| NEAR    | Finds documents containing both specified words or<br>phrases within 10 words of each other. <b>Peanut NEAR</b><br><b>butter</b> would find documents with peanut butter, but<br>probably not any other kind of butter.                                                                                                    |
| *       | The asterisk is a wildcard; any letters can take the<br>place of the asterisk. <b>Bass</b> * would find documents with<br>bass, basset and bassinet.<br>You must type at least three letters before the *.<br>You can also place the * in the middle of a word. This<br>is useful when you're unsure about spelling.<br><b>Colo</b> *r would find documents that contain color and<br>colour. |

| Tražite Q                                                                                | udaljeni pristup 🔒 🕒 | • # | СРЋ |
|------------------------------------------------------------------------------------------|----------------------|-----|-----|
| EleČas >     EleKnjige >     Naši u WOS >     Brza stranica >     Pomoć >     Impresum > | Pratite nas          | f   | 9   |

Početak / SERVISI

Pronađeno: 1-20 / 158 časopisa

oblast: Biotechnology & Applied Microbiology

| ISSN      | <u>Naslov</u> ▼ ▲                    | Servisi    | IF 2023   |             |
|-----------|--------------------------------------|------------|-----------|-------------|
| 1474-1776 | Nature Reviews: Drug Discovery       | EB         | Lut 122.7 | ≣detalji    |
| 1087-0156 | Nature Biotechnology                 | EB         | Jul 33.1  | ≣detalji    |
| 0167-7799 | Trends in Biotechnology              | TE SD      | Ltd. 14.3 | ≣detalji    |
| 1525-0016 | Molecular Therapy                    | FM         | Lut 12.1  | ≣detalji    |
| 0734-9750 | Biotechnology Advances               | SD         | Lut 12.1  | ≣detalji    |
| 0956-5663 | Biosensors and Bioelectronics        | SD         | Lul 10.7  | ≣detalji    |
| 1477-3155 | Journal of Nanobiotechnology         | FM SP DOAD | Ltd 10.6  | ≣detalji    |
| 1474-760X | Genome Biology (vidi ISSN 1474-7596) | DOAD       | Lut 10.1  | ≣detalji    |
| 1467-7644 | Plant Biotechnology Journal          | EB 🖤       | Lat. 10.1 | ≣detalji    |
| 0960-8524 | Bioresource Technology               | TE SD      | Lift 9.7  | ≣detalji 27 |

Brzi linkovi

| EDS Publication Finder<br>EDS Publication Finder<br>Example 2 Society Service<br>Elektronski časopisi<br>Elektronski časopisi<br>Elektronski č | covery Service<br>Search<br>line) Peer Reviewed<br>Agregatori:<br>• El Caim.info<br>• WDDAJ<br>• EBSCO<br>• Poor octence Source<br>• M Free Medical<br>• W High Wire<br>• # StroR<br>• MI Project MUSE<br>• MI Project MUSE<br>• MI Project MUSE<br>• MI Project MUSE<br>• MI Project MUSE<br>• MI Project MUSE<br>• MI Project MUSE<br>• MI Project MUSE<br>• MI Project MUSE<br>• MI Project MUSE<br>• MI Project MUSE | Korisni linkovi<br>Novi Korisnici<br>Koima pravo pristupa<br>Kome je KoBSON dostupan<br>KAKO KORISTIT KoBSON<br>Pretraživanje časopisa<br>Pretraživanje Naši u WoS<br>Kako 'od kuće' do KoBSON-a<br>KoBSON na Facebook-u<br>KoBSON ZA POČETNIKE<br>ČESTA PITANJA O:<br>Dostupnosti KoBSON-a<br>Naši u WoS<br>Našimi časopisima<br>Citiranosti sutora<br>SKRAĆENICE NA KoBSONU<br>DIGITALNI REPOZITORIJUM NARODNE<br>BIBLIOTEKE SRBIJE<br>NAĐI DOI |
|----------------------------------------------------------------------------------------------------|----------------------------------------------------------------------------------------------------|----------------------------------------------------------------------------------------------------|
| <ul> <li>G3 Science Direct</li> <li>G3 Science Direct</li> <li>G3 Springer/Kluwer</li> <li>G3 Wiley</li> </ul> Elektronske knjige <ul> <li>G4 Cieveland Med Index</li> <li>III EBSCO eBook</li> <li>III EBSCO eBook</li> <li>III EBSCO eBook</li> <li>III EBSCO eBooks</li> <li>III FreeBooks4Doctors</li> <li>G0 Google Books</li> <li>III Hein On Line</li> <li>J3 JSTOR</li> <li>G4 OAPEN books</li> <li>G9 Open Book Publishers</li> <li>III Pombed knjige</li> <li>G3 Science Direct</li> <li>G3 Springer</li> <li>G3 Science Direct</li> </ul>                                                                                                    | <ul> <li>BOI DoiSerbia</li> </ul>                                                                                                    | GOOGLE SCHOLAR<br>DOISERBIA<br>doiSerbia ĉasopisi<br>doiSerbia teze<br>BRZA STRANICA<br>Mewsletter<br>Prijavite se za newsletter email adresom<br>Prijavite se za newsletter                                                                                                    |
| CAE Abstracts     INIS                                                                                                    |                                                                                                    | 0                                                                                                    |

 IN INIS PM MEDLINE

- SC Scopus
- 🦉 SCIndeks SF SciFinder-n
- Web of Science

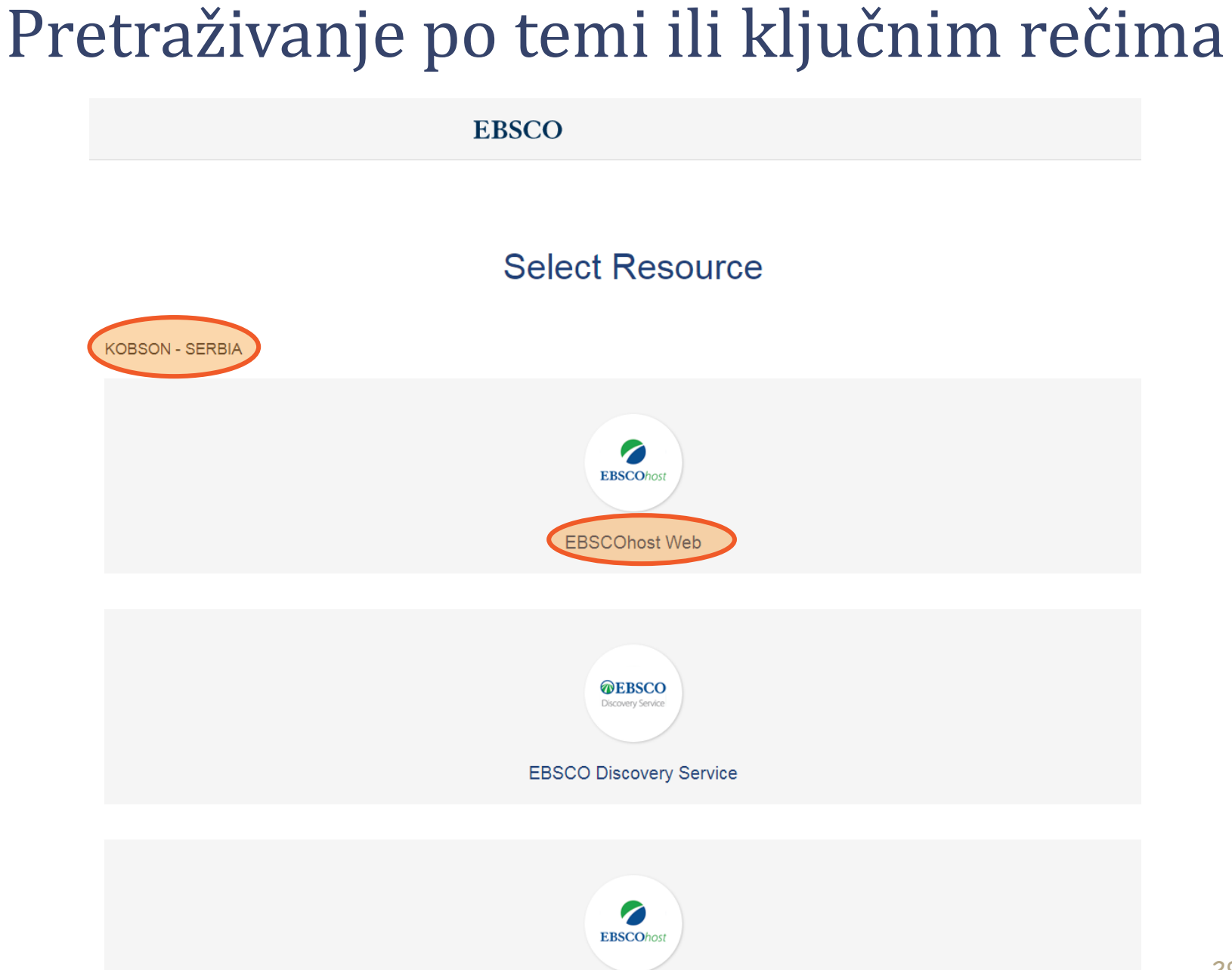

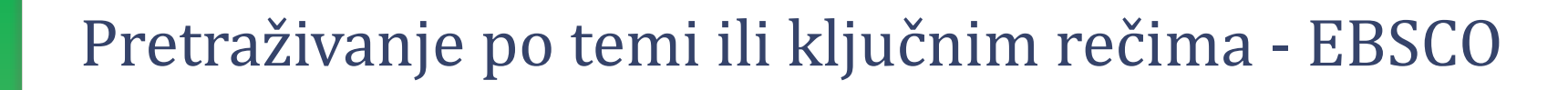

New Search Subjects . Publications . Images . More .

Sign In 🧀 Folder Preferences Languages • Help

**KOBSON** 

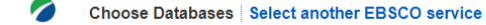

EBSCOhost To search within a single database, click the database name listed below. To select more than one database to search, check the boxes next to the databases and click Continue.

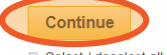

Select / deselect all

#### eBook Academic Collection (EBSCOhost)

This growing subscription package contains a large selection of multidisciplinary eBook titles representing a broad range of academic subject matter, and is a strong complement for any academic collection. The breadth of information available through this package ensures that users will have access to information relevant to their research needs.

#### More Information

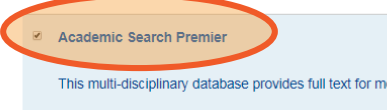

This multi-disciplinary database provides full text for more than 4,600 journals, including full text for nearly 3,900 peer-reviewed titles. PDF backfiles to 1975 or further are available for well over one hundred journals, and searchable cited references are provided for more than 1,000 titles.

Title List More Information

#### CAB Abstracts 1990-Present

CAB Abstracts (1990 to Present) covers the significant research and development literature in fields of agriculture, forestry, aspects of human health, human nutrition, animal health, as well as the management and conservation of natural resources. This database offers abstracts and indexing for journals, serial publications, conference proceedings, books, theses, annual reports, patents & standards and dates back to 1990. Coverage is international in scope.

More Information

#### Business Source Premier

| 6     |   |
|-------|---|
| EBSCC | ) |

| Ohost | Searching. Academic search Sconier, Show all antibiotic resistance | Choose Databases<br>Select a Field (optional) | Search | Clear 😨 | KOBSON |
|-------|--------------------------------------------------------------------|-----------------------------------------------|--------|---------|--------|
| Chose | AND -                                                              | Select a Field (optional) 👻                   |        |         |        |
|       | AND -                                                              | Select a Field (optional) 👻                   | +-     |         |        |
|       | Basic Search Advanced Search Search History                        | ,                                             |        |         |        |
|       |                                                                    |                                               |        |         |        |

| arch Options                                                                       | Re                                               |
|------------------------------------------------------------------------------------|--------------------------------------------------|
| Search Modes and Expanders                                                         |                                                  |
| Search modes ?<br>Boolean/Phrase  Find all my coarch terms                         | Apply equivalent subjects                        |
| <ul> <li>Find any search terms</li> <li>SmartText Searching <u>Hint</u></li> </ul> | Apply related words                              |
|                                                                                    | Also search within the full text of the articles |
| Full Text<br>Scholarly (Peer Reviewed) Journals                                    | References Available Published Date              |
|                                                                                    | Month Year – Month Year                          |
| Publication                                                                        | Image Quick View                                 |
|                                                                                    | Image Quick View Types                           |
|                                                                                    | Color Photograph Diagram                         |
|                                                                                    | Graph Illustration                               |
|                                                                                    | Map                                              |

From

Show More Options set Source Types All Results

(16,065)

Magazines (817)

To 1946 Publication 2024 Date

| New Search Publicatio              | ns Subject Terms Cited References Images More |                                                     |                                                                                                    | Sign in 🧧 Folder Preterences                                                                                     | Languages • Help |
|------------------------------------|-----------------------------------------------|-----------------------------------------------------|----------------------------------------------------------------------------------------------------|----------------------------------------------------------------------------------------------------|------------------|
| *EBSCOhost                         | Searching: Academic Search Premier Choose Da  | atabases                                            |                                                                                                    |                                                                                                    | ROBSON           |
|                                    | antibiotic resistance                         | Select a Field (optional) -                         | Search                                                                                                    | Association between the presence of                                                                              |                  |
|                                    | AND -                                         | Select a Field (optional) -                         | Clear (?)                                                                                                    | CRISPR-Cas system genes and                                                                                      |                  |
|                                    | AND -                                         | Select a Field (optional) -                         | $(\mathbf{r})$                                                                                                    | antibiotic resistance in Klebsiella<br>pneumoniae isolated from patients                                         |                  |
|                                    | Basic Search Advanced Search Search History   |                                                     |                                                                                                    | admitted in Ahvaz teaching hospitals.                                                                            |                  |
| Refine Results                     | Search Results: 1 - 30 of 17,216              |                                                     |                                                                                                    | Authors: Montazeri, Effat Abbasi; Saki, Morteza; Savari, Mohammad;<br>Meghdadi, Hossein; Akrami, Sousan          | Share*           |
| Current Search                     | 1. Association between the                    | presence of CRISPF                                  | R-Cas system genes and antibiotic resistance in Klebsiella pneumoniae isolated from                                               | Source: BMC Infectious Diseases                                                                                  |                  |
| Proximity:                         | By: Montazeri, Effat Abbasi;                  | Saki, Morteza; Savari, Moham                        | mad; Meghdadi, Hossein; Akrami, Sousan. BMC Infectious Diseases. 10/8/2024, Vol. 24 Issue 1, p1-8. 8p. DOI: 10.1186/s12879-02     | Publication Type: Academic Journal                                                                               |                  |
| antibiotic resistance<br>Expanders | Background: This study aims<br>Academic       | s to investigate the frequency of                   | f cas1 and cas3 and CRISPR1,2,3 genes in Klebsiella pneumoniae isolates, as well as their connection with antibiotic resistance   | Subjects: DRUG resistance in bacteria; CRISPRS; TEACHING<br>hospitals: CARBAPENEMASE: DNA: KLEBSIELLA pneumoniae |                  |
| Apply equivalent<br>subjects       | Journal Subjects: DRUG resistance             | e in bacteria; CRISPRS; TEA<br>DF Full Text (953KB) | HING hospitals; CARBAPENEMASE; DNA; KLEBSIELLA pneumoniae                                                                         | Abstract: Background: This study aims to investigate the frequency of                                            |                  |
| Limiters                           |                                               |                                                     |                                                                                                    | 🖀 HTML Full Text 🔀 PDF Full Text (953KB) 🔤 Add to folder                                                         |                  |
| Full Text                          | 2. Knowledge, attitude and                    | practice towards <b>ant</b>                         | ibiotic use and resistance among the veterinarians in Bangladesh.                                                                 | E Detailed Record                                                                                                |                  |
| Limit To                           | * By: Sarker, Md Samun; Nath                  | n, Sanjib Chandra; Ahmed, Iftel                     | thar; Siddiky, Nure Alam; Islam, Shariful; Kabir, Md Ehsanul; Bupasha, Zamila Bueaza. PLoS ONE. 8/13/2024, Vol. 19 Issue 8, p1-14 | 4. тир. DOI: ти. тэл тлјоиглаг.pone.u3u83z4.                                                                     |                  |
| Full Text                          | Background: The emergence                     | e of antimicrobial resistance is                    | a growing human and animal health concern around the world. When a number of studies have emphasized the Knowledge, Attitud       | le and Practice                                                                                                  |                  |
| 🗆 References Availa                | ble Journal Subjects: STATISTICAL hyp         | oothesis testing; DRUG resist                       | nce in bacteria; PUBLIC services; LIVESTOCK growth; FISHER exact test                                                             |                                                                                                    |                  |
| Peer Reviewed                      | <b>—</b>                                      | (0041/70)                                           |                                                                                                    |                                                                                                    |                  |

sults from Video Providers (3 of 31)

HTML Full Text PDF Full Text (691KB)

Academic Journals

WHO warning seven diseases now antibiotic resistant ++EMBARGO 14.00 GMT++

6

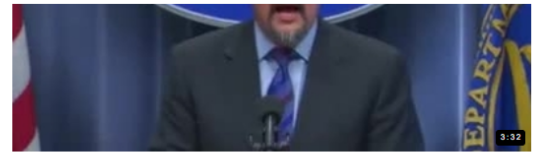

A new report says one out of 25 hospitalized patients gets a healthcare-associated infection, 0 nd C diff or

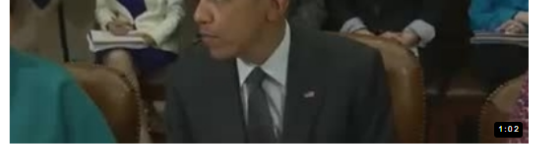

The White House on Friday announced a five-year plan to fight the threat posed by antibiotic-

View all results

New Search Publications Subject Terms Cited References Images More •

Sign In 🧧 Folder Preferences Languages 🔹 EBSCOhost Searching: Academic Search Premier Choose Databases Select a Field (optional) -Search antibiotic resistance AND -Select a Field (optional) -Clear ? AND -Select a Field (optional) -(+)Basic Search Advanced Search Search History + Search Results: 1 - 30 of 7,079 Relevance \* Page Options \* Share \* **Refine Results** Current Search **a b** 1. Association between the presence of CRISPR-Cas system genes and antibiotic resistance in Klebsiella pneumoniae isolated from patients admitted in Ahvaz teaching hospitals. Proximity: By: Montazeri, Effat Abbasi; Saki, Morteza; Savari, Mohammad; Meghdadi, Hossein; Akrami, Sousan. BMC Infectious Diseases. 10/8/2024, Vol. 24 Issue 1, p1-8. 8p. DOI: 10.1186/s12879-024-10018-7. antibiotic resistance Background: This study aims to investigate the frequency of cas1 and cas3 and CRISPR1.2.3 genes in Klebsiella pneumoniae isolates, as well as their connection with antibiotic resistance. Material. Expanders Subjects: DRUG resistance in bacteria; CRISPRS; TEACHING hospitals; CARBAPENEMASE; DNA; KLEBSIELLA pneumoniae Apply equivalent HTML Full Text PDF Full Text (953KB) subjects Limiters × Full Text nowledge, attitude and practice towards **antibiotic** use and **resistance** among the veterinarians in Bangladesh. **a b** X Publication Date: 20190101-By: Sarker, Md Samun; Nath, Sanijib Chandra; Ahmed, Iftekhar; Siddiky, Nure Alam; Islam, Shariful; Kabir, Md Ehsanul; Bupasha, Zamila Bueaza. PLoS ONE. 8/13/2024, Vol. 19 Issue 8, p1-14. 14p. DOI: 10.1371/journal.pone.0308324. 20241231 Background: The emergence of antimicrobial resistance is a growing human and animal health concern around the world. When a number of studies have emphasized the Knowledge. Attitude and Practice Source Types Academic Academic × Subjects: STATISTICAL hypothesis testing; DRUG resistance in bacteria; PUBLIC services; LIVESTOCK growth; FISHER exact test Journal Journals HTML Full Text PDF Full Text (691KB) Limit To Full Text **a b** 3. Biofilm formation, agr typing and antibiotic resistance pattern in methicillin-resistant Staphylococcus aureus isolated from hospital environments. References Available By: Rimi, Sabrina Sultana; Ashraf, Md. Nahid; Sigma, Sanzila Hossain; Ahammed, Md. Tanjir; Siddigue, Mahbubul Pratik; Zinnah, Mohammad Ali; Rahman, Md. Tanvir; Islam, Md. Shafigul. PLoS ONE, 8/5/2024, Vol. 19 Issue 8, p1-14, 14p. DOI: 10.1371/journal.pone.0308282 Peer Reviewed Biofilm development significantly enhances the virulence of methicillin-resistant Staphylococcus aureus (MRSA), leading to severe infections and decreased susceptibility to antibiotics, especiall. From To Academic Subjects: METHICILLIN-resistant staphylococcus aureus; DRUG resistance in bacteria; HOSPITAL size; QUORUM sensing; GENTIAN violet; METHICILLIN 2019 Publication 2024 Journal Date HTML Full Text PDF Full Text (817KB)

# Dodatne opcije

#### New Search Publications Subject Terms Cited References Images More -

Sign In 🧧 Folder Preferences Languages 🔹

| *EBSCOhost            | Searching: A                                                                                                    | Academic Search Premier   Choose D                                                                                                    | atabases                                                                                                    |                                                                                                    |                                                                                                    |                                                                                                    | (Ito                                                                                                    | BSON                                                                                                    |
|-----------------------|----------------------------------------------------------------------------------------------------|----------------------------------------------------------------------------------------------------|----------------------------------------------------------------------------------------------------|----------------------------------------------------------------------------------------------------|----------------------------------------------------------------------------------------------------|----------------------------------------------------------------------------------------------------|----------------------------------------------------------------------------------------------------|----------------------------------------------------------------------------------------------------|
|                       | antibiot                                                                                                    | tic resistance                                                                                                    | Select a Field (optional) -                                                                                                    | Search                                                                                                    |                                                                                                    |                                                                                                    | 1 lo                                                                                                    | 0001                                                                                                    |
|                       | AND +                                                                                                    |                                                                                                    | Select a Field (optional) -                                                                                                    | Clear ?                                                                                                    |                                                                                                    |                                                                                                    |                                                                                                    |                                                                                                    |
|                       | AND +                                                                                                    |                                                                                                    | Select a Field (optional) -                                                                                                    | $\oplus$                                                                                                    |                                                                                                    |                                                                                                    |                                                                                                    |                                                                                                    |
|                       | Basic Search                                                                                                    | ch Advanced Search Search History                                                                                                    | ,                                                                                                    |                                                                                                    |                                                                                                    |                                                                                                    |                                                                                                    |                                                                                                    |
| ] = = = =             |                                                                                                    | Search Results: 1 - 30 of 7 079                                                                                                    |                                                                                                    |                                                                                                    |                                                                                                    |                                                                                                    | Colourance & Dage Ontione & Sh                                                                                                    |                                                                                                    |
| Refine Results        | 3                                                                                                    | Scarch Results. 1- 50 017,075                                                                                                    |                                                                                                    |                                                                                                    |                                                                                                    |                                                                                                    | Nevance Page Options Sh                                                                                                    | lare -                                                                                                    |
| Current Search        | 1                                                                                                    | 1. Association between the                                                                                                    | presence of CRISPR-0                                                                                                    | Cas system gen                                                                                                    | nes and <b>an</b>                                                                                                    | ntibiotic resistance in Klebsiella pneumoniae isolated from patients admitted ir                                                                                                    |                                                                                                    |                                                                                                    |
| Proximity:            |                                                                                                    | By: Montazeri, Effat Abbasi;                                                                                                    | Saki, Morteza; Savari, Mohamma                                                                                                    | ad; Meghdadi, Hossein; A                                                                                                    | Akrami, Sousar                                                                                                    | In. BMC Infectious Diseases. 10/8/2024, Vol. 24 Issue 1, p1-8. 8p. DOI: 10.1186/s12879-024-10018-7.                                                                                                    |                                                                                                    |                                                                                                    |
| antibiotic resistance | e A                                                                                                    | Background: This study aim<br>Academic                                                                                                    | s to investigate the frequency of ca                                                                                                    | as1 and cas3 and CRIS                                                                                                    | SPR1,2,3 genes                                                                                                    | s in Klebsiella pneumoniae isolates, as well as their connection with antibiotic resistance. Material                                                                                                    | 9                                                                                                    |                                                                                                    |
| Apply equivalent      | ×                                                                                                    | Journal Subjects: DRUG resistanc                                                                                                    | e in bacteria; CRISPRS; TEACHI                                                                                                    | IING hospitals; CARBAP                                                                                                    | PENEMASE; DI                                                                                                    | NA; KLEBSIELLA pneumoniae                                                                                                    | 6                                                                                                    |                                                                                                    |
| subjects              |                                                                                                    | 🖺 HTML Full Text 📜 Pl                                                                                                    | DF Full Text <sup>(953KB)</sup>                                                                                                    |                                                                                                    |                                                                                                    |                                                                                                    |                                                                                                    |                                                                                                    |
| Full Text             | 8                                                                                                    |                                                                                                    |                                                                                                    |                                                                                                    |                                                                                                    |                                                                                                    |                                                                                                    | _                                                                                                    |
| Publication Date:     | <b>2</b> 2                                                                                                    | 2. Knowledge, attitude and                                                                                                    | practice towards antib                                                                                                    | oiotic use and re                                                                                                    | esistance                                                                                                    | among the veterinarians in Bangladesh.                                                                                                    |                                                                                                    |                                                                                                    |
| 20241231              |                                                                                                    | By: Sarker, Md Samun; Nath                                                                                                    | h, Sanjib Chandra; Ahmed, Iftekha                                                                                                    | ar; Siddiky, Nure Alam; Is                                                                                                    | Islam, Shariful; I                                                                                                    | Kabir, Md Ehsanul; Bupasha, Zamila Bueaza. PLoS ONE. 8/13/2024, Vol. 19 Issue 8, p1-14. 14p. DOI: 10.1371/journal.pone.03083                                                                                                    | 324.                                                                                                    |                                                                                                    |
| Source Types          | <b>B</b> 4                                                                                                    | Academic                                                                                                    | e of antimicrobial resistance is a g                                                                                                    | growing human and anir                                                                                                    | imal health con                                                                                                    | cern around the world. When a number of studies have emphasized the Knowledge, Attitude and Practice                                                                                                    |                                                                                                    |                                                                                                    |
| Journals              |                                                                                                    | Journal Subjects: STATISTICS, Statistics                                                                                                    | contresis testing; DRUG resistanc                                                                                                    | ce in bacteria; PUBLIC s                                                                                                    | services; LIVE                                                                                                    | STOCK growth, FISHER exact test                                                                                                    |                                                                                                    |                                                                                                    |
| 11 A.T.               |                                                                                                    | 🖆 HTML Full Text 🔼 P                                                                                                    | ull Text (691KB)                                                                                                    |                                                                                                    |                                                                                                    |                                                                                                    |                                                                                                    |                                                                                                    |
| LIMICIO               |                                                                                                    |                                                                                                    |                                                                                                    |                                                                                                    |                                                                                                    |                                                                                                    |                                                                                                    |                                                                                                    |
|                       | * Cesult List                                                                                                    | t Rema Search + 2 of 7,079 +                                                                                                    |                                                                                                    |                                                                                                    |                                                                                                    |                                                                                                    |                                                                                                    |                                                                                                    |
|                       | Choose La                                                                                                    | anguage V Translate                                                                                                    | l                                                                                                    | New South Publications Subject 7                                                                                                    | Tanna Calied Reference                                                                                                    | an Trapp Talan -                                                                                                    | Signin efffision Prelament La                                                                                                    | angelages - Help                                                                                                    |
| (                     | Choose La                                                                                                    | anguage V Translate                                                                                                    |                                                                                                    | New South Publications Subject T<br>#EBSCOhost Searching A<br>antibilot                                                                                                    | Terms Cald Reference<br>Academic Search Pr<br>Dilic resistance                                                                                                    | vernier ( <u>Choses Dirabass</u><br>Select a Field (optional) - Search                                                                                                    | Signin 🕊 Pádar Pontemoni La                                                                                                    |                                                                                                    |
| (                     | Choose La                                                                                                    | anguage  Translate                                                                                                    |                                                                                                    | New Search Publications Selared To<br>#EBSCOhost Searching A<br>antibilot<br>AND -                                                                                                    | Clad Reference<br>Academic Search Pr<br>Dtic resistance                                                                                                    | vernier ( <u>Choces Dichness</u><br>Select a Field (optional)-<br>Select a Field (optional)-<br>Care 7                                                                                                    | Signin of Falar Professions La                                                                                                    | Robson                                                                                                    |
|                       | Choose La                                                                                                    | R Rem Search • 2 of 7,079 •<br>anguage • Translate<br>Knowledge, attitude and practic<br>Buezza PLoS ONE 19326203                                                                                                    | e towards antibiotic use and resista<br>8/13/2024 Vol 19 Issue 8                                                                                                    | New Search Policidara Solderd T<br>*EBSCOhost Searching A<br>antibiot<br>AND -<br>AND -                                                                                                    | Card Reference<br>Academic Search Pr<br>otic resistance                                                                                                    | Formaria (Costant Dischartes)      Select a Field (optional) -      Select a Field (optional) -      Select a Field (optional)  | Signin 🕊 Falar Posterences La                                                                                                    | Robert                                                                                                    |
|                       | Choose La<br>Title:<br>Database                                                                                                    | RT Rem Search + 2 of 7,079 +<br>anguage Translate<br>Knowledge, attitude and practic<br>Bueaza, PLoS ONE, 19326203<br>se: Academic Search Premier                                                                                                    | e towards antibiotic use and resista<br>&/13/2024, Vol. 19, Issue 8                                                                                                    | New Search Publicatives Searching A<br>#EBSCOhost Searching A<br>antibiot<br>AND -<br>Basic Search                                                                                                    | Terms Cled Peterone<br>Academic Search Pr<br>otic resistance                                                                                                    |                                                                                                    | Signin of Faldor Posterenon La                                                                                                    | Robson                                                                                                    |
|                       | Choose La<br>Title:<br>Database                                                                                                    | Rem Search • 2 of 7,079 •<br>anguage • Translate<br>Knowledge, attitude and practic<br>Bueaza, PLoS ONE, 19326203<br>se: Academic Search Premier                                                                                                    | e towards antibiotic use and resista<br>8/13/2024, Vol. 19, Issue 8                                                                                                    | Nor Sound Polindom Daber N                                                                                                    | Academic Search Pr<br>Academic Search Pr<br>oblic resistance                                                                                                    |                                                                                                    | Signitin 📽 Fádor Pontemons La                                                                                                    | Tools                                                                                                    |
|                       | Choose La<br>Title:<br>Database                                                                                                    | Rom Search • 2 of 7,079 •<br>anguage • Translate<br>Knowledge, attilude and practic<br>Bueaza, PLoS ONE, 19326203<br>se: Academic Search Premier                                                                                                    | e towards antibiotic use and resista<br>, 8/13/2024, Vol. 19, Issue 8                                                                                                    | Nor Search Politicities Science Science Scienc                                                                                                    | Term Cled Reference<br>Academic Search Pr<br>otic resistance<br>th. Advanced Search                                                                                                    | begen Mon -                                                                                                    | Signiti, 🕊 Fáder Pontemoni La                                                                                                    | Tools                                                                                                    |
|                       | Choose La<br>Title:<br>Database                                                                                                    | Rom Search • 2 of 7,079 •<br>anguage Translate<br>Knowledge, attilude and practic<br>Bueaza, PLoS ONE, 19326203<br>se: Academic Search Premier<br>Wledge, attitude an                                                                                                    | e towards antibiotic use and resista<br>, 8/13/2024, Vol. 19, Issue 8<br>d practice toward                                                                                                    | Non South Debidient Solen's<br>SEBSCOhost Sourching A<br>AND -<br>Data<br>AND -<br>Data<br>Dealed Record<br>PDF Full Text<br>(9792)                                                                                                    | Term Clef Polycone<br>Academic Search Pr<br>oblo resistance<br>ch. Advanced Search<br>Advanced Search<br>Sppsk (utilica)<br>Note: This transition<br>Passes use the feature                                                                                                    |                                                                                                    | topatin of Palace Posternova La                                                                                                    | Tools                                                                                                    |
|                       | Title:<br>Database                                                                                                    | Rem Search + 2 of 7,079 +<br>anguage Translate<br>Knowledge, attitude and practic<br>Bueaza, PLoS ONE, 19326203<br>se: Academic Search Premier<br>Wledge, attitude an                                                                                                    | e towards antibiotic use and resista<br>8/13/2024, Vol. 19, Issue 8<br>d practice toward                                                                                                    | Nor Tourist Detailation Separat<br>SEBSCOhost Searching A<br>AND -<br>AND -<br>Basic Search<br>Detailed Record<br>POF Fuil Toxt<br>(0793)<br>Tour Search<br>Search Reads<br>an Either Search<br>POF Fuil Toxt<br>(0793)<br>Tour Search<br>Tour Search<br>Tour Search<br>Tour Search<br>POF Fuil Toxt<br>(0793)<br>Tour Search<br>Tour Search<br>Tour Searc                                                                                                    | Thema Cited Performance<br>Academic Search Pr<br>DBC resistancie<br>dt. Advanced Search<br>Sepak (uteica)<br>Note: This translation<br>please use the feature<br>Translated by Minor                                                                                                    |                                                                                                    | tiganti 📽 Palare Pontemono La<br>G                                                                                                    | Tools Construction                                                                                                    |
|                       | Choose La<br>Choose La<br>Title:<br>Database<br>Know                                                                                                    | Rem Search + 2 of 7,079 +<br>anguage Translate<br>Knowledge, attitude and practic<br>Bueaza, PLoS ONE, 19326203<br>se: Academic Search Premier<br>Wledge, attitude an                                                                                                    | e lowards antibiotic use and resista<br>8/13/2024, Vol. 19, Issue 8<br>d practice toward                                                                                                    | Nor Tourist Posticulars Science Tourist<br>SEBSCOhost Searching A<br>antibility<br>AND-<br>DataSearching A<br>Detailed Record<br>POP Foil Text<br>(01943)<br>Tot Smith Results<br>Beaching<br>Searching A                                                                                                    | Term         Oldel Defense           Academic Search Problemestic         Search Problemestic           other resistance         Search           other resistance         Search           other resistance         Search           other resistance         Search           other resistance         Search           Search         Resistance           Search         Search           Search         Search <tr< td=""><th></th><td>topski 📽 Palar Polemon Ca<br/>e Sanslasion. In order to print, e-mail or save this banslation.<br/>In Jolan, Shariful, Kabir, Md Ehsanul, Bogsasha, Zamila</td><td>Tools Congregation of the second second seco</td></tr<> |                                                                                                    | topski 📽 Palar Polemon Ca<br>e Sanslasion. In order to print, e-mail or save this banslation.<br>In Jolan, Shariful, Kabir, Md Ehsanul, Bogsasha, Zamila                                                                                                    | Tools Congregation of the second second seco                                                                                                    |
|                       | Conter                                                                                                    | Rem Search + 2 of 7,079 +<br>anguage Translate<br>Knowledge, attitude and practic<br>Bueaza, PLoS ONE, 19326203<br>ae: Academic Search Premier<br>Wledge, attitude an<br>ents                                                                                                    | e towards antibiotic use and resista<br>8/13/2024, Vol. 19, Issue 8<br>d practice toward                                                                                                    | Nor South Publichers Searching A<br>#EBSCOhost Searching A<br>antibioti<br>AND-<br>Brait Search<br>Detailed Record<br>The Trait Results<br>(0974)<br>Trait Searching A<br>POE Foil Text<br>(0974)<br>Trait Searching A<br>POE Foil Text<br>(0974)<br>Trait Searching A<br>POE Foil Text<br>(0974)<br>Trait Searching A<br>POE Foil Text<br>Beaching A<br>POE Foil Text<br>Beaching A<br>Beaching A<br>POE Foil Text<br>Beaching A<br>Beaching A                                                                                                    | Term         Oldel Defense           Academic Search Problematic Search Problematic Sear                                                                                                    |                                                                                                    | topen i Pater Pretermon Car<br>e translation. In order to print, e-mail or save this translation.<br>In Islam, Shariful, Kabis, Md Ehsanul, Bopasha, Zamila                                                                                                    | Tools                                                                                                    |
|                       | Conter<br>Methods                                                                                                    | Rem Search + 2 of 7,079 +<br>anguage Translate<br>Knowledge, attitude and practic<br>Buezca, PLoS ONE, 19326203<br>ee: Academic Search Premier<br>Wledge, attitude an<br>ents Search Premier                                                                                                    | e towards antibiotic use and resista<br>.8/13/2024, Vol. 19, Issue 8<br>d practice toward<br>nis content may contain URL:                                                                                                    | No South Petitides Searching A<br>#EBSCOhost Searching A<br>AND -<br>AND -<br>Batt Search<br>Detailed Record<br>POP Fuil feat<br>(0793)<br>Find Smith Resids<br>umg Smattling<br>Beaching                                                                                                    | Term         Oldel Defense           Academic Search Proble resistance         Defense           other resistance         Search Proble (Advanced Search Proble (Advanced Search Proble (Advance                                                                                                    |                                                                                                    | n Jalan, Shariful, Kabir, Md Eheanul, Bopasha, Zamla                                                                                                    | Tools<br>Costonic<br>Tools<br>Costonic<br>Costonic<br>Pret<br>Pret<br>Pret<br>Pret<br>Costonic<br>Costonic                                                                                                    |
|                       | Conter<br>Methods<br>Study de                                                                                                    | Rem Search + 2 of 7,079 +<br>anguage Translate<br>Knowledge, attitude and practic<br>Buezca, PLoS ONE, 19326203<br>Academic Search Premier<br>Wledge, attitude an<br>wledge, attitude an<br>ents Reading voice<br>seign Cick and Uster Reading V                                                                                                    | e towards antibiotic use and resista<br>.8/13/2024, Vol. 19, Issue 8<br>d practice toward<br>fis content may contain URL<br>fis content may contain URL<br>fis content may contain URL<br>fis content may contain URL<br>fis content may contain URL                                                                                                    | No South Polisiday Depict<br>#EBSCOhost Searching A<br>AND -<br>AND -<br>AND -<br>Bank Search<br>AND -<br>Bank Search<br>AND -<br>AND -<br>AND -<br>Bank Search<br>AND -<br>AND -<br>Bank Search<br>AND -<br>AND -<br>Bank Search<br>AND -<br>AND -<br>AND -<br>AND -<br>AND -<br>Bank Search<br>AND -<br>AND -<br>AN | Term         Odel Defense           Academic Search Problements         Search Problements           otto resistance         Search           otto resistance         Search           otto resistance         Search           otto resistance         Search           otto resistance         Search           Search (defect)         Search           Note: This translation please use the feature         Translated by more           Tetle:         Image: Image: I                                                                                                    |                                                                                                    | ng Jalam, Shaethi, Kabis, Md Ehsanul, Bopasha, Zamila                                                                                                    | Tools<br>Coston<br>Tools<br>Coston<br>Pret<br>Pret<br>Pret<br>Pret<br>Coston<br>Coston                                                                                                    |
|                       | Contex<br>Methods<br>Study de<br>Question                                                                                                    | Rem Search + 2 of 7,079 +<br>anguage Translate<br>Knowledge, attitude and practic<br>Bueaza, PLoS ONE, 19326203<br>se: Academic Search Premier<br>Wledge, attitude an<br>ents Filmer Search Premier<br>Click and Listen Filmer<br>Sesion<br>Click and Listen Filmer Filmer<br>Click and Listen Filmer Filmer<br>Second Filmer Filmer Filmer Filmer<br>Second Filmer Filmer Filmer Filmer Filmer<br>Filmer Filmer Film                                                                                                    | e towards antibiotic use and resista<br>8/13/2024, Vol. 19, Issue 8<br>d practice toward<br>nis content may contain URL<br>inglish (Australia) - Mason<br>ore<br>ph (Un) - Bridget<br>ore list a gro<br>Filight (Un) - Hugh<br>ury sector.                                                                                                    | No South Publichary Debut<br>#EBSCOhost Searching A<br>AND-<br>AND-<br>AND-<br>Bank Search<br>Composition of the searching<br>Bank Search<br>Park Search<br>Park Searc                                                                                                    | Term         Odel Defense           Academic Search Proble resistance         Defense           other resistance         Search Problematic Search Problematic Search Problemati                                                                                                    | In the second of the second of the seco | topola <table-cell> falor Polencon La<br/>a translation. In order to print, e-mail or save this translation.<br/>In Inlam, Shariful, Kabbi, Md Ehsamul, Bopasha, Zamila</table-cell>                                                                                                    | Tools<br>Constant<br>Tools<br>Constant<br>Pret<br>Pret<br>Starts<br>Constant<br>Pret<br>Starts<br>Constant<br>Pret<br>Pret<br>Pr      |
|                       | Context<br>Choose La<br>Choose La<br>Choose La<br>Choose La<br>Database<br>Methods<br>Study de<br>Question<br>developr<br>and data<br>Collection                                                                             | At Rem Search + 2 of 7,079 +<br>anguage Translate<br>Knowledge, attitude and practic<br>Bueaza, PLoS ONE, 19326203<br>se: Academic Search Premier<br>Wledge, attitude and<br>seign nuare<br>seign free click and Lusten<br>Free click and Lusten<br>Fre | e towards antibiotic use and resista<br>8/13/2024, Vol. 19, Issue 8<br>d practice toward<br>nis content may contain UPL<br>in content may contain UPL<br>in content may contain UPL                                                        | No South Polisidon Debut<br>#EBSCOhost Searching A<br>AND-<br>AND-<br>East Search<br>Polisida Faced<br>Polisida Faced<br>Pol                                                                                                    | Academic Search Pr<br>oble resistance<br>th. Advanced Search<br>Control Reference<br>Sepaid (Unifical)<br>Note: This translated<br>please use the factor<br>please and the factor<br>please and the factor<br>please and the factor<br>please and the factor<br>please and the factor<br>please and the factor<br>please and the factor<br>please and the factor<br>please and the factor<br>please and the factor<br>please and the factor<br>please and the factor<br>factor<br>Database:                                                                                                    | Image into a     Image into a      Image into a      Image in | type     If plate     Methodenese     Law       e translation     In order to print, e-mail or save this translation.       m, Islam, Shariful, Kable, Md Elnsand, Bogasha, Zamila                                                                                                    | Tools<br>Constant<br>Constant                                                                                                    |
|                       | Conter<br>Methods<br>Study de<br>Question<br>developr<br>and data<br>collection<br>Ethical<br>consider                                                                                                    | the Reme Search + 2 of 7,079 +<br>anguage Translate<br>Knowledge, attilude and practic<br>Bueaza, PLoS ONE, 19326203<br>se: Academic Search Premier<br>Wledge, attitude and<br>with User<br>Click and Luter Reacing W<br>Settings<br>Seatings<br>Seatings                                                                                                    | e towards antibiotic use and resista<br>&/13/2024, Vol. 19, Issue 8<br>d practice toward<br>infs content may contain URL<br>english (UG) - Bridget<br>creation (UG) - Bridget<br>anglish (UG) - Bridget<br>content (UG) - Bridget<br>content (                               | Non Sourch     Publicitions     Subject 1                                                                                                    | Academic Search Protection<br>Academic Search Protection<br>of the Advanced Search<br>Content of the Advanced Search<br>Content of the Advanced Search<br>Content of the Advanced Search<br>Content of the Advanced Search<br>Detailed Search<br>Databases: //<br>Databases: //<br>Databases: //<br>Databases: //<br>Content of the Advanced Search<br>Studie (Calar)<br>Trade:<br>Studie (Calar)<br>Trade:<br>Studie (Calar)<br>Trade:<br>Studie (Calar)                                                                                                    | Image into a     Image into a      Image into a      Image in | by the second of the second of the second | Tools<br>Cost<br>Cost |
|                       | Choose La<br>Choose La<br>Title:<br>Database<br>Knov<br>Conter<br>Methods<br>Study de<br>Question<br>developr<br>and data<br>Study de<br>Question<br>developr<br>and data<br>collectior<br>Ethical<br>consider<br>Statistica | the Remin Search + 2 of 7,079 +<br>anguage Translate<br>Knowledge, attilude and practic<br>Bueaza, PLoS ONE, 19326203<br>se: Academic Search Premier<br>Wledge, attitude and<br>seign<br>nnaire<br>seign<br>nnaire<br>an<br>rations<br>al                                                                                                    | e towards antibiotic use and resista<br>8/13/2024, Vol. 19, Issue 8<br>d practice toward<br>Infis content may contain URL<br>Infis content may contain URL<br>Infis c                                                                   | Non Sourch     Publicitions     Subject 1       Control     Subject 1     AND-1       AND-1     AND-1     AND-1       AND-1     East Source     Base Source       Control     Base Source     AND-1       Control     East Source     Base Source       Control     East Source     No       Control     East Source     No       Control     East Source     No       Control     East Source     No       Control     East Source     No       Control     East Source     No       Control     East Source     No       Control     East Source     No       Control     East Source     No       Control     East Source     No                                                                                                    | Academic Search Problem Control Search Problem Control Search Proble                                                                                                    | Image into a mage into a     more into a mage into a     more into a mage into a     more into a mage into a     more into a mage into a     more into a mage into a     more into a mage into a     more into a mage into a     more into a mage into a     more into a     more into     more into     more into a     more into a     more into a      | Bayerin @ Paker     Notement       e bandsation     In order 10 print, e-mail or save this bandsation.       e bandsation     In order 10 print, e-mail or save this bandsation.       m, Islam, Shariful, Kabir, Md Ehsamul, Bupasha, Zamla                                                                                                    | Tools<br>Cost<br>Cost |
|                       | Choose La<br>Choose La<br>Title:<br>Database<br>Knov<br>Conter<br>Methods<br>Study de<br>Question<br>developr<br>and data<br>collectior<br>Ethical<br>consider<br>Statistica<br>analysis<br>December<br>Statistica           | Rom Search + 2 of 7,079 +<br>anguage Translate<br>Knowledge, attilude and practic<br>Bueaza, PLoS ONE, 19326203<br>se: Academic Search Premier<br>Wledge, attitude and<br>seign Click and Listen Resting V<br>Securge Click and Listen Resting V<br>Securge Click and Listen Resting V<br>Securge Click and Listen Resting V<br>Securge Mask S<br>Download mp3 V<br>Page Mask S<br>Secure Click and Listen Resting V<br>Securge Click and Listen Resting V<br>Securge Mask S<br>Download mp3 V<br>Knowledge regarding antimicr                                                                                                    | e towards antibiotic use and resista<br>8/13/2024, Vol. 19, Issue 8<br>d practice toward<br>nis context may contain URL<br>english (UQ) - Bridget<br>org lish (UQ) - Bridget<br>org lish (UQ) - Aud<br>english (UQ) - Aud<br>english (UQ) - Aud<br>org lish (UQ) - Aud<br>english (UQ) - Aud<br>org lish (UQ) - Aud<br>english (UQ) - Aud<br>org lish (UQ) - Aud<br>english (UQ) - Aud<br>org lish (UQ) - Aud<br>org lish (UQ) - Au         | Non Sourch     Public Name     Depart Source       Comparison     Comparison     Comparison       Comparison     Comparison     Comparison       Comparison     Comparison     Comparison       Comparison     Comparison     Comparison       Comparison     Comparison     Comparison       Comparison     Comparison     Comparison                                                                                                    | Academic Search Pr<br>bib resistance<br>th. Advanced Search<br>Commentation<br>Commentation<br>Comment                                                                                                    | Image in the second provide a field (optional)     Second Distributes     Second Biological article (optional)     Second Biological     Second Biological     Second Biolo | by the second second | Tools<br>Cost<br>Cost |
|                       | Choose La<br>Choose La<br>Title:<br>Database<br>Knov<br>Conter<br>Methods<br>Study de<br>Question<br>developr<br>and data<br>consider<br>Statisfica<br>analysis<br>Results<br>Particina<br>Particina                         | Rom Search + 2 of 7,079 +<br>anguage Translate<br>Knowledge, attitude and practic<br>Bueaza, PLoS ONE, 19326203<br>ae: Academic Search Premier<br>Wledge, attitude and<br>seision<br>nuaire<br>an<br>al<br>bownioad mp3<br>et Help view and<br>page Mask<br>bownioad mp3<br>et Help view and<br>page Mask<br>convoledge regarding antimicr<br>2,59, C1 = 0,9–6,73, p = 0,00                                                                                                    | e towards antibiotic use and resista<br>8/13/2024, Vol. 19, Issue 8<br>d practice toward<br>and practice toward<br>and practice toward<br>and practice toward<br>and practice toward<br>and practice toward<br>and practice toward<br>ce is a gro<br>anglish (US) - Nark<br>Biglish (US) - Nark<br>Biglish (US) - Nark<br>Ce is a gro<br>anglish (US) - Nark<br>Biglish (US) - Nark<br>Ce is a gro<br>anglish (US) - Nark<br>Ce is a gro<br>anglish (US) - Nark<br>Ce is a gro<br>anglish (US) - Nark<br>Ce is a gro<br>anglish (US) - Nark<br>Ce is a gro<br>anglish (US) - Nark<br>anglish (US) - Nark<br>Ce is a gro<br>anglish (US) - Nark<br>Ce is a gro<br>anglish (US) - Nark<br>anglish (US) - Nark<br>anglish (US) - N | Non Sourch     Definition     Description       Comparison     Comparison     Comparison       Comparison     Comparison     Comparison       Comparison     Comparison     Comparison       Comparison     Comparison     Comparison       Comparison     Comparison     Comparison       Comparison     Comparison     Comparison                                                                                                    | Academic Search Pr<br>btic resistance<br>th: Advanced Search<br>Comments Search<br>Comments Search                                                                                                    | Image into a mage into a      mage into a      mage  | By Date     It balance     Determined                                                                                                    | Tools<br>Cost<br>Cost |

# Pretraživanje po temi ili ključnim rečima – Science Direct

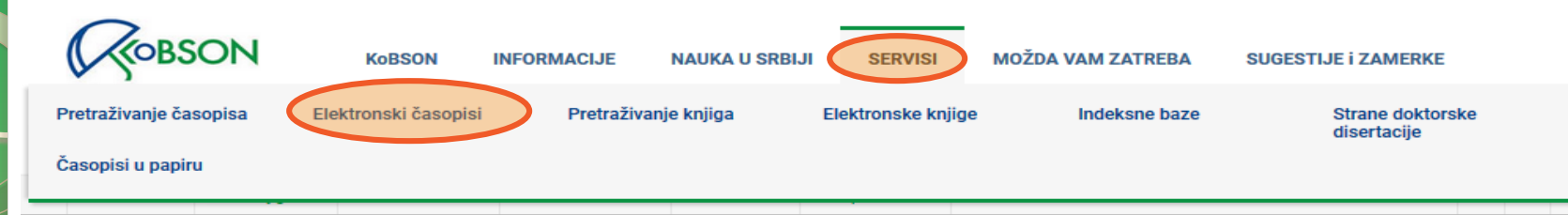

Početak / SERVISI / Elektronski časopisi

## Elektronski časopisi

# EDS Publication Finder Search EBSCO Discovery Service Keyword Discovery Service Full-Text (online)

Kod većine izdavača KoBSON pretplaćuje časopise u punom tekstu od 1997. godine, dok su ranija godišta dostupna do nivoa abstrakta. Predmetna, ili autorska, pretraživanja po člancima, moguće je obaviti:

(1) na veb stranici izdavača izabranog iz menija, korišćenjem opcije brzo pretraživanje

(2) na veb stranici izdavača

(3) na veb stranicama agregatora (EBSCO)

(4) indeksne baze (Web of Science, Scopus, Scindeks)

(5) objedinjena pretraga svih servisa (EBSCO Discovery Service)

#### Elektronski časopisi:

Skup pretplaćenih izdavača čiji su naslovi dostupni u formi punog teksta.

#### Izdavači:

| AC   | American Chemical Society                |
|------|------------------------------------------|
| AP   | American Institute of Physics            |
| PA   | American Psychological Association / APA |
| ME   | ASME Transaction Journals                |
| CU   | Cambridge University Press               |
| EM   | Emerald Publishing                       |
| 10   | Institute of Physics Publishing          |
| OX)  | Oxford Journals                          |
| RC   | Royal Society of Chemistry               |
| SG   | SAGE Publishing                          |
| SD 🧲 | Science Direct                           |
| SP]  | Springer/Kluwer                          |
| wi   | Wiley Interscience                       |

#### Korisni linkovi

NOVI KORISNICI Ko ima pravo pristupa Kome je KoBSON dostupan

KAKO KORISTITI KoBSON Pretraživanje časopisa Pretraživanje Naši u WoS Kako 'od kuće' do KoBSON-a KoBSON na Facebook-u

#### **Kobson za početnike**

#### **ČESTA PITANJA O:**

Dostupnosti KoBSON-a Naši u WoS Našim časopisima Citiranosti autora

#### SKRAĆENICE NA KoBSONu

DIGITALNI REPOZITORIJUM NARODNE BIBLIOTEKE SRBIJE

#### NAĐI DOI

**GOOGLE SCHOLAR** 

DOISERBIA

doiSerbia časopisi

doiSerbia teze

BRZA STRANICA

# Pretraživanje po temi ili ključnim rečima – Science Direct

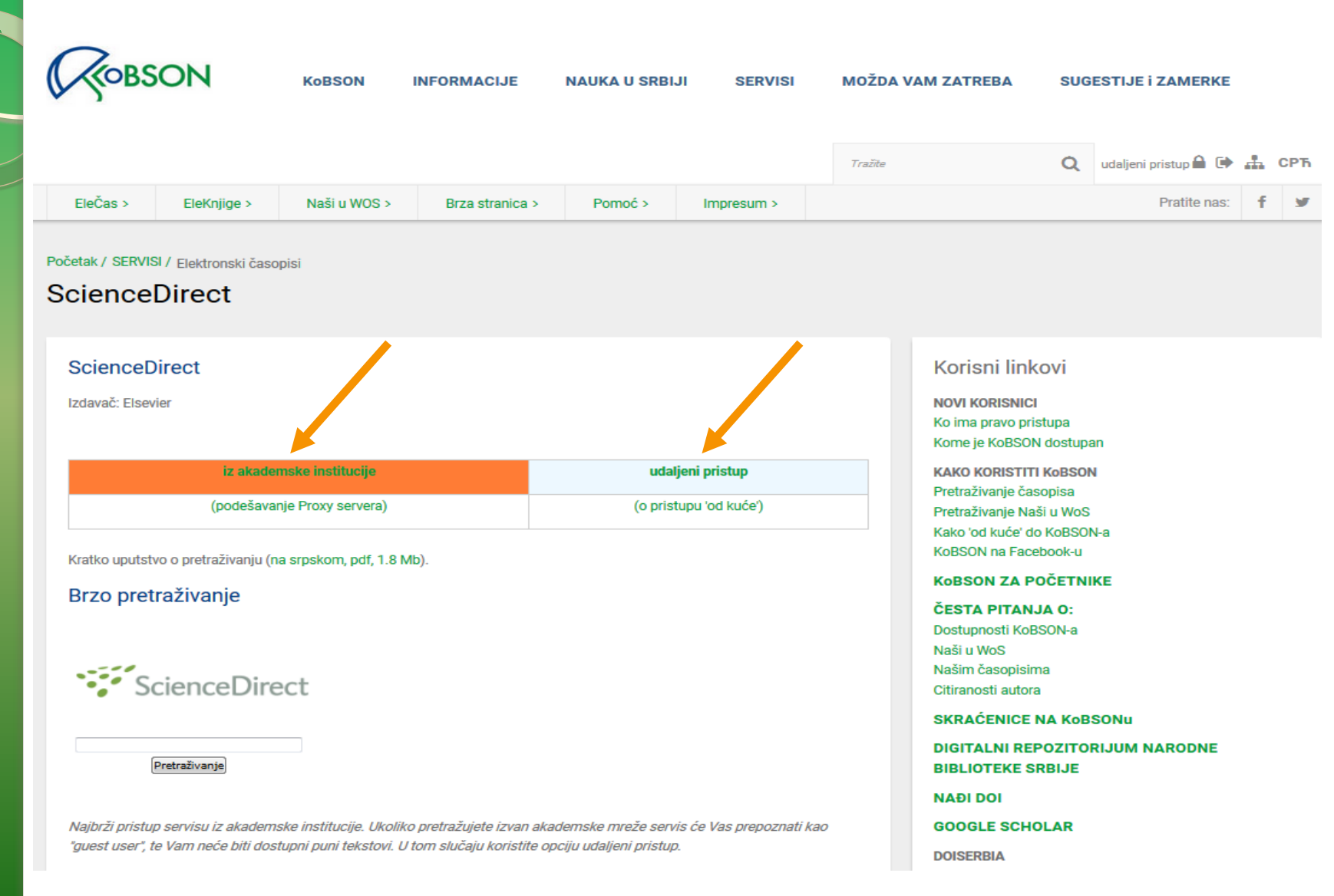
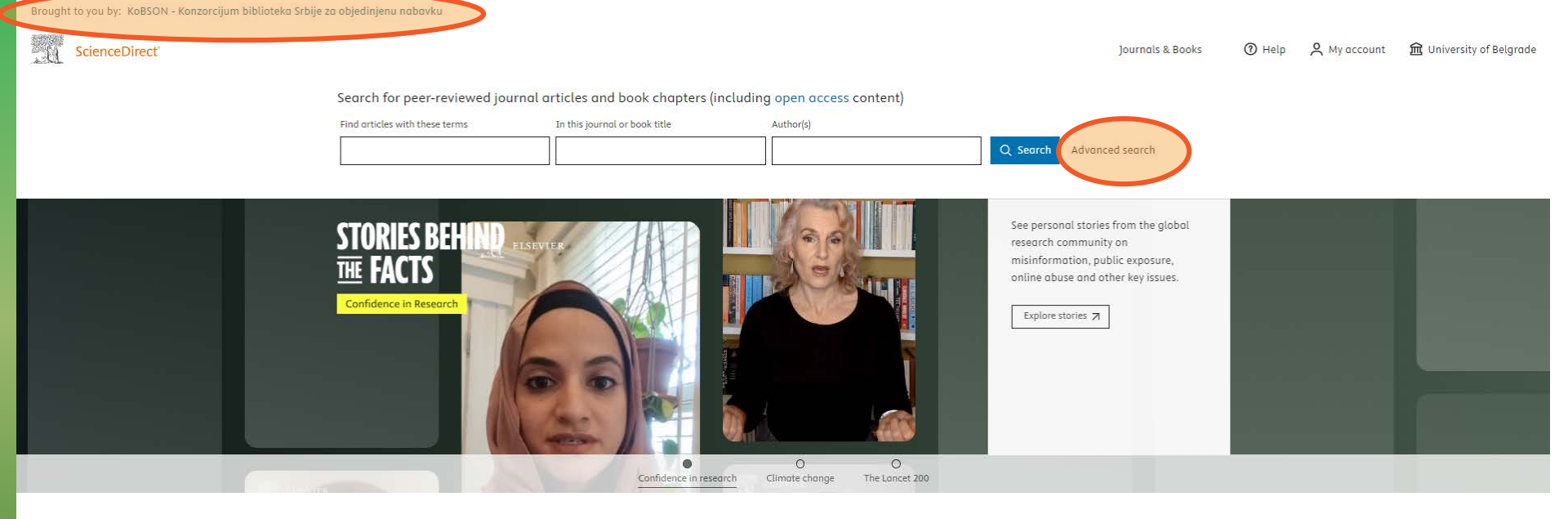

Explore scientific, technical, and medical research on ScienceDirect

ScienceDirect

Brought to you by: KoBSON - Konzorcijum biblioteka Srbije za objedinjenu Journals & Books 盒 Register (?) Sign in Find articles with these terms In this journal or book title 2017-2022 Author(s) Author affiliation Volume(s) Issue(s) Page(s) itle, abstract or author-specified keywo uman stem cells` Title References ISSN or ISBN Search Q

#### Advanced Search

Search tips 🕐

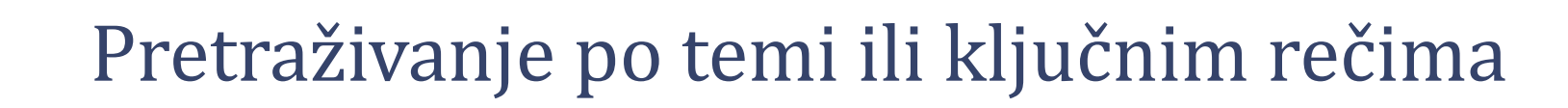

ScienceDirect

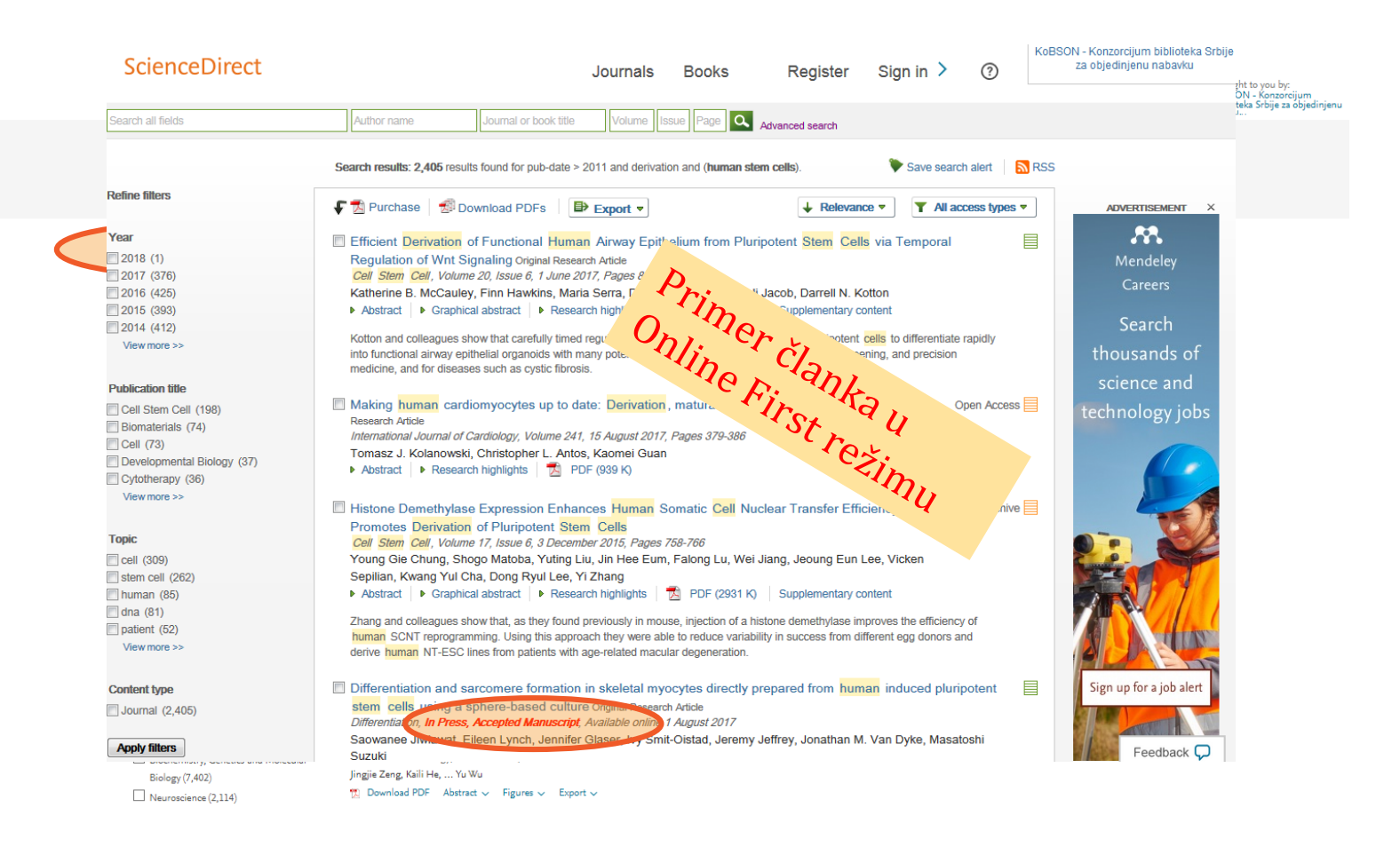

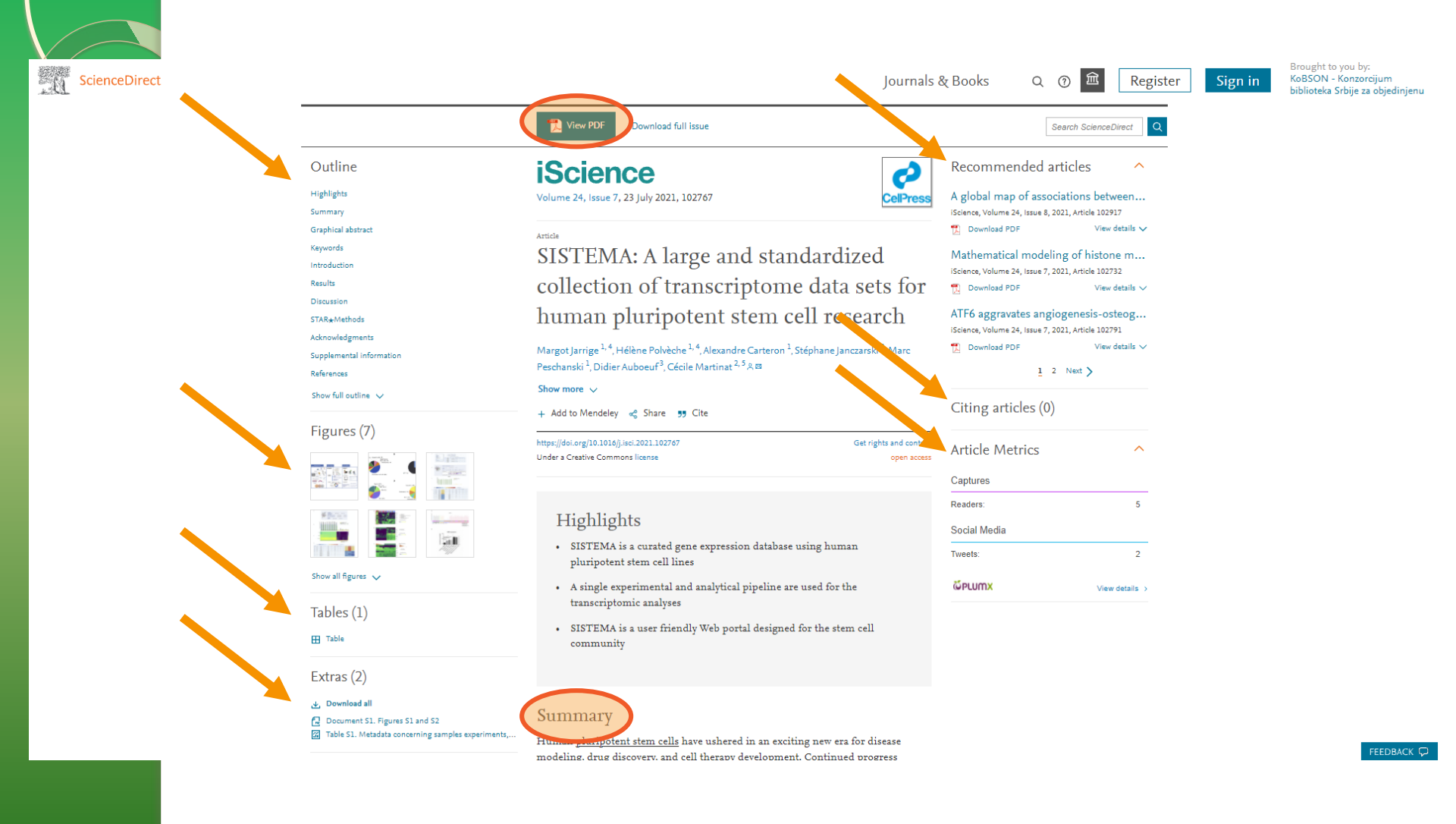

### Brzi linkovi

| ดา | FRSCO | Keyword V          | overy Service | Search |
|----|-------|--------------------|---------------|--------|
|    |       | Full-Text (online) | ne) 🔲 Peer Re | viewed |

Elektronski časopisi

| Izdavači:          | Agregatori:                    |
|--------------------|--------------------------------|
| • 📧 Am Chem Soc    | . EB EBSCO                     |
| • Am Inst Phys     | • HE Hein On Line              |
| • 🕅 Am Psych Assoc | • HW High Wire                 |
| . CE ASME          | • FM Free Medical              |
| Combridge          | . JS JSTOR                     |
| EM Emerald         | . CI Cairn.info                |
| • 🔟 Inst Phys Publ | . DOAJ                         |
| Oxford Journals    | MU Project MUSE                |
| . RC RSC           | TE TEEAL                       |
| . SG SAGE          | <ul> <li>Ø Scindeks</li> </ul> |
| SD Science Direct  | • DOI DoiSerbia                |
| Springer/Kluwer    |                                |
| • WD Wiley         |                                |

Ko ima pravo pristupa Kome je KoBSON dostupan KAKO KORISTITI KoBSON Pretraživanje časopisa Pretraživanje Naši u WoS Kako 'od kuće' do KoBSON-a KoBSON na Facebook-u **KoBSON ZA POČETNIKE ČESTA PITANJA O:** Dostupnosti KoBSON-a Naši u WoS Našim časopisima Citiranosti autora SKRAĆENICE NA KoBSONu DIGITALNI REPOZITORIJUM NARODNE **BIBLIOTEKE SRBIJE** NAĐI DOI **GOOGLE SCHOLAR** DOISERBIA doiSerbia časopisi doiSerbia teze **BRZA STRANICA** Newsletter Prijavite se za newsletter email adresom Prijavite se za newsletter Prijavite Se

Korisni linkovi

### Elektronske knjige

- CL Cleveland Med Index
- EB EBSCO eBook
- GB Google Books
- DOAB
- HE Hein On Line
- PM PubMed knjige
   Science Direct
- SP Springer

#### Indeksne baze

#### . IN INIS

- . PM MEDLINE
- . SC SCOPUS
- 🕊 SCIndeks
- SF SciFinder
- Il Web of Science

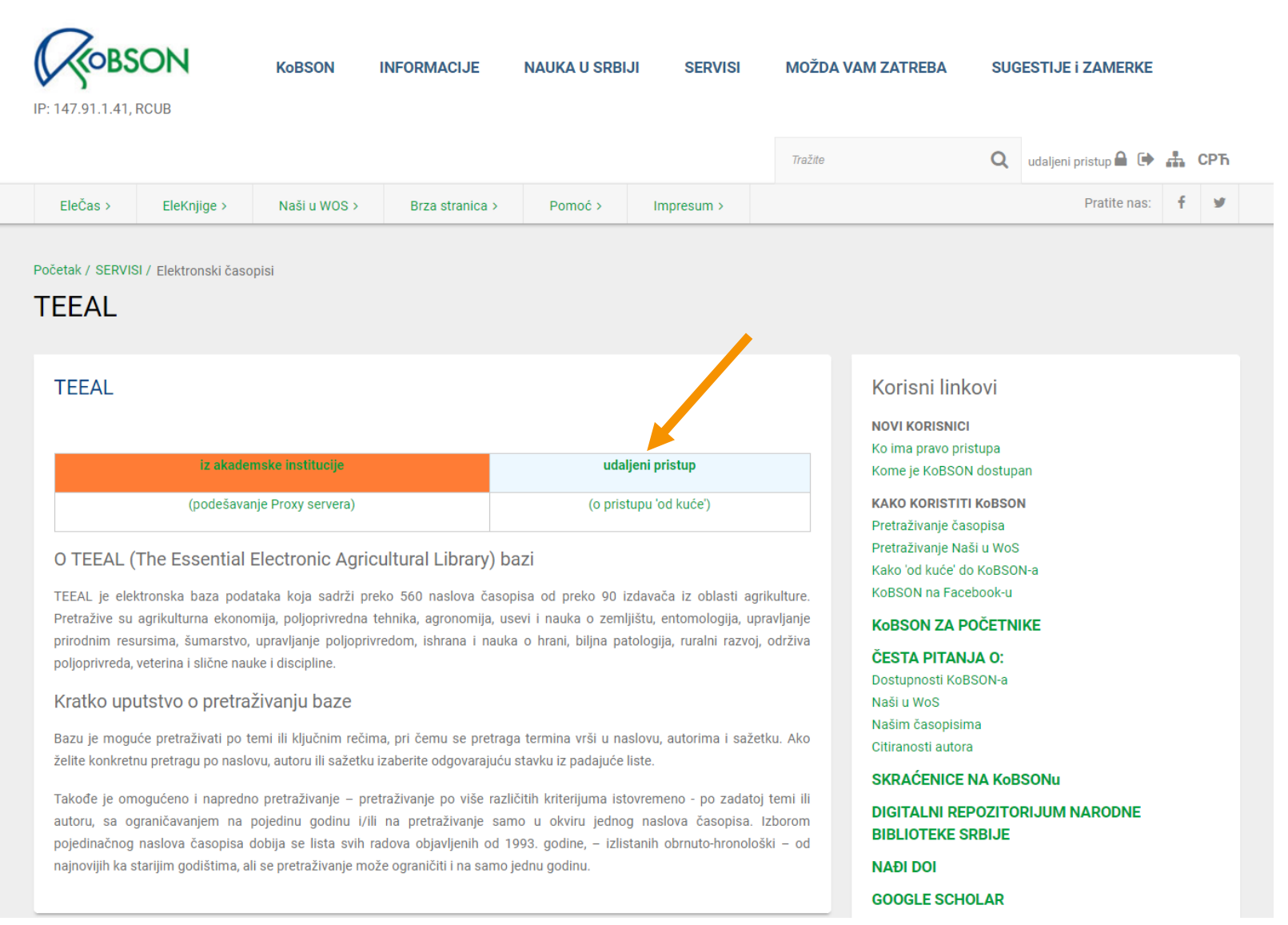

| Početna                                                                                  |                                                                                                    |
|------------------------------------------------------------------------------------------|----------------------------------------------------------------------------------------------------|
| KOBSON<br>Narodna biblioteka Srbije<br>DOI Serbia<br>Min. prosvete, nauke i teh. razvoja | REČI ZA PRETRACU global warming         Sva polja         Sva polja         Svi časopisi         vi časopisi         V         Pretraži         REČI ZA PRETRACU global warming         Sva polja         Svi časopisi         V         Pretraži         Reset         O         TEEAL (The Essential Electronic Agricultural Library) bazi         TEEAL je elektronska baza podataka koja sadrži preko 560 naslova časopisa od preko 100 izdavača iz oblasti agrikulture. Pretražive su agrikulturna ekonomija, poljoprivredna tehnika, agronomija, usevi i nauka o zemljištu, entomologija, upravljanje prirodnim resursima, šumarstvo, upravljanje poljoprivredom, ishrana i nauka o trani, biljina patologija, ruralni razvoj, održiva poljoprivreda, veterina i slične nauke i discipline.         P retraživanje baze TEEAL moguće je na dva načina:         1. Bazu je moguće pretraživati po temi ili ključnim rečima, pri čemu se pretraga termina vrši u naslovu, autorima i sažetku. Ako želite konkretnu pretragu po naslovu atoru ili sažetku i zabaljuću iz padajuću i liste.         2. Takođe je omogućeno i napredno pretraživanje – pretraživanje po više različitih kriterijuma istovremeno - po zadatoj temi ili autoru, sa ograničavanjem na pojedinu j/lii na pretraživanje samo u okviru jednog naslova časopisa. Izborom pojedinačnog naslova časopisa dobija se lista svih radova objavljenih od 1993. godine, - izlistanih obrruto-hronološki - od najnovijih ka starijim godišitma, ali se pretraživanje može ograničiti i na samo jednu odjanu. |
| РОМОС КОNТАКТ                                                                            | NARODNA BIBLIOTEKA SRBIJE COPYRIGHT                                                                                                    |

|                                                                                                    | ROBSON                      |
|----------------------------------------------------------------------------------------------------|-----------------------------|
| Početna 🖸 Rezultati pretrage                                                                                                    | IP:147.91.1.41              |
| IZABRANI SVI ČASOPISI ZA                                                                                                    | APISA PO STRANICI 20        |
| 1                                                                                                    | DO 20 OD UKUPNO 1424 ZAPISA |
| Naslov       Environmental life cycle assessment of cereal and bread production in Norway         Autor(i)       Korsaeth-A, Jacobsen-A-Z, Roer-A-G, Henriksen-T-M, Sonesson-U, Bonesmo-H, Skjelvåg-A-O, Strømman-A-H         Info-       Hunt brighturge Scanding in Soction A, A dissublighturge         Vrati se na pretragu po ovom časopisu       PREUZMI ČLANAKA, DETALJI |                             |
| Nasiov view of no-tillage they and soil organic carbon sequestration                                                                                                    |                             |
| Autor(i) Yang-X, Drury-C-F, Wander-M-M<br>Info Acta Agriculturae Scandinavica, Section B, Plant Soil Science                                                                                                    |                             |
| Vrati se na pretragu po ovom časopisu PREUZMI ČLANAK DETALJI ELEČAS                                                                                                    |                             |
| NaslovSpatial patterns of top soil carbon sensitivity to climate variables in northern Chinese grasslandsAutor(i)Zhao-W, Qi-J, Sun-G, Li-FInfoActa Agriculturae Scandinavica, Section B, Plant Soil Science                                                                                                    |                             |
| Vrati se na pretragu po ovom časopisu PREUZMI ČLANAK DETALJI ELEČAS                                                                                                    |                             |
| Nasiov     Yield responses of cauliflower (Brassica oleracea L. var. Botrytis) to different water and nitrogen levels in a Mediterranean coastal area       Autor(i)     Bozkurt-S, Uygur-V, Agca-N, Yalcin-M       Info     Acta Agriculturae Scandinavica, Section B, Plant Soil Science                                                                                      |                             |
| Vrati se na pretragu po ovom časopisu PREUZMI ČLANAK DETALJI ELEČAS                                                                                                    |                             |
| Naslov     Impact of climate change on reservoir reliability       Autor(i)     Mujere-N. Mazvimavi-D       Info     African Crop Science Journal                                                                                                    |                             |
| Vrati se na pretragu po ovom časopisu PREUZMI ČLANAK DETALJI ELEČAS                                                                                                    |                             |
| NaslovModel prediction of maize yield responses to climate change in north-eastern ZimbabweAutor(i)Masanganise-J. Chipindu-B. Mhizha-T. Mashonjowa-EInfoAfrican Crop Science Journal                                                                                                    |                             |
| Vrati se na pretragu po ovom časopisu PREUZMI ČLANAK DETALJI ELEČAS                                                                                                    |                             |

# Detaljni podaci o članku

| Početna 19. Rezultati pretrage 19. Članak | LE 147.91.1.41                                                                                                    |
|-------------------------------------------|----------------------------------------------------------------------------------------------------|
| Naslov                                    | Environmental life cycle assessment of cereal and bread production in Norway                                                                                                    |
| Autor(i)                                  | Environmental me cycle assessment of cerear and preduction in Norway                                                                                                    |
| Abstract                                  | We assessed the environmental impacts of producing bread, as delivered to the consumer, assuming the use of Norwegian ingredients only. Ten impact<br>categories, including global warming potential (GWP), were quantified by mixed modelling and life cycle assessment. Firstly, we quantified the impacts of<br>growing barley, oats, winter and spring wheat on 93 farms that were representative of the main cereal production regions in Norway. We used wide system<br>boundaries, which included all relevant processes occurring both pre-farm and on-farm. Secondly, we assessed a representative production chain for bread,<br>including transport, milling, baking and packing processes. On-farm processes accounted for a large share of the environmental impacts attributable to the<br>production of bread (e.g. 50% for GWP). There is thus considerable potential for environmental improvements through changes in farm management. In total,<br>the GWP per kg of bread (freshweight) was 0.95 kg CO2-equivalent. The environmental footprint of transport was small. |
| Description                               |                                                                                                    |
| Language                                  |                                                                                                    |
| Info                                      | Acta Agriculturae Scandinavica, Section A, Animal Science, 2012, 62 (4), 242-253                                                                                                    |
| PREUZMI ČLANAK                            |                                                                                                    |
| Vrati se na pretragu                      |                                                                                                    |
|                                           |                                                                                                    |
| РОМОС КОЛТАКТ                             | NARODNA BIBLIOTEKA SRBIJE COPYRIGHT                                                                                                    |

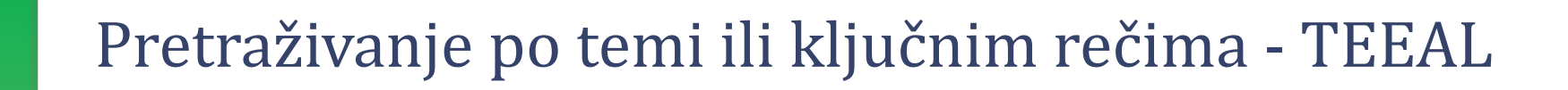

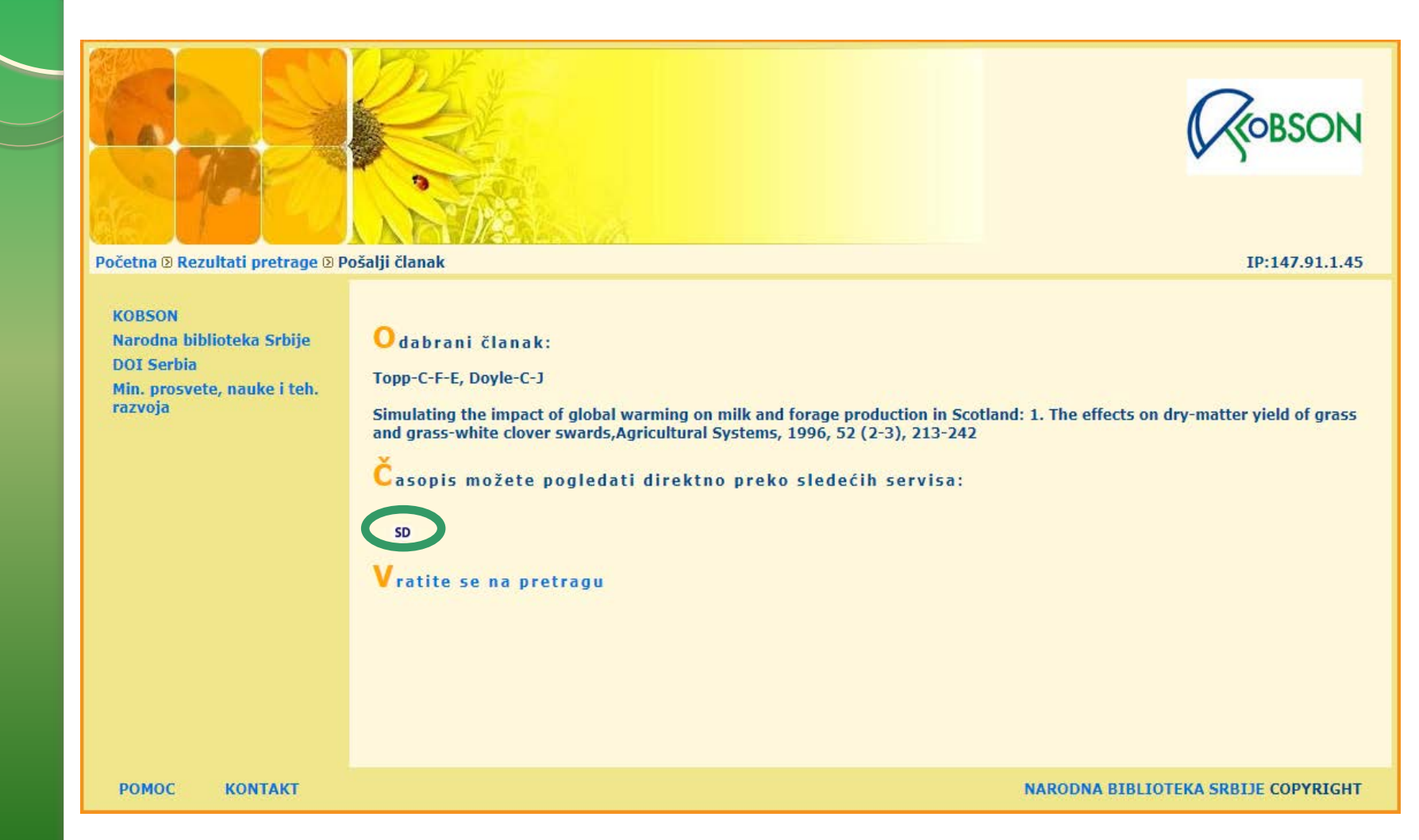

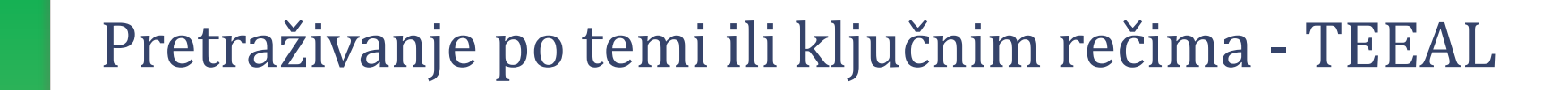

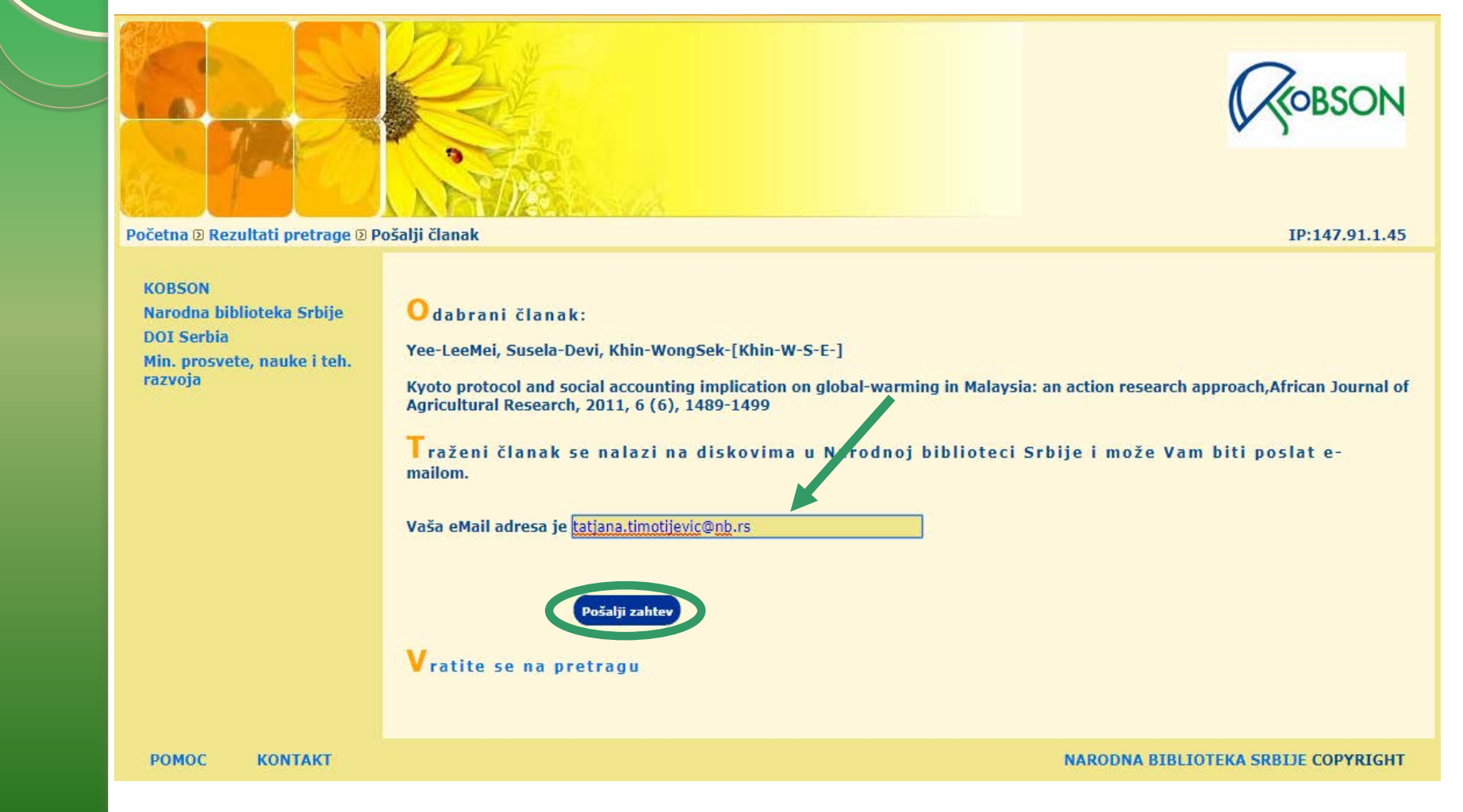

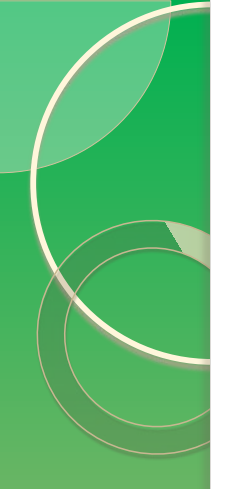

# Objedinjena pretraga

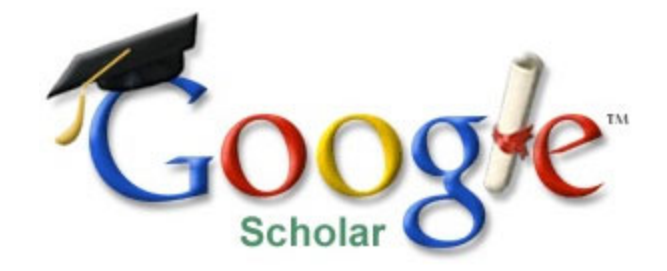

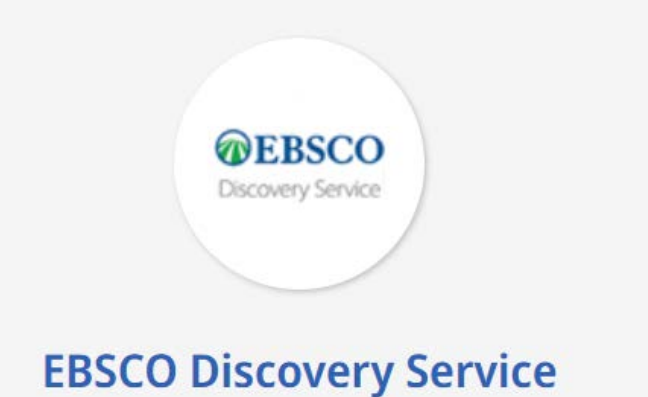

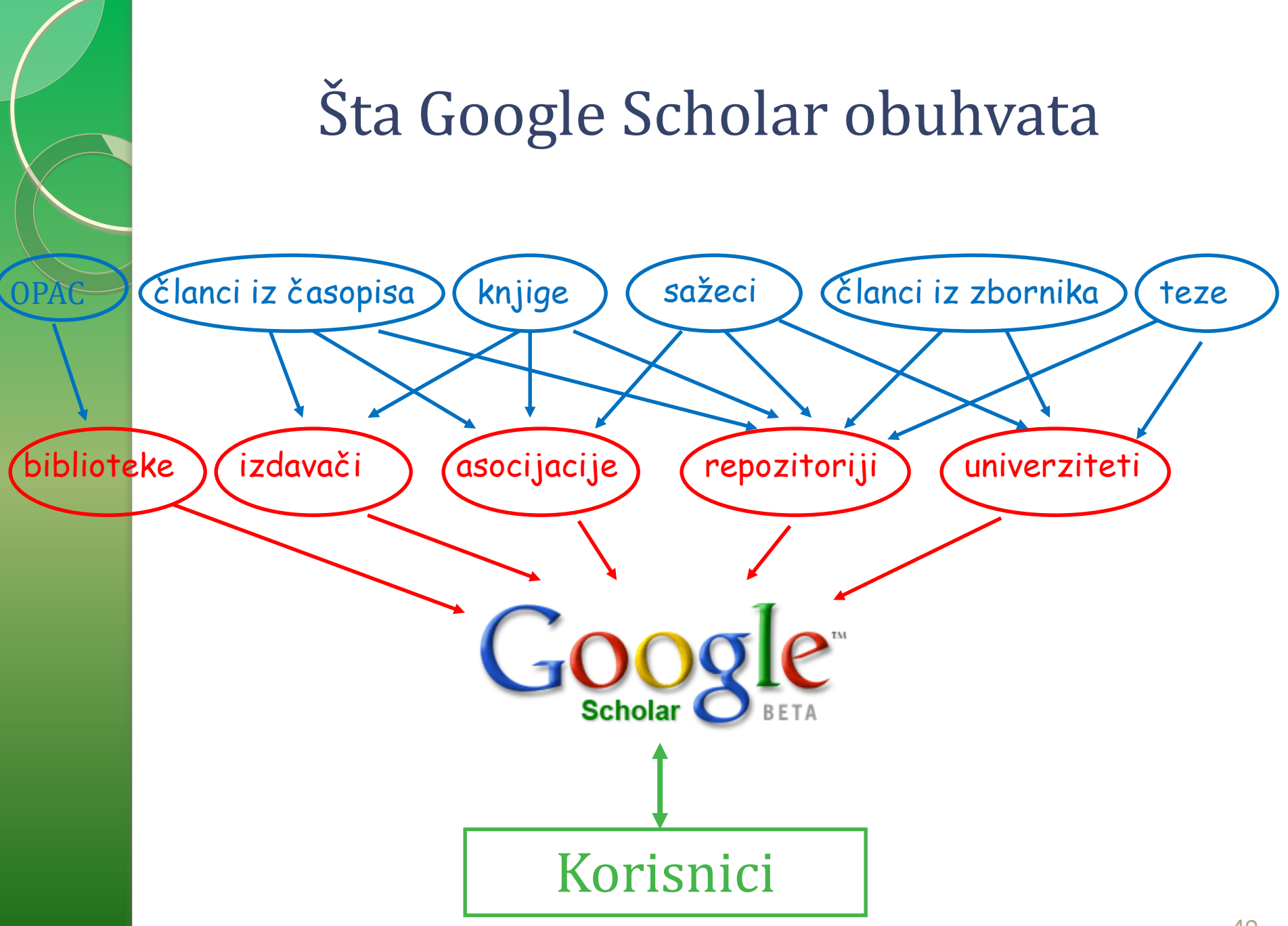

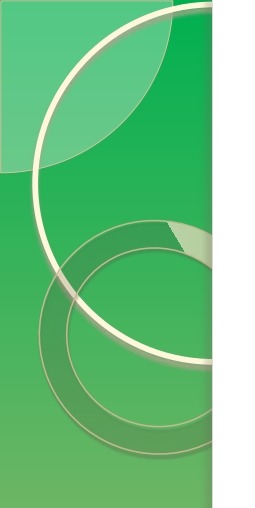

http://scholar.google.com/

podešavanja

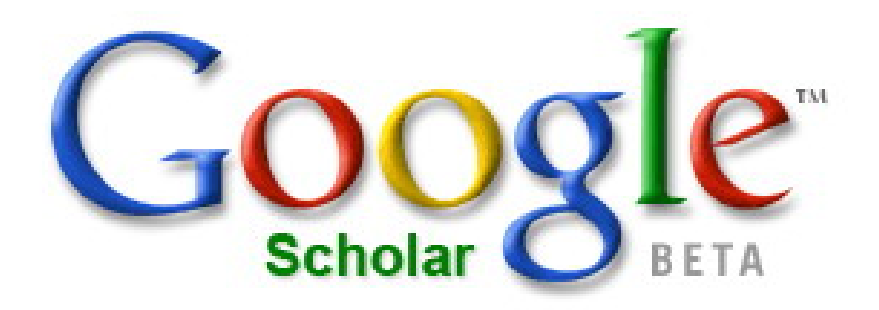

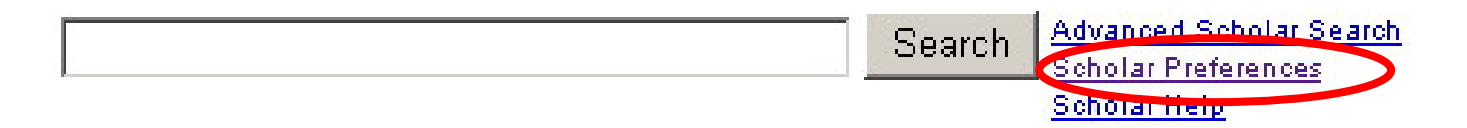

### Stand on the shoulders of giants

### http://scholar.google.com/

### podešavanja

| Google scho                              | olar Preferences                                                                                                    | About Google Scholar |
|------------------------------------------|----------------------------------------------------------------------------------------------------|----------------------|
| Save your preferences wh                 | nen finished and <b>return to search</b> .                                                                                       | Save Preferences     |
| Scholar Preferences                      | 5                                                                                                    | 1                    |
| Interface Language                       | Display Google tips and messages in: English                                                                                     | 4                    |
| Search Language                          | Search for pages written in any language (Recommended).                                                                          |                      |
|                                          | Search only for pages written in these language(s):           Chinese (Simplified)         French         Korean         Turkish |                      |
|                                          | □ Chinese (Traditional) □ German □ Polish<br>□ Dutch □ Italian □ Portuguese<br>□ English □ Japanese □ Spanish                    |                      |
| Collections                              | <ul> <li>Search articles ( I include patents).</li> <li>C Search legal opinions and journals.</li> </ul>                         |                      |
| Library Links<br>( <u>what's this?</u> ) | kobson Find Library<br>e.g., Harvard                                                                                             |                      |
|                                          | Show library access links for (choose up to three libraries):                                                                    |                      |
|                                          | KoBSON - Serbian Library Consortium - KoBSON Serbia - Kobson - EBSCOhost Full Text                                               | 51                   |

## Rezultati

|                                                                                                    |                                                                                                    | ποματιατί                                                                                                    |                                         |
|----------------------------------------------------------------------------------------------------|----------------------------------------------------------------------------------------------------|----------------------------------------------------------------------------------------------------|-----------------------------------------|
| Google schole                                                                                                    | ar military medical acad                                                                                                | emy belgrade Search Advanced Scholar Search                                                                                                    |                                         |
| Scholar Articles and pat                                                                                                    | ents 💽 since 2011                                                                                                    | 1 💌 include citations 💌 🖂 <u>Create email alert</u>                                                                                                    |                                         |
| [сітатіом] Symptomatic Idio<br>Case Report<br>P Peric, B Antic, A Radosavlje<br><u>Related articles</u> - <u>KoBSON</u> - A<br><u>Correlation between cy</u><br><u>asthmatic and non-astl</u><br>A Peric, D Vojvodic, V Rad<br>a Department of Otorhin | evic, O Tasic-Radic Spin<br>All 4 versions                                                                              | ating Intradural Arachnoid Cyst of the S1 Nerve Root: A<br>ne, 2011<br>2.70                                                                                                    |                                         |
| of Clinical Immunology and<br>Institute for Lung Diseases<br><u>Related articles</u> - <u>All 4 vers</u><br><u>Interaction between the</u><br><u>Multiple DNA Methylati</u><br>G Supic, N Jovic, R Kozorr                                              | ISSN<br>Naslov<br>Članak<br>Autori                                                                                      | 0022-0345<br>Journal of Dental Research<br>Interaction between the MTHFR C677T Polymorphism and Alcohol—Impact on Oral Cancer Ris<br>and Multiple DNA Methylacion of Tumor-related Genes<br>G, Supic | sk <u>)BSON</u>                         |
| Research; 2 Clinic for M<br>Belgrade, Serbia All of<br>surgery at the Clinic for Ma<br><u>Related articles</u> - <u>All 5 vers</u>                                                                                                    | Koracija<br>Servis<br>Free Medical Journals<br>HighWire-Press<br>ProQuest<br>Inocas<br>DOI                              | Journal of Dencal Research 2011, 90 (1)       Link       FM       PQ       IN       D01                                                                                                    |                                         |
| Megaendoprostnesis i<br>R Barjaktarović, Z Popović.<br>Conclusion. Custom maue<br>treatment of bone tumors in th<br>Traumatology Clinic, Military<br>Related articles - All 6 version                                                                  | megaenooprosmesis are m<br>ne region of the hip and knee<br>Medical Academy, Belgra                                     | e memod of choice in the<br>e at the Orthopedics and<br>a <b>de</b> . The <b></b>                                                                                                    | <u>DE from nb.rs</u><br><u>&gt;BSON</u> |
| (PDF) <u>Japan in our hearts</u><br>B Djurović VOJNOSANITE<br>These days, since March 1<br>thinking of our teachers and fri<br><b>Academy</b> ,(MMA) <b>Belgrade</b> ,<br><u>Related articles</u> - <u>View as HTM</u>                                 | TSKI PREGLED, 2011 - vm<br>1, watching the ragic event<br>iends, especially, in July 20<br>IAEA representatives Prof. A | a.mod.gov.rs<br>s in Japan, we have been<br>10 in the <b>Military Medical</b><br>Akashi                                                                                                    | [PDF] from mod.gov.rs<br>KoBSON         |
| Protective effects of orally<br>ID Ičević, AN Vukmirović, BU<br>Animals models Male Wist                                                                                                    | <u>y applied fullerenol nanc</u><br>Srđenović Hemijska, j<br>ar rats ( <b>Military Medical A</b>                        | o <u>particles in rats after a single dose of doxorubicin</u><br>2011 - doiserbia.nb.rs<br><b>cademy, Belgrade,</b> Serbia) were                                                                     | [PDF] from nb.rs<br>52                  |

52

### Objedinjena pretraga – EBSCO Discovery Service

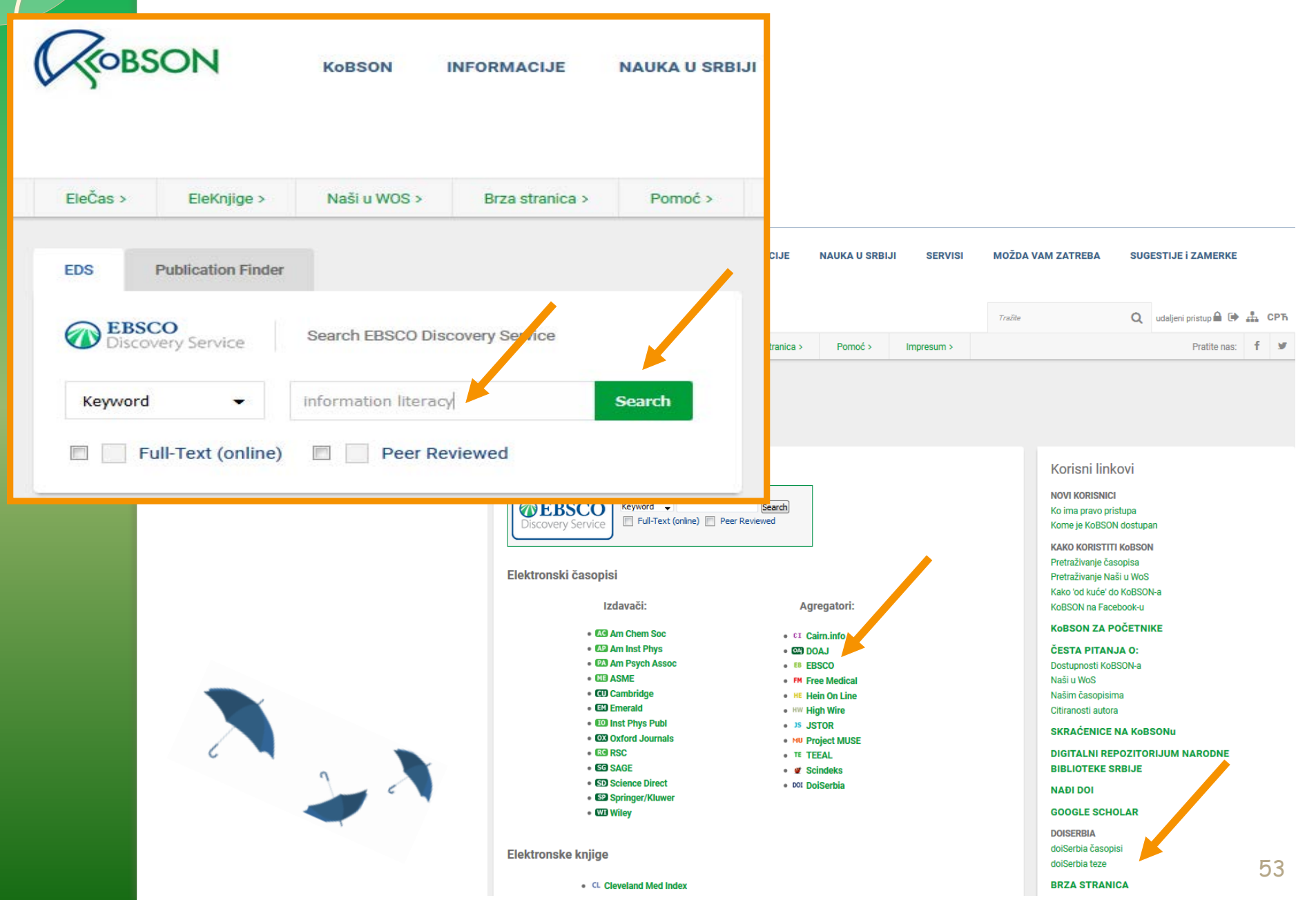

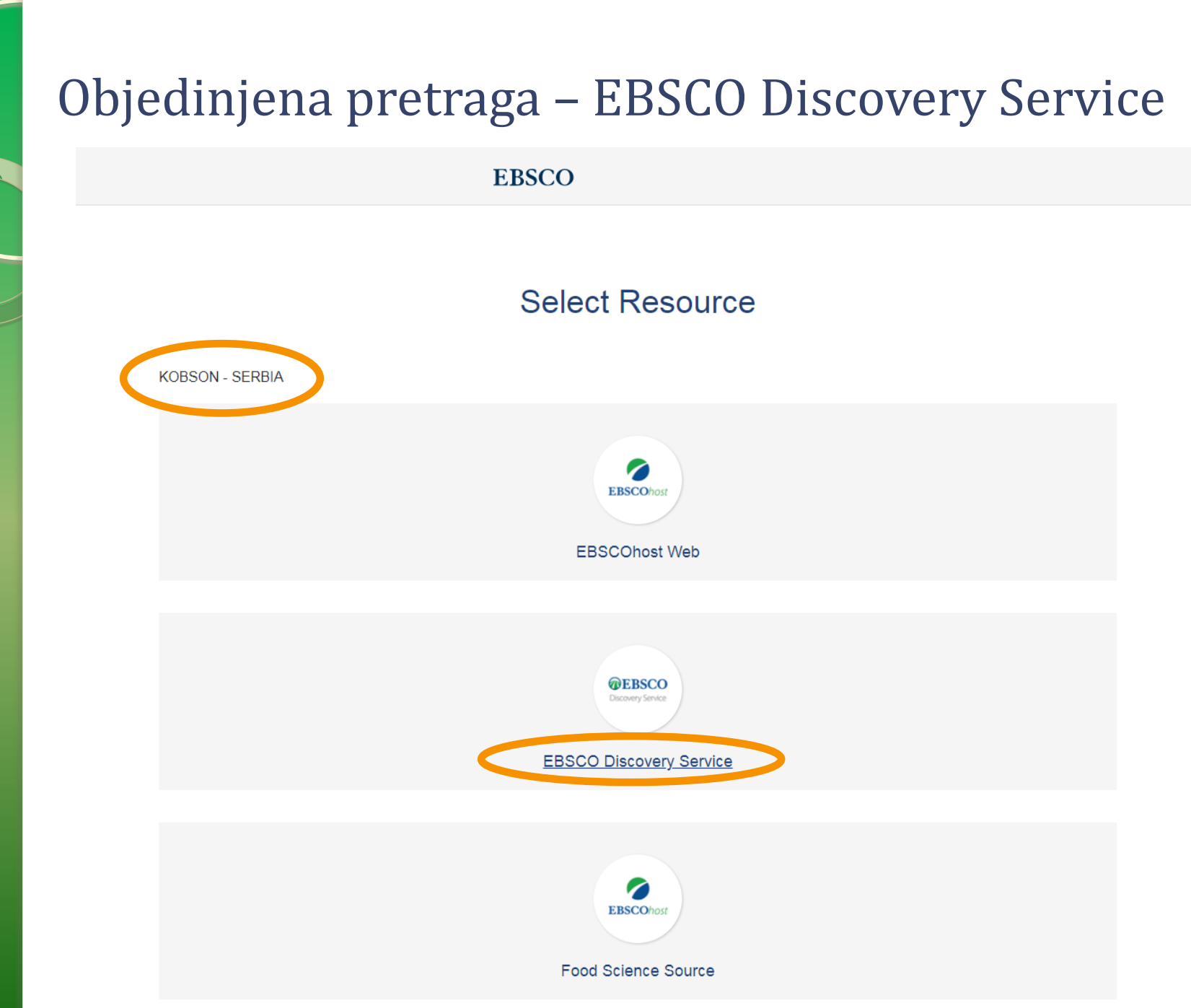

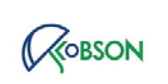

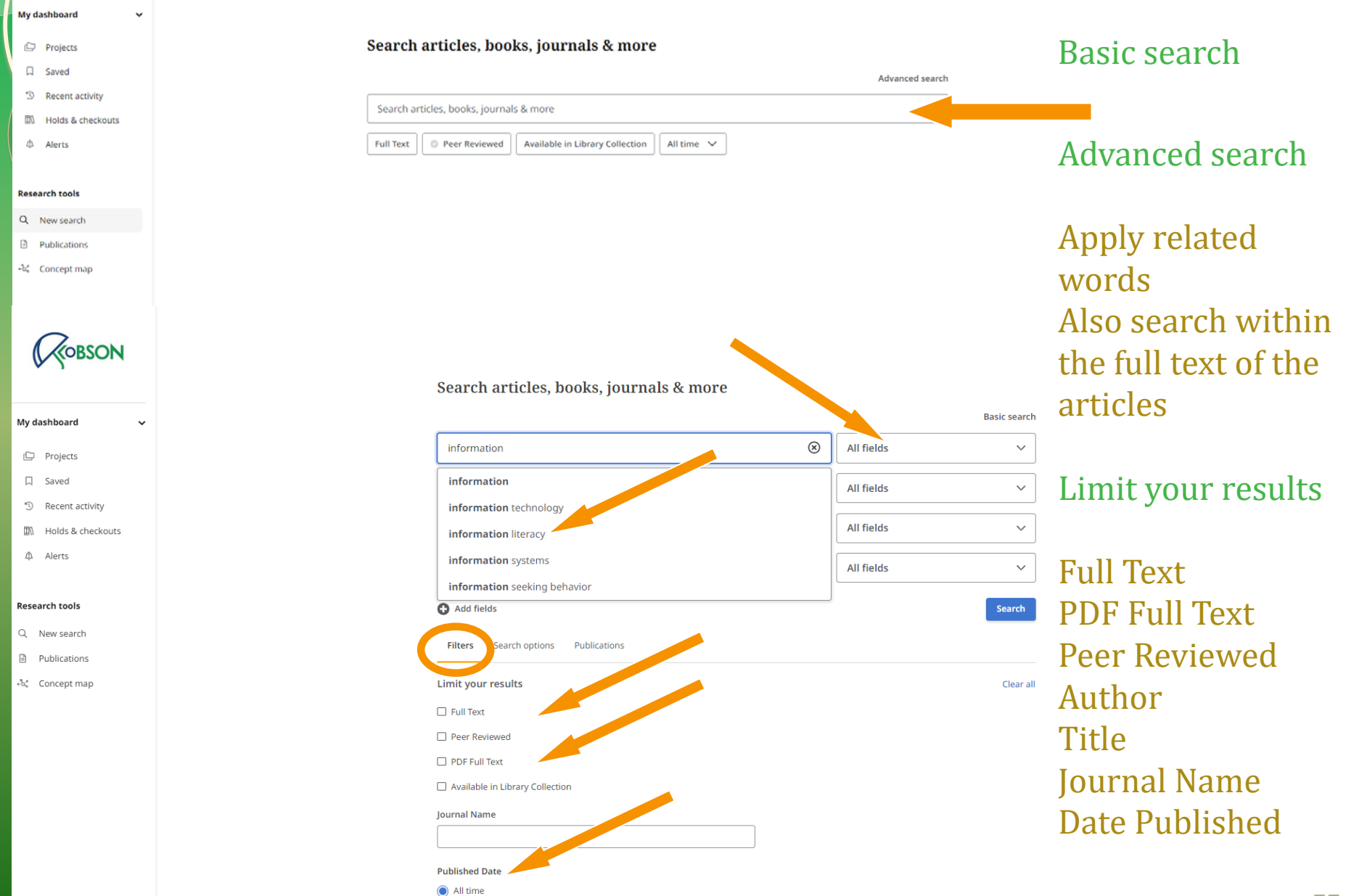

Past 12 months

# Upravljanje rezultatima pretrage

Robson

~

My dashboard

Projects

Alerts

Research tools

Q. New search

Publications
Concept map

3 Recent activity

Holds & checkouts

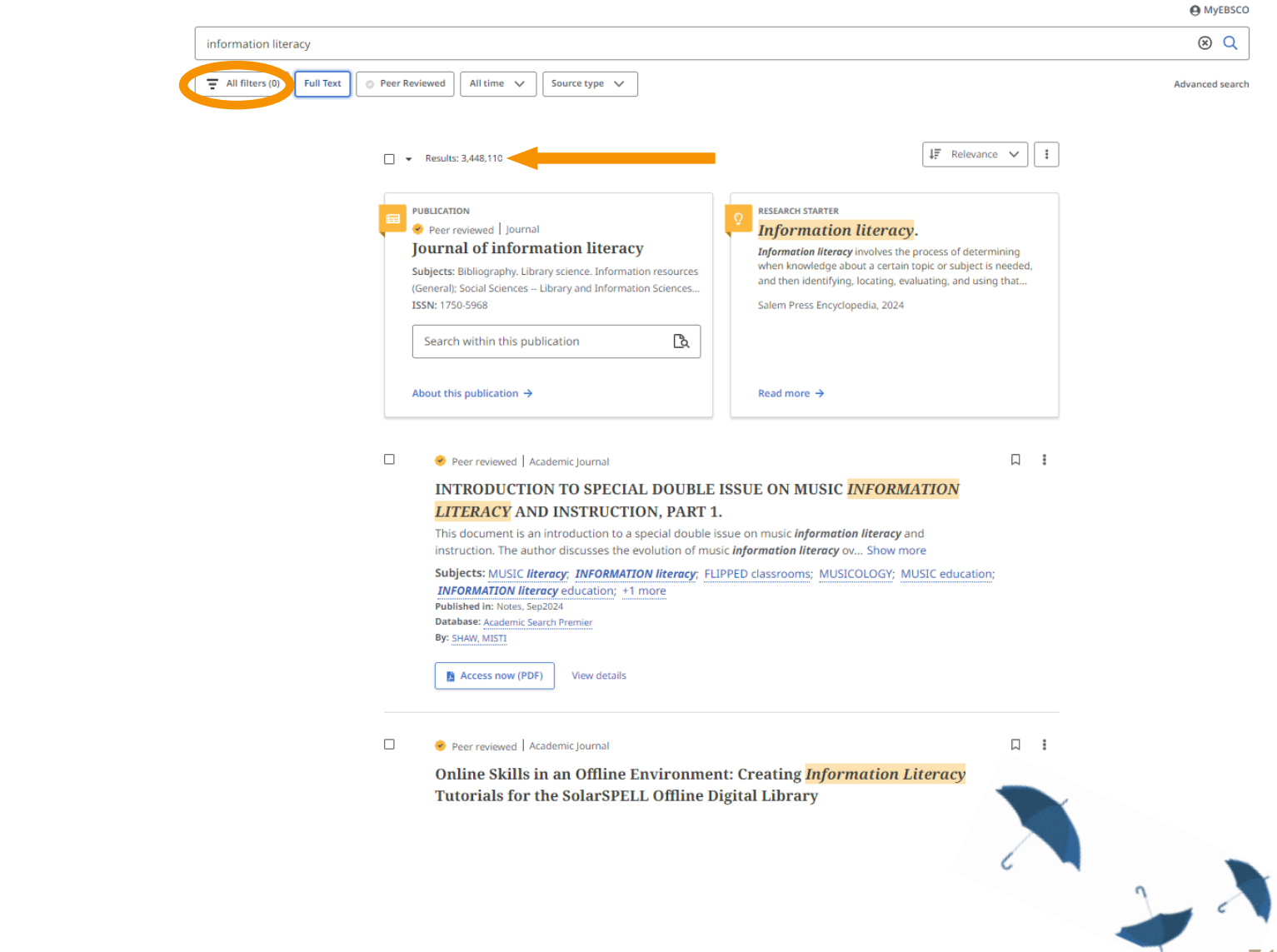

# Upravljanje rezultatima pretrage

|                   | e Myrasco                                                                                                    |                                                                      | X          |
|-------------------|----------------------------------------------------------------------------------------------------|----------------------------------------------------------------------|------------|
| ROBSON            | information literacy 🛞 Q                                                                                                    | Search Mode: Find all my sea                                         | arch terms |
| WY-SOLI           | The All Filters (5) Full Text C Peer Reviewed Pass 10 years V Academic Jou V Advanced Search                                                                                                    | Active filters           Academic journals         X         english | ×          |
| My dashboard 🗸 👻  |                                                                                                    | academic libraries X Full Text Past 10 years X                       | X          |
|                   |                                                                                                    | EANGINETS                                                            |            |
| 🖾 Saved           | PUBLICATION                                                                                                    | Also search within the full text of the                              | articles X |
| D Recent activity | Peer reviewed   journal                                                                                                    | Apply equivalent subjects 🗙                                          |            |
| Holds & checkouts | Journal of Information Interacy Information Interacy Information Interacy involves the process of determining<br>Subjects Biblioscomby Library comments Information recourses when knowledge about a certain taple or subject is needed. |                                                                      |            |
| Ф Alerts          | IGenerally Social Sciences — Library and Information Sciences. and then Identifying, locating, evaluating, and using that.                                                                                                    | Advanced search                                                      |            |
|                   | ISSN: 1750-5968 Salom Press Encyclopedia, 2024                                                                                                    | Full Text                                                            |            |
| Research tools    | Search within this publication                                                                                                    | Peer Reviewed                                                        |            |
| Q. New search     |                                                                                                    | PDF Full Text                                                        |            |
| Publications      | About this publication + Read more +                                                                                                    | Available in Library Collection                                      | n          |
| ් Concept map     |                                                                                                    |                                                                      |            |
|                   | D 🔹 Peer reviewed   Academic journal 🛛 🕄 🚦                                                                                                    | Published Date (1)                                                   | >          |
|                   | Building a Bridge between Skills and Thresholds: Using Bloom's to Develop                                                                                                    |                                                                      | ~          |
|                   | an Information Literacy Taxonomy                                                                                                    | Content provider                                                     | ,          |
|                   | information literacy (IL) - evolving from a skills-based conceptualisation to one e Show more                                                                                                    | Source Types (1)                                                     | >          |
|                   | Subjects: Information Literacy: Library Instruction; Concept Formation; Faculty Development; College                                                                                                    | Sublact (1)                                                          |            |
|                   | Pacturity: Academic Support Services; +11 more<br>Published in: Journal of Information Literory, 2024                                                                                                    | academic libraries                                                   | >          |
|                   | Database: ERIC<br>By: Amanda Folk: Katie Blocksidge: Jane Hammone: Hama Primeau                                                                                                    | Publication                                                          | >          |
|                   |                                                                                                    | - abicación                                                          |            |
|                   | Access options View details                                                                                                    | Publisher                                                            | >          |
|                   | Peer reviewed   Academic journal                                                                                                    | Language (1)<br>english                                              | >          |
|                   | A Three-Year Mixed Methods Study of Undergraduates' Information                                                                                                    | Geography                                                            | \$         |
|                   | Literacy Development: Knowing, Doing, and Feeling                                                                                                    |                                                                      | 4          |
|                   | This article reports results of a mixed-methods study following the development of undergraduates'                                                                                                    | Clear All                                                            | Арріу      |
|                   |                                                                                                    |                                                                      |            |

### Pretraživanje baza sažetaka i citata (Medline, Scopus, WoS)

(slajdovi 58-79)

### Pretraživanje baza sažetaka i citata – Medline, Scopus, Web of Science

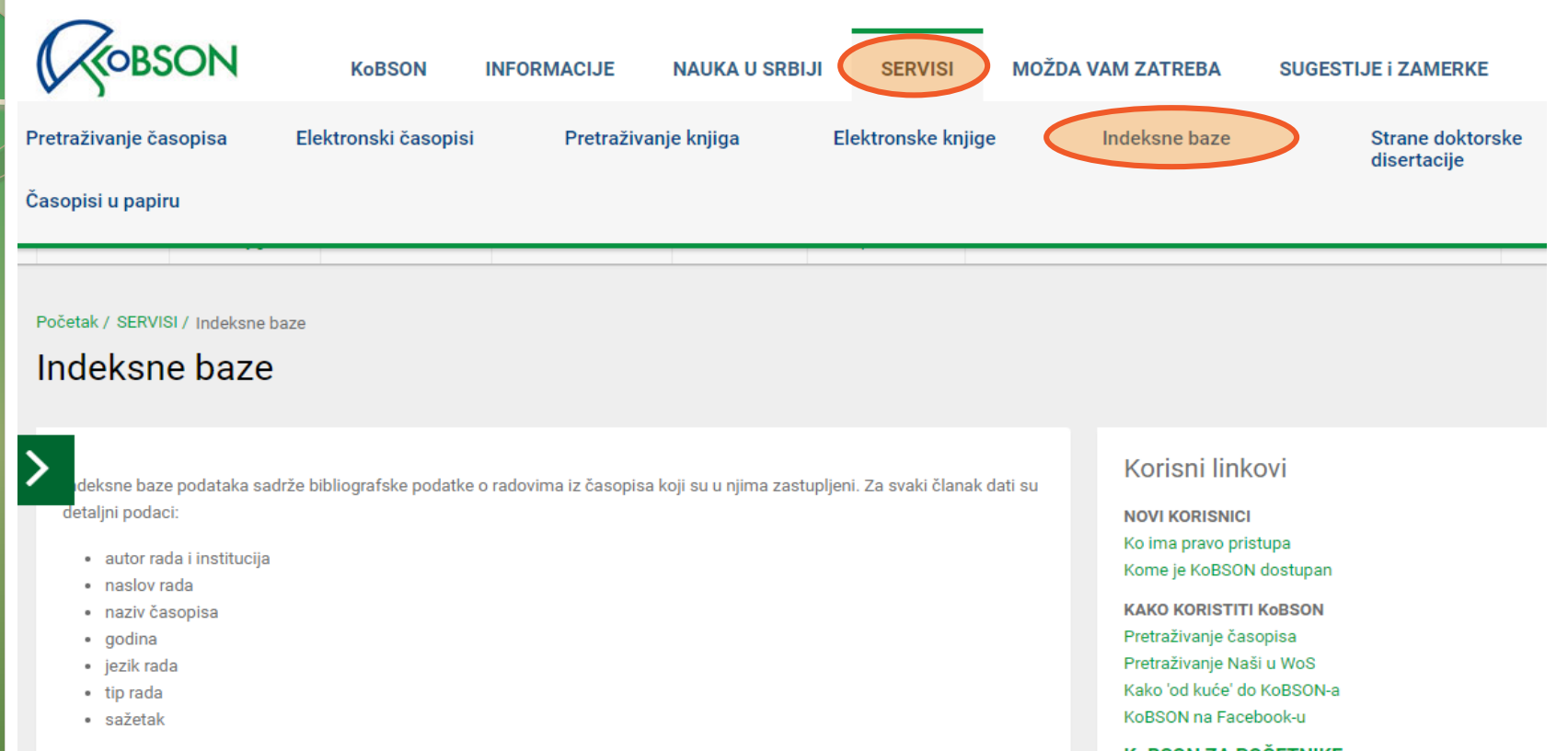

Ukoliko zapis obuhvata i popis korišćene literature, takve baze nazivamo citatnim (Web of Science, Scopus, Srpski citatni indeks).

| IN   | INIS           |
|------|----------------|
|      | MathSciNet     |
| PM   | MEDLINE        |
| SF   | SciFinder      |
| SC   | SCOPUS         |
| ø    | SCIndeks       |
| llu. | Web of Science |

KoBSON ZA POČETNIKE

#### ČESTA PITANJA 0:

Dostupnosti KoBSON-a Naši u WoS Našim časopisima Citiranosti autora

#### SKRAĆENICE NA KoBSONu

DIGITALNI REPOZITORIJUM NARODNE BIBLIOTEKE SRBIJE

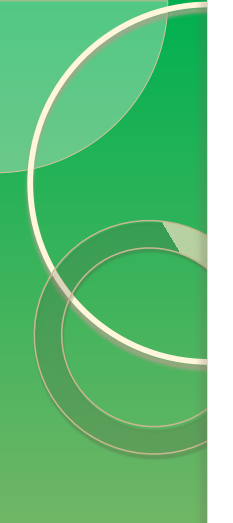

### Pretraživanje apstraktne baze Medline

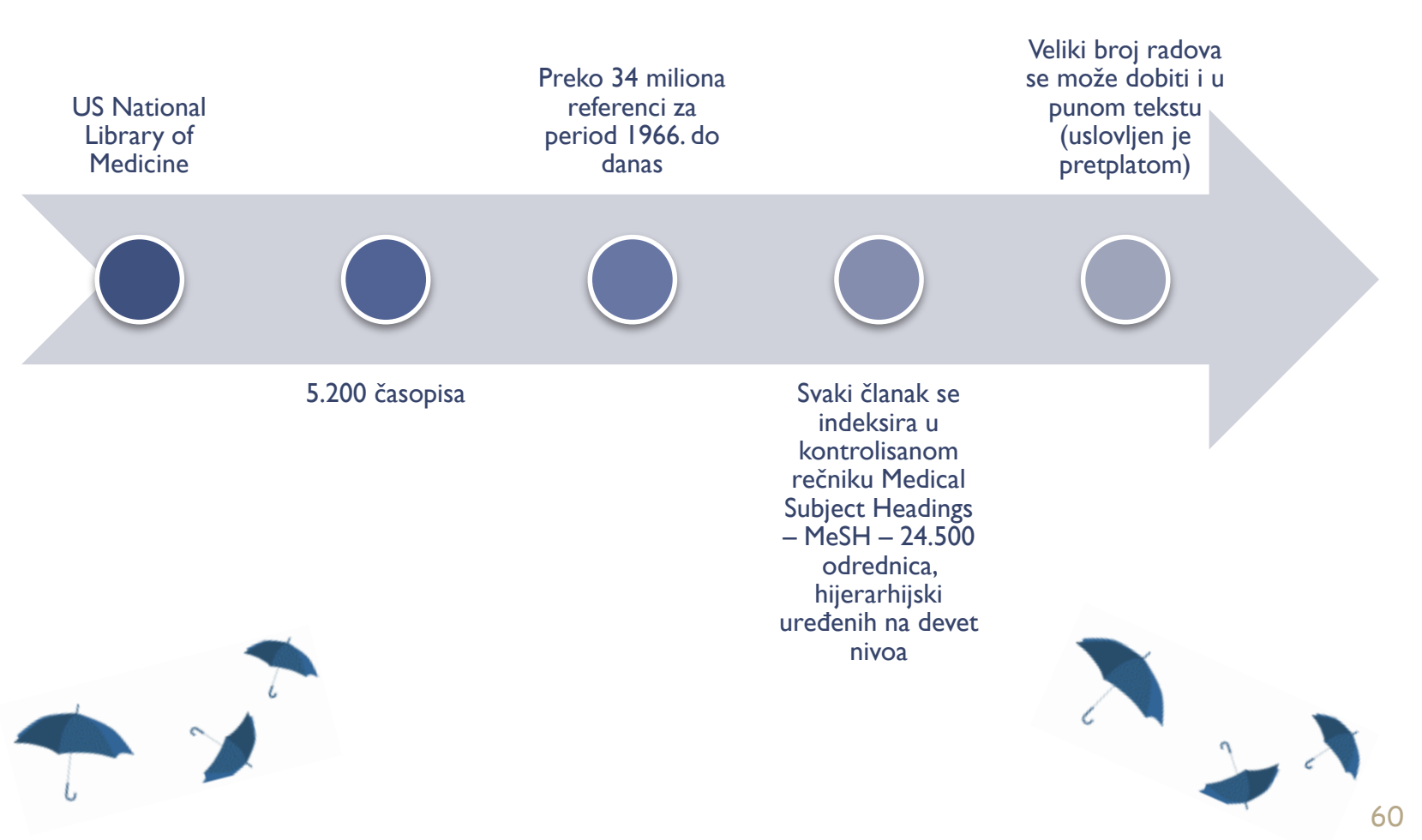

### Pretraživanje apstraktne baze Medline

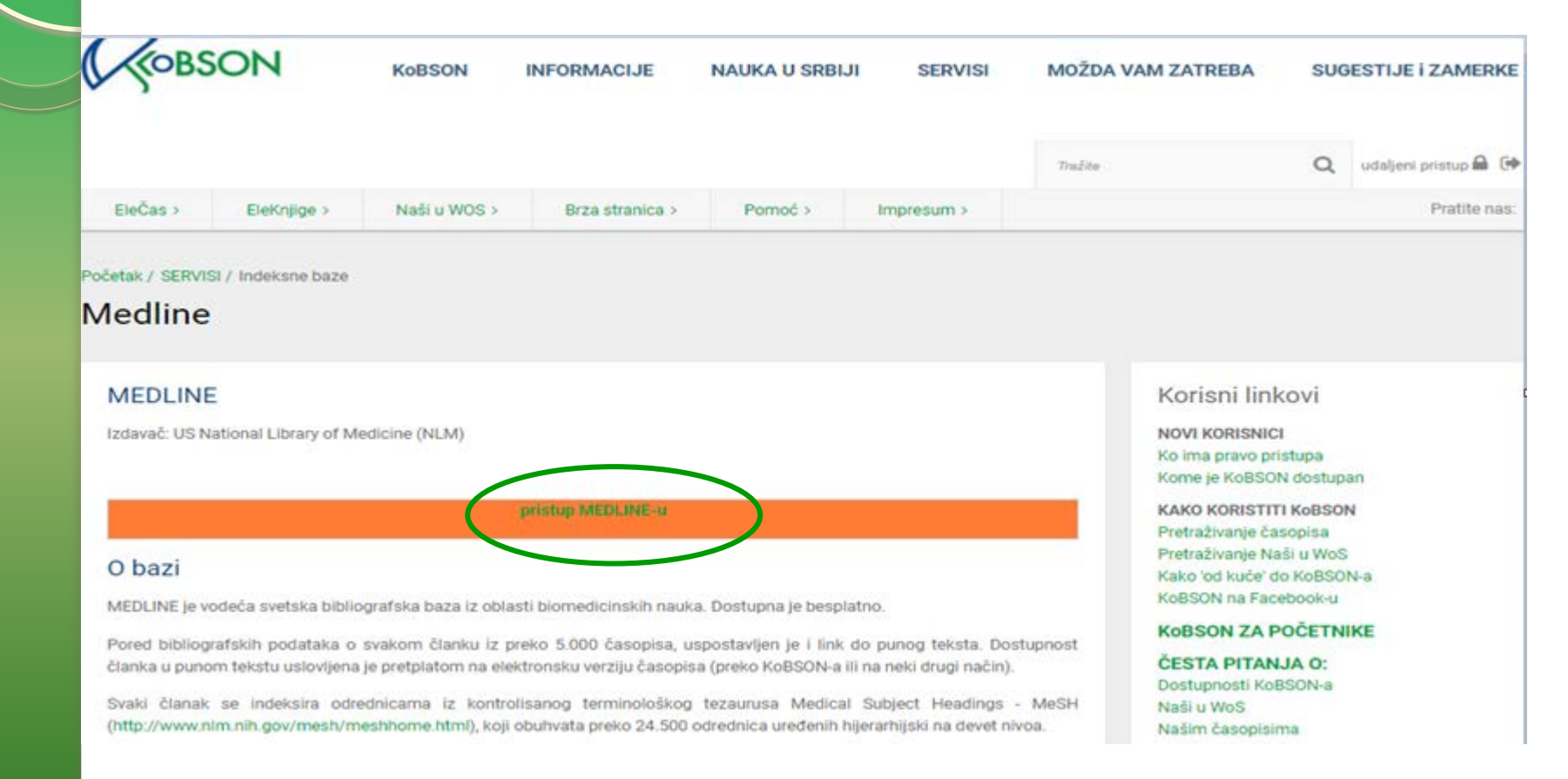

# Pretraživanje apstraktne baze Medline

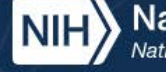

National Library of Medicine National Center for Biotechnology Information

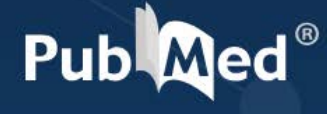

#### Advanced

PubMed® comprises more than 37 million citations for biomedical literature from MEDLINE, life science journals, and online books. Citations may include links to full text content from PubMed Central and publisher web sites.

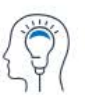

Learn

About PubMed FAOs & User Guide **Finding Full Text** 

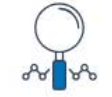

Find

Advanced Search Clinical Oueries Single Citation Matcher

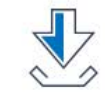

Download

E-utilities API FTP Batch Citation Matcher

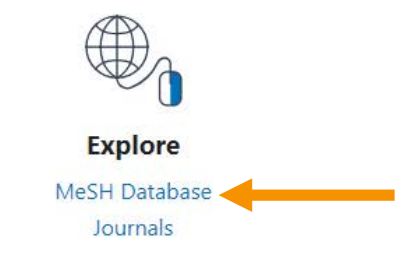

Log in

Search

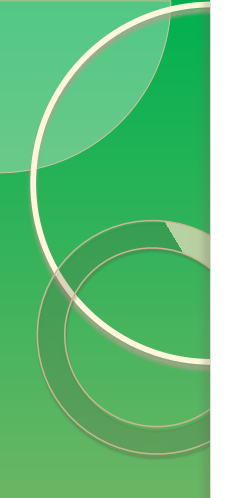

# Pretraživanje apstraktne baze Medline kroz EBSCO

| EBSCO                                              |  |
|----------------------------------------------------|--|
| Select Resource                                    |  |
| EISCOur<br>American Antiquarian Archives Databases |  |
| EBSCO Discovery Service                            |  |
| EBSCOhost Web                                      |  |
| Business Searching Interface                       |  |
| MEDLINE                                            |  |
|                                                    |  |

### Pretraživanje apstraktne baze Medline

Sign In 🖆 Folder Preferences Languages - Help Exit

**KOBSON - SERBIA** 

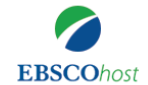

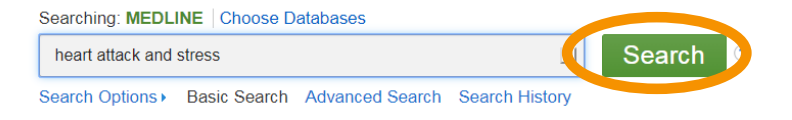

#### Search Options

|                                                                                                    | Reset                                                      |
|----------------------------------------------------------------------------------------------------|------------------------------------------------------------|
| Search Modes and Expanders                                                                                              |                                                            |
| Search modes ⑦<br>Boolean/Phrase<br>Find all my search terms<br>Find any of my search terms<br>SmartText Searching Hint | Apply related words<br>□<br>Apply equivalent subjects<br>☑ |
| Limit your results                                                                                                    |                                                            |
| Linked Full Text                                                                                                    | Date of Publication       Month     Year:   — Month Year:  |
| Publication                                                                                                    | Abstract Available                                         |
|                                                                                                    | English Language                                           |

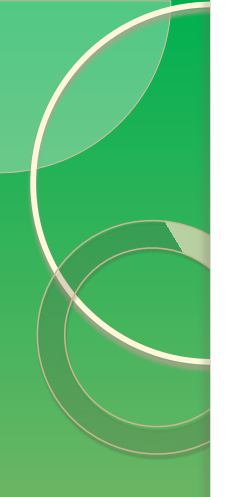

# Kreiranje ličnog naloga

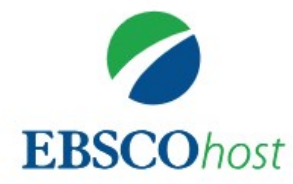

### Sign in

Username/Email

|

Password

Show

Forgot your password?

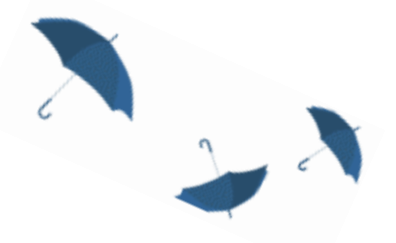

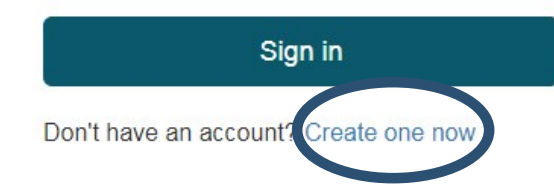

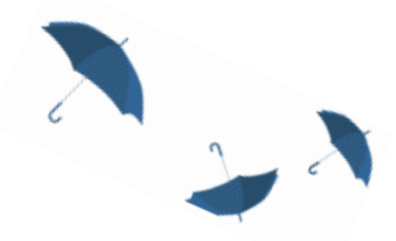

# Kreiranje ličnog naloga 🔪 🚬 🕽

### **EBSCO**

| G Cont                                                                                                    | tinue with Google                                                                                                    |                             |
|----------------------------------------------------------------------------------------------------|----------------------------------------------------------------------------------------------------|-----------------------------|
| or cont                                                                                                    | inue with email                                                                                                    |                             |
|                                                                                                    |                                                                                                    | Sync with the mobile        |
| First name                                                                                                    |                                                                                                    | арр                         |
|                                                                                                    |                                                                                                    | Take your research on the   |
|                                                                                                    |                                                                                                    | go. Search, read and listen |
|                                                                                                    |                                                                                                    | in the app!                 |
|                                                                                                    |                                                                                                    | IOS   Android               |
| Last name <mark>(</mark> optional)                                                                                                    |                                                                                                    |                             |
|                                                                                                    |                                                                                                    |                             |
|                                                                                                    |                                                                                                    | <b>↓</b>                    |
|                                                                                                    |                                                                                                    |                             |
| Empil addross                                                                                                    |                                                                                                    | Download eBooks             |
|                                                                                                    |                                                                                                    | Access thousands of eBook   |
|                                                                                                    |                                                                                                    | download                    |
|                                                                                                    |                                                                                                    |                             |
| Create password                                                                                                    | Show                                                                                                    |                             |
|                                                                                                    |                                                                                                    |                             |
|                                                                                                    |                                                                                                    | Create projects             |
|                                                                                                    |                                                                                                    | Keep your research          |
| × One number                                                                                                    | Six character minimum                                                                                                    | organized within custom     |
| X One number<br>X One special character                                                                                                    | <ul> <li>X Six character minimum</li> <li>X Do not include username</li> </ul>                                                                                                    | projecte                    |
| <ul> <li>X One number</li> <li>X One special character</li> <li>X Do not include email address</li> </ul>                                                              | <ul> <li>X Six character minimum</li> <li>X Do not include username</li> <li>X Do not include common phrases</li> </ul>                                                                                                  | projects.                   |
| <ul> <li>X One number</li> <li>X One special character</li> <li>X Do not include email address</li> </ul>                                                              | <ul> <li>Six character minimum</li> <li>Do not include username</li> <li>Do not include common phrases</li> </ul>                                                                                                    | projects.                   |
| <ul> <li>X One number</li> <li>X One special character</li> <li>X Do not include email address</li> </ul>                                                              | <ul> <li>Six character minimum</li> <li>Do not include username</li> <li>Do not include common phrases</li> </ul>                                                                                                    | projects.                   |
| One number     One special character     Do not include email address     I consent to the collection of specifies AMERECO account and co                              | Six character minimum     Do not include username     Do not include common phrases ecific data that allows EBSCO to provide me                                                                                          | projects.                   |
| X One number     One special character     Do not include email address     I consent to the collection of spewith a MyEBSCO account and re     EBSCO'S Privacy Policy | <ul> <li>Six character minimum</li> <li>Do not include username</li> <li>Do not include common phrases</li> <li>ecific data that allows EBSCO to provide me<br/>elated research functionality, as detailed in</li> </ul> | projects.                   |

Create account

queries, or documents

again.

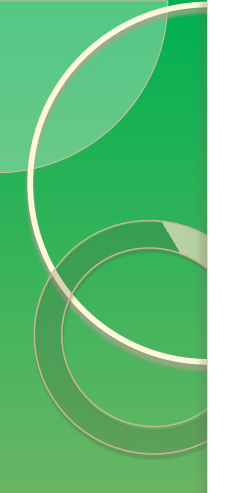

# Kreiranje ličnog naloga

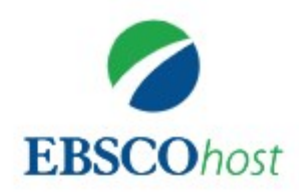

### Sign in

Username/Email

Kaataarinaa

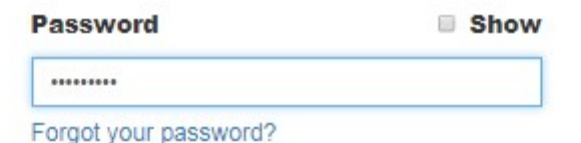

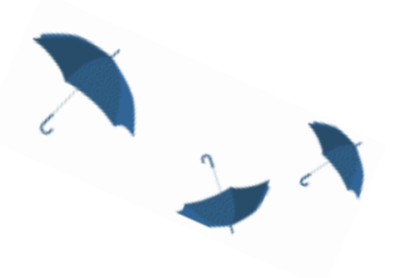

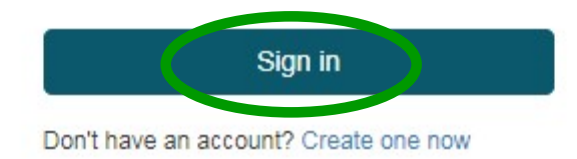

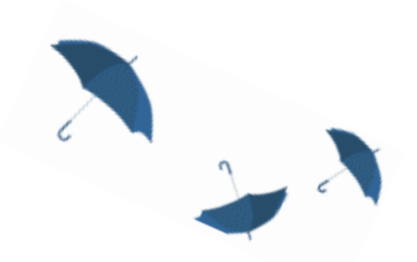

# Upravljanje rezultatima pretrage – Add to folder

| New Search MeSH 2024                                                                                                    | Publications Indexes                                                                                                    |                                                                                                    | Sign Out Selder F                                                     | references Languages - Help Ex |
|----------------------------------------------------------------------------------------------------|----------------------------------------------------------------------------------------------------|----------------------------------------------------------------------------------------------------|-----------------------------------------------------------------------|--------------------------------|
| SEBSCOhost S                                                                                                    | earching: MEDLINE   <u>Choose Databases</u><br>heart attack and stress Search @ <u>Chroo</u><br>asic Search Advanced Search History>                                                                                                    | ophysiological dynamics of ac<br>cardial infarction rats under<br>mic psychological stress at<br>rent time points.                                                                                                    | ute                                                                   | KOBSON - SERBI                 |
| Refine Results<br>Current Search<br>Proximity:<br>heart attack and stre<br>ss<br>Expanders<br>Apply equivalent subjects | Search Results: 1 - 10 of 6,795  Pathophysiological dynamics of acute myocardial infarction rats under chronic psychological stress at different tim (English); Abstract available. By: Chen L; Xu J; Liu J; Jiang Y, Scientific reports [Sci Rep], ISSN: 2045-2322, 2024 Oct 04; Vol. 14 (1), pp. 23062; Publisher: Nature P Journal  Academic Academic Rats; Male; Myocardium metabolism; Myocardial Infarction metabolism; Myocardial Infarction spychological physiopatholog; Time Factors; Echocardiography; Biomarkers blood                                                                                                    | rs: Chen L; Xu J; Liu J; Jiang Y<br>e: Scientific reports<br>2024<br>ation Type: Academic Journal<br>ts: Myocardial Infarction physiopathology: Myoca<br>olism; Myocardial Infarction complications; Rtess,<br>pathology; Stress, Psychological complications; R<br>e Models, Animal; Animals; Rats; Male; Myocardin<br>thelow: Tin                                                                                                    | ardial Infarction<br>Psychological<br>iats, Wistar;<br>um metabolism; | Share •                        |
| Limit To<br>Linked Full Text<br>Abstract Available<br>English Language<br>From: To:<br>1955 Publication 2023<br>Date    | <ul> <li>2. Long-term inhaling ultrafine zinc particles increases cardiac wall stresses elevated by myocardial infarction.</li> <li>(English): Abstract available. By: Wang S; Wang H; Li L; Niu P; Yin Z; Huo Y, Biomedical engineering online [Biomed Eng Online]. ISSN: 1475-925X, 2024 Aug 05; Vol. 23 (1), pp. 78: Publisher: Bio Subjects: Myocardial Infarction physiopathology; Zinc administration &amp; dosage; Zinc pharmacology. Stress, Mechanical; Animals; Rats; Male; Time Factors; Administration, Inhalation; Particle Si Haard drug effects; Heart physiopathology; Hemodynamics drug effects</li> <li>THML Full Text P PDF Full Text</li> </ul>                                                                                                    |                                                                                                    | Add to folder :<br>Results (1-10)                                     |                                |
| Show More<br>Source Types<br>All Results<br>(6,777)<br>Magazines (18)<br>Guidelines (7)                                 | Carrie Fisher's death caused by heart attack, according to death certificate Philippines Foreign Minister Blas Ople dies of heart attack in Taipel Philippines Foreign Minister Blas Ople dies of heart attack in Taipel Philippin | A MOTHER TERES                                                                                                    | S heart attack and stress Create an alert : S E-mail Alert S RSS Feed |                                |
| Show More<br>Subject: Major<br>Heading                                                                                  | 3. Genetic reaction to <b>stress</b> may explain many <b>hearts attacks</b> . An inherited genetic flaw appears to increase risk, even in the                                                                                                    | absence of tPMID: 39103 & pi<br>ague-Dawley; http://www.ague-Dawley; http://www.ague-Dawley; http://wwwwwwwwwwwwwwwwwwwwwwwwwwwwwwwwww | sistent link to se<br>aste)<br>ps://search.ebso                       | earch (copy                    |

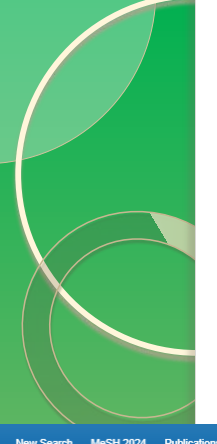

# Upravljanje rezultatima pretrage – My folder - Tools

| *EBSCOhost       Katarina's Folder <sup>®</sup> *Back                                                                                                    | KOBSON - SERBIA                                                                                                   |
|----------------------------------------------------------------------------------------------------|----------------------------------------------------------------------------------------------------|
| Imp Foder<br>(Insertion)       Imp Foder<br>(Insertion)       Imp Foder<br>(Inser | <ul> <li>Print</li> <li>Print</li> <li>Print</li> <li>E-mail</li> <li>Save as<br/>File</li> <li>Export</li> </ul> |

# Čuvanje pretraživanja ili kreiranje "Alert-a"

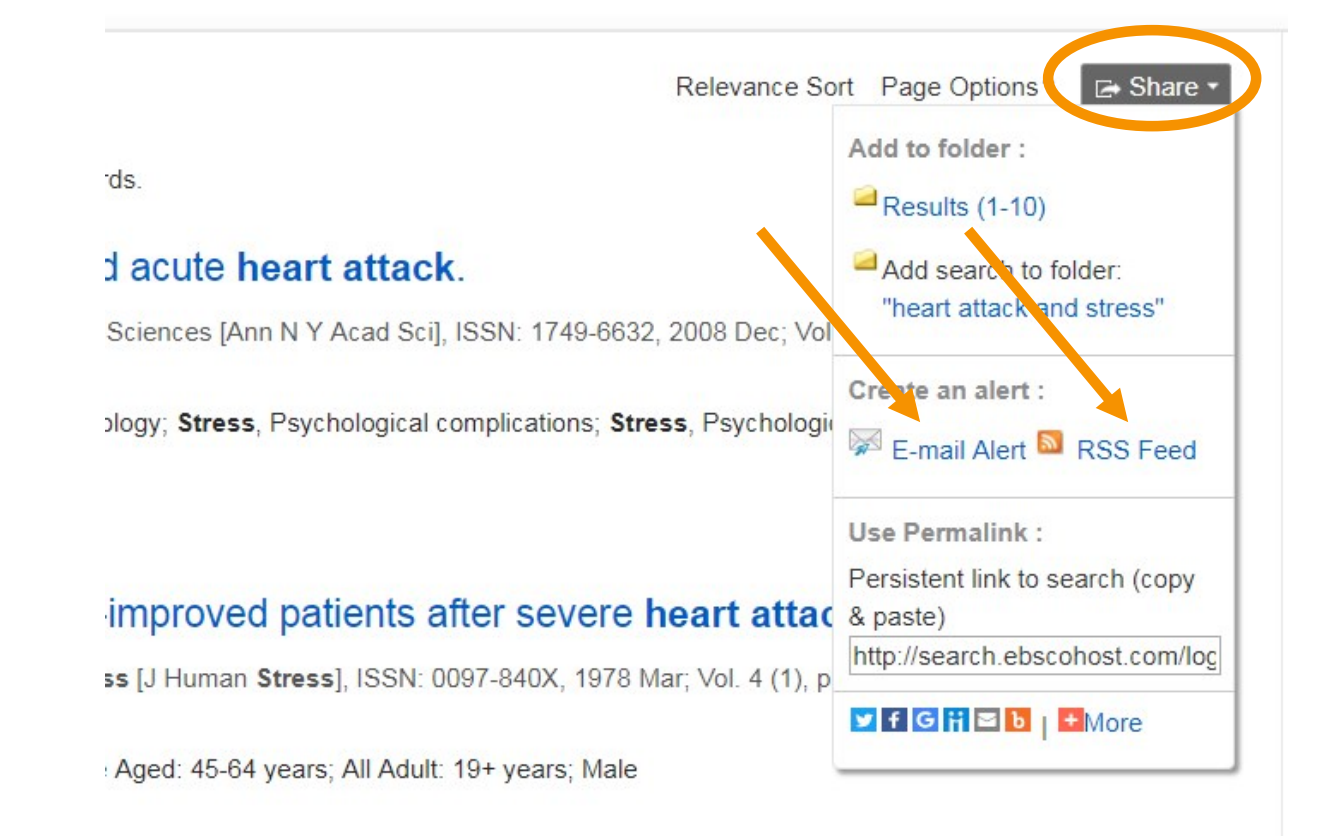

# Možda Vam zatreba - Alert

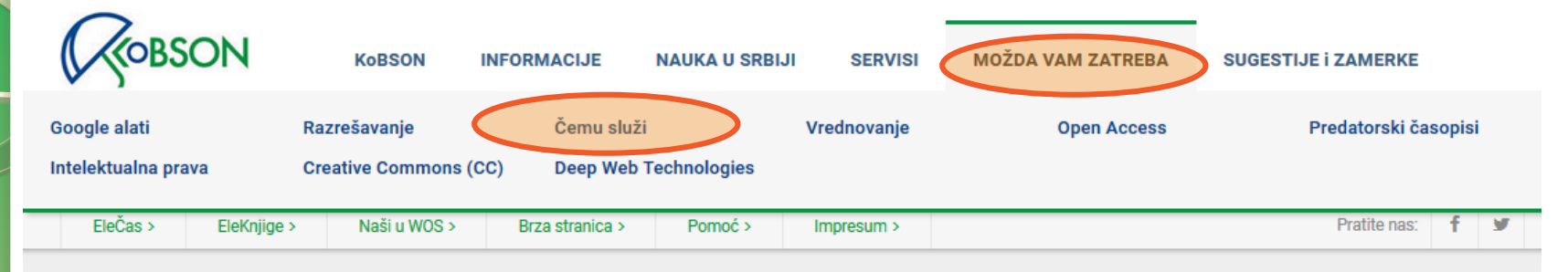

#### Početak / MOŽDA VAM ZATREBA / Čemu služi

### Korišćenje Alert opcije

Alert

Izdavači naučnih baza podataka pružaju registrovanom korisniku mogućnost korišćenja *Alert* servisa. Ta opcija Vam omogućava da sačuvate korišćene upite kako biste ih kasnije ponovo izvršavali. Osim toga, možete ih koristi kao zahtev za periodično slanje izveštaja o novodotatim člancima koji odgovaraju tim upitima.

Da biste koristili ovu pogodnost neophodno je da korisnik otvori svoj lični nalog (registruje se) na svakom servisu pojedinačno. Te registarcije su besplatne i međusobno nezavisne i nemaju nikakve veze sa KoBSON nalogom.

Postoji nekoliko tipova Alerts obaveštenja:

- Search Alerts obaveštenja vezana za pretrage. Ako korisnik odluči da sačuva određenu formu i sadržinu pretrage (npr. konkretnu konfiguraciju ključnih reči i imena autora po kojima je pretraživao bazu, slika ispod), ima mogućnost da putem Alerts aplikacije konfiguraciju konkretne pretrage sačuva, a da mu servis automatski šalje obaveštenje na e-mail adresu kada god se u bazi pojavi neki novi članak koji odgovara kriterijumima pretrage.
- Volume/Issue Alerts obaveštenja vezana za nove brojeve i sveske časopisa. Korisnik može da izabere časopise za koje želi da dobija obaveštenja kada god izađe nova sveska časopisa, naravno pod uslovom da se taj časopis referiše u bazi.
- Citation Alerts obaveštenja vezana za citiranje izabranih članaka. Korisnik može da traži da mu se za određene članke šalju obaveštenja kada god se u bazi pojavi neki novi rad koji citira izabrani članak.

#### Korisni linkovi

NOVI KORISNICI Ko ima pravo pristupa Kome je KoBSON dostupan

KAKO KORISTITI KoBSON Pretraživanje časopisa Pretraživanje Naši u WoS Kako 'od kuće' do KoBSON-a KoBSON na Facebook-u

#### Kobson za početnike

ČESTA PITANJA O: Dostupnosti KoBSON-a Naši u WoS Našim časopisima Citiranosti autora

#### SKRAĆENICE NA Kobsonu

# Možda Vam zatreba - RSS

| ROBSON                              | KoBSON                             | INFORMACIJE                  | NAUKA U SRBIJI | SERVISI     | MOŽDA VAM ZATREBA | SUGESTIJE I ZAMERKE   |
|-------------------------------------|------------------------------------|------------------------------|----------------|-------------|-------------------|-----------------------|
| Google alati<br>Intelektualna prava | Razrešavanje<br>Creative Commons ( | Čemu služi<br>CC) Deep Web T | Technologies   | Vrednovanje | Open Access       | Predatorski časopisi  |
| EleČas > EleKnjige                  | > Naši u WOS >                     | Brza stranica >              | Pomoć >        | Impresum >  |                   | Pratite nas: <b>f</b> |

#### Početak / MOŽDA VAM ZATREBA / Čemu služi

### Šta je RSS?

RSS

RSS (Really Simple Syndication) predstavlja aplikaciju za automatsko preuzimanje podataka sa internet sajtova. Uz pomoć RSS aplikacija moguće je pratiti promene na web lokaciji od interesa bez posećivanja samog sajta. RSS automatski preuzima podatke o promenama na sajtu i obaveštava korisnika o njima. Ako se na sajtu pojavi neka nova vest, tekst ili neki drugi sadržaj, korisnik dobija informaciju o tome.

Postoje dva preduslova da bi RSS funkcionisao:

- 1. Da web sajt ima RSS aplikaciju, tj. da je moguće preuzimati informacije na ovaj način sa njega.
- 2. Da korisnik ima aplikacije za čitanje RSS-a, kao i da određenu web lokaciju unese u listu sajtova za RSS informacije.

Ove aplikacije se mogu besplatno preuzeti sa Interneta.

Za istraživača koji želi da prati određene naučne časopise u elektronskoj formi (npr. preko KOBSON-a), RSS predstavlja odlično rešenje, jer se sve promene, tj. pojavljivanje novog broja i novih tekstova, automatski detektuju i informacija stiže direktno korisniku, štedeći na taj način njegovo vreme.

### Korisni linkovi

NOVI KORISNICI Ko ima pravo pristupa Kome je KoBSON dostupan KAKO KORISTITI KoBSON Pretraživanje časopisa Pretraživanje Naši u WoS Kako 'od kuće' do KoBSON-a KoBSON na Facebook-u

#### **KoBSON ZA POČETNIKE**

#### ČESTA PITANJA O:

Dostupnosti KoBSON-a Naši u WoS Našim časopisima Citiranosti autora

#### SKRAĆENICE NA KoBSONu
# Čuvanje pretraživanja ili kreiranje "Alert-a"

|                                                                                                    | ttack and stress" on 2018-09-28 07:26 AM'                                                                                        | ·              |                                                          | Search Alert: ""heart attac | k and stress" on 2018-09-28 07:26 AM"                                                                                            |
|----------------------------------------------------------------------------------------------------|----------------------------------------------------------------------------------------------------|----------------|----------------------------------------------------------|-----------------------------|----------------------------------------------------------------------------------------------------|
| E-mail                                                                                                    |                                                                                                    |                | Sear                                                     | E-mail                      |                                                                                                    |
| Subject<br>EBSCO Alert:                                                                                                    | Hide addresses from recipients                                                                                                   |                |                                                          | Subject<br>EBSCO Alert:     | Hide addresses from recipients                                                                                                   |
|                                                                                                    | E-mail from<br>epalerts@epnet.com                                                                                                |                |                                                          |                             | E-mail from<br>epalerts@epnet.com                                                                                                |
| E-mail format                                                                                                    | E-mail to                                                                                                    | ute <b>hea</b> | e involv                                                 | E-mail format               | E-mail to                                                                                                    |
| m ● Plain Text ● HTML<br>s;<br>sic                                                                                                    | Separate each e-mail address<br>with a semicolon. Leave E-mail to<br>field blank if you do not wish to<br>receive e-mail alerts. | stress, Ps     | na T; Kasan<br>of Sciences;<br>Estrogens<br>pathy physic | ● Plain Text ◎ HTML         | Separate each e-mail address<br>with a semicolon. Leave E-mail to<br>field blank if you do not wish to<br>receive e-mail alerts. |
|                                                                                                    |                                                                                                    |                |                                                          |                             |                                                                                                    |
| General Setting<br>Frequency<br>Once a month                                                                                                    | http://rss.ebscohost.o<br>guid=5701482                                                                                           | com/AlertSynd  | licationServ                                             | ice/Syndication.as          | mx/GetFeec                                                                                                    |
| General Setting<br>Frequency<br>Once a month<br>Once a day<br>Once a week<br>Biweekly<br>Conce A day<br>Once a week<br>Once a week                     | http://rss.ebscohost.o<br>guid=5701482                                                                                           | com/AlertSynd  | licationServ                                             | ice/Syndication.as          | mx/GetFeec                                                                                                    |
| General Setting<br>Frequency<br>Once a month<br>Once a day<br>Once a week<br>Biweekly<br>Once a month                                                  | http://rss.ebscohost.o<br>guid=5701482<br>Save Alert                                                                             | com/AlertSynd  | licationServ                                             | ice/Syndication.as          | mx/GetFeec                                                                                                    |
| General Setting<br>Frequency<br>Once a month<br>Once a day<br>Once a week<br>Biweekly<br>Once a month<br>MRSS Feed DIS                                 | http://rss.ebscohost.o<br>guid=5701482                                                                                           | com/AlertSynd  | licationServ                                             | ice/Syndication.as          | mx/GetFeec                                                                                                    |
| General Setting<br>Frequency<br>Once a month<br>Once a day<br>Once a week<br>Biweekly<br>Once a month<br>RSS Feed<br>http://rss.ebscol<br>guid=5701482 | http://rss.ebscohost.o<br>guid=5701482<br>Save Alert<br>Advanced Settings                                                        | com/AlertSynd  | licationServ                                             | ice/Syndication.as          | mx/GetFeec                                                                                                    |

# Kako citirati članak

#### Tools Grieving may trigger heart attack. 🥖 Add to folder 📥 Print Source: Harvard Health Letter / From Harvard Medical School [Harv Health Lett] 2012 Jun; Vol. 37 (8), pp. 3. Publication Type: Journal Article 🖂 E-mail Language: English 💾 Save Journal Info: Publisher: Harvard Medical School Health Publications Group Country of Publication: United States NLM ID: 9425764 Publication Model: Print Cited Medium: Print ISSN: 1052-1577 (Print) Linking ISSN: 10521577 NLM ISO Abbreviation: 📄 Cite Harv Health Lett Subsets: Consumer Health Imprint Name(s): Original Publication: Boston, MA : Harvard Medical School Health Publications Group, [1990-💫 Export MeSH Terms: Grief\* Myocardial Infarction/\*etiology 🚺 Create Note Epinephrine/metabolism; Humans; Myocardial Infarction/physiopathology; Stress, Psychological/etiology; Stress, Psychological/metabolism ; Stress, Psychological/physiopathology 🔗 Permalink Substance 51-43-4 (Epinephrine) Nomenclature: 🖪 Bookmark Entry Date(s): Date Created: 20120619 Date Completed: 20120717 Update Code: 20121129 PMID: 22774249 Database: MEDLINE Full Text Database: Academic Search Premier

# Kako citirati članak

#### Detailed Record

#### PDF Full Text

Find Similar Results using SmartText Searching.

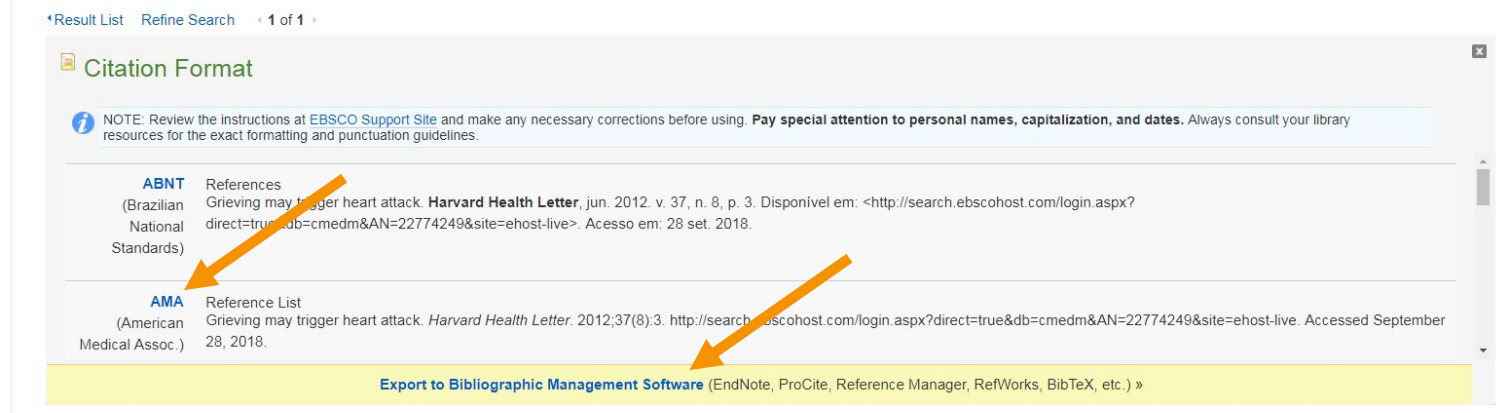

### Grieving may trigger heart attack.

| Source:              | Harvard Health Letter [Harv Health Lett] 2012 Jun; Vol. 37 (8), pp. 3.                                                                                                    |
|----------------------|----------------------------------------------------------------------------------------------------|
| Publication<br>Type: | Journal Article                                                                                                    |
| Language:            | English                                                                                                    |
| Journal Info:        | Publisher: Harvard Medical School Health Publications Group Country of Publication: United States NLM ID: 9425764 Publication Model: Print Cited Medium: Print ISSN: 1052-1577 (Print) Linking ISSN: 10521577 NLM ISO Abbreviation: Harv Health Lett Subsets: Consumer Health |
| mprint<br>Name(s):   | Original Publication: Boston, MA : Harvard Medical School Health Publications Group, [1990-                                                                                                    |

### Pretraživanje pomoću Indeksiranog rečnika – MeSH-a

| h MeSH 2024 | ublications Indexes                      |
|-------------|------------------------------------------|
| Net         | ew Search MeSH 2024 Publications Indexes |
| -           | EBSCOhost Database: MEDLINE <sup>⑦</sup> |
| 1           | Basic Search Advanced Search History     |
| St          | Subjects                                 |
|             | MeSH 🖼 Vier Tutorials                    |
|             | cancer Browse >                          |
|             | ○ Term Begins With ○ Term Contains       |

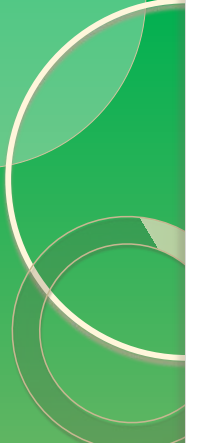

### Pretraživanje pomoću Indeksiranog rečnika – MeSH-a

| lesults For: cancer                                             |                                               | Subheadings for: Neoplasms, Search Database                                                                                                    |
|-----------------------------------------------------------------|-----------------------------------------------|----------------------------------------------------------------------------------------------------|
| Check box to Click linked term view subheadings. for tree view. | Explodé Major   Scope<br>(+)   Concept<br>(*) | Include All     Subheadings     Or select one or more     subheadings to restrict     Neoplasms,     Neoplasms,     Neopl |
| Cancer Use: Neoplasms                                           |                                               | Second<br>Primary /IM                                                                                                    |
| Cancer Pain                                                     |                                               | Blood/BL                                                                                                    |
| Cancer Survivors                                                |                                               | Blood Supply/BS                                                                                                    |
| Cancer Vaccines                                                 |                                               |                                                                                                    |
| Early Detection of Cancer                                       |                                               | Chemically Induced/Cl                                                                                                    |
| Cancer-Associated Fibroblasts                                   |                                               |                                                                                                    |
| Cancer Care Facilities                                          |                                               | Chemistry/CH                                                                                                    |
| Breast Cancer Lymphedema                                        |                                               | Complication/CD                                                                                                    |
| American Cancer Society                                         |                                               | Congenital/CN 🗐                                                                                                    |
| Chemotherapy, Cancer, Regional Perfusion                        |                                               | Diagnosis/DI 🗏                                                                                                    |
| National Cancer Institute (U.S.)                                |                                               | Diagnostic Imaging/DG                                                                                                    |
| Hereditary Breast and Ovarian Cancer Syndrome                   |                                               |                                                                                                    |
| Prostatic Neoplasms Castration-Resistant                        |                                               |                                                                                                    |
| Neoplasms. Second Primary                                       |                                               | Economics/EC      Neoplasms, Second Primary, Include All Su                                                                                                    |
| Drug Screening Assays, Antitumor                                |                                               | Embryology/EM 💷                                                                                                    |
| Uterine Cervical Neoplasms                                      |                                               | Enzymology/EN                                                                                                    |
|                                                                 |                                               | Epidemiology/EP 🗃                                                                                                    |

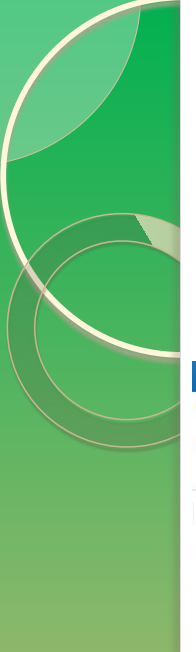

### Pretraživanje pomoću Indeksiranog rečnika – MeSH-a

| New Search                                                            | MeSH 2018 Pu                          | blications Indexes Sign Out 🛎 Föder Preferences                                                                                                    | Languages • Help Exit        |  |  |  |  |
|-----------------------------------------------------------------------|---------------------------------------|----------------------------------------------------------------------------------------------------|------------------------------|--|--|--|--|
| MY.                                                                   | Searching: MEDLINE   Choose Databases |                                                                                                    |                              |  |  |  |  |
| EBSCOhost                                                             | (MH "Neoplas                          | H "Neoplasms, Second Primary/IM") 🖂 Search 💿                                                                                                    |                              |  |  |  |  |
|                                                                       | Basic Search                          | Advanced Search History                                                                                                    |                              |  |  |  |  |
| Refine F                                                              | Results                               | Search Results: 1 - 50 of 110 Relevance * Page Options * 🕒 Share *                                                                                                    | Folder has items             |  |  |  |  |
| Current S                                                             | Search                                | 1 Lymphomatoid Granulomatosis in a 14-Year-Old Boy with Trisomy 21 and History of B-Lymphoblastic Leukemia/Lymphoma                                                                                                    | Psychological<br>stress and  |  |  |  |  |
| Boolean/                                                              | Phrase:                               | (English); Abstract available. By: Matynia AP; Perkins SL; Li D, Fetal And Pediatric Pathology [Fetal Pediatr Pathol], ISSN: 1551-3823, 2018 Feb; Vol. 37 (1), pp. 7-14; Publisher: Informa Healthcare; PMID: 29336635                                                                                                    | Catecholamines<br>and estrog |  |  |  |  |
| (MH "Neop<br>Second Pr                                                | olasms,<br>imary/IM")                 | Subjects: Antineoplastic Combined Chemotherapy Protocols adverse effects; Immunocompromised Host; Lymphomatoid Granulomatosis complications; Lymphomatoid Granulomatosis immunology; Neoplasms, Second Primary<br>Academic complications; Precursor Cell Lymphoblastic Leukemia-Lymphoma complications; Adolescent: 13-18 years; All Child: 0-18 years; Male                                                                                   | Infarct as a<br>stress agent |  |  |  |  |
| Limit To                                                              | ×                                     |                                                                                                    | Go to: Folder View           |  |  |  |  |
| <ul> <li>Linked Fit</li> <li>Abstract J</li> <li>English I</li> </ul> | ull Text<br>Available                 | 2. The heterogeneity of tumor-infiltrating CD8+ T cells in metastatic melanoma distorts their quantification: how to manage heterogeneity? 🔎 🖻                                                                                                    |                              |  |  |  |  |
| 1990 Public<br>Da                                                     | ation 2018<br>te                      | (English) ; Abstract available. By: Obeid JM; Hu Y; Erdag G; Leick KM; Slingluff CL Jr, Melanoma Research [Melanoma Res], ISSN: 1473-5636, 2017 Jun; Vol. 27 (3), pp. 211-217; Publisher: Lippincott Williams & Wilkins; PMID: 28118270<br><b>subjects:</b> CD8-Positive T-Lymphocytes immunology; Lymphocytes, Tumor-Infiltrating immunology; Melanoma immunology; Neoplasms, Second Primary immunology; Skin Neoplasms immunology<br>Journal |                              |  |  |  |  |
| Source Typ                                                            | pes ~                                 | 3. Nuclear IRF-1 expression as a mechanism to assess "Capability" to express PD-L1 and response to PD-1 therapy in metastatic melanoma 🔎 🔎 🖿                                                                                                    |                              |  |  |  |  |
| <ul> <li>Academic<br/>(110)</li> </ul>                                | c Journals                            | (English) ; Abstract available. By: Smithy JW; Moore LM; Pelekanou V; Rehman J; Gaule P; Wong PF; Neumeister VM; Sznol M; Kluger HM; Rimm DL, Journal For Immunotherapy Of Cancer [JImmunother Cancer], ISSN: 2051-1426, 2017 Mar 21; Vol. 5, pp. 25, Publisher: BioMed Central; PMID: 28331615                                                                                                    |                              |  |  |  |  |
| Subject: M<br>Heading                                                 | lajor >                               | Academic<br>Journal Subjects: B7-H1 Antigen genetics; Biomarkers; Pharmacological; Interferon Regulatory Factor-1 genetics; Melanoma drug therapy; Melanoma genetics; Adult: 19-44 years; Aged: 65+ years; Middle Aged: 45-64 years; All Adult: 19+<br>years; Female; Male                                                                                                    |                              |  |  |  |  |
| Publication                                                           | ı ×                                   |                                                                                                    |                              |  |  |  |  |
| Publisher                                                             | >                                     | 4. Evaluating the skin in patients undergoing chimeric antigen receptor modified T-cell therapy. 🔎 🖻                                                                                                    |                              |  |  |  |  |
| Language                                                              | >                                     | (English) By: Rubin CB; Elenitsas R; Taylor L; Lacey SF; Kulikovskaya I; Gupta M; Melenhorst JJ; Loren A; Frey N; June CH; Porter D; Rosenbach M, Journal Of The American Academy Of Dermatology [J Am Acad Dermatol], ISSN: 1097-6787, 2016 Nov; Vol. 75 (5), pp. 1054-1057; Publisher: Mosby; PMID: 27745631                                                                                                    |                              |  |  |  |  |
| Age<br>Gender                                                         | 3                                     | Academic Subjects: Blood Transfusion, Autologous adverse effects; Immunotherapy adverse effects; Lymphocyte Transfusion adverse effects; Skin Diseases etiology; T-Lymphocytes, Cytotoxic transplantation; Adult: 19-44 years; Aged: 65+ years; Journal Middle Aged: 45-64 years; All Adult: 19+ years; Male                                                                                                    |                              |  |  |  |  |

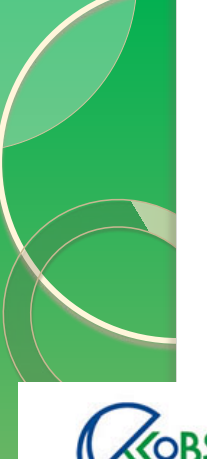

## Povezivanje sa punim tekstom – EleČas

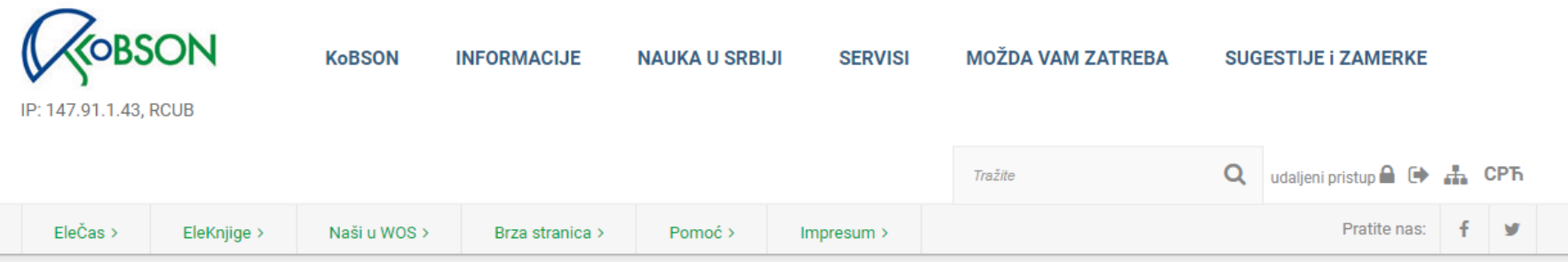

Početak / SERVISI

### Pronađeno: 1-1 / 1 časopisa

reči u naslovu časopisa: j immunother cancer

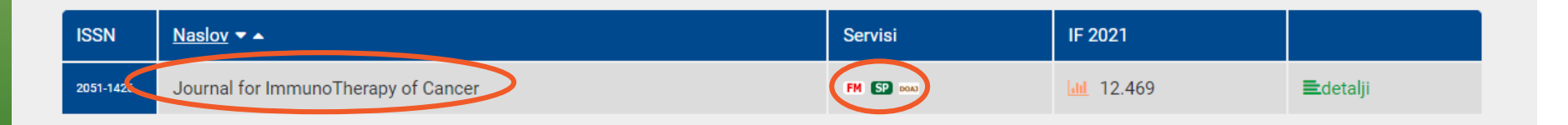

## Pitanja?

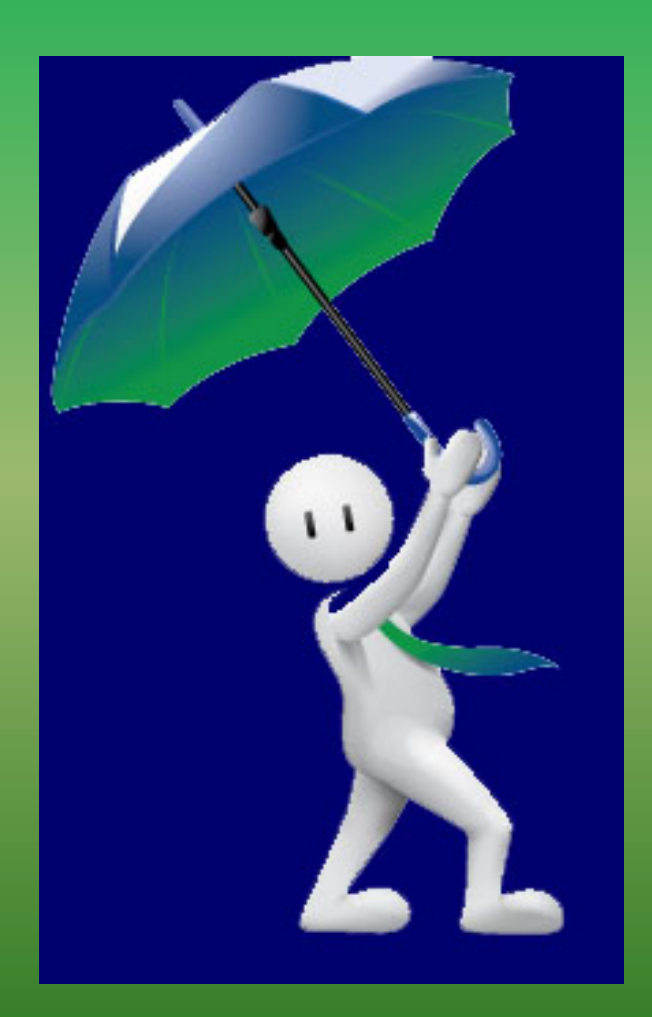

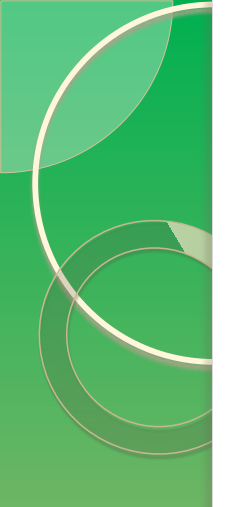

## Hvala na pažnji!

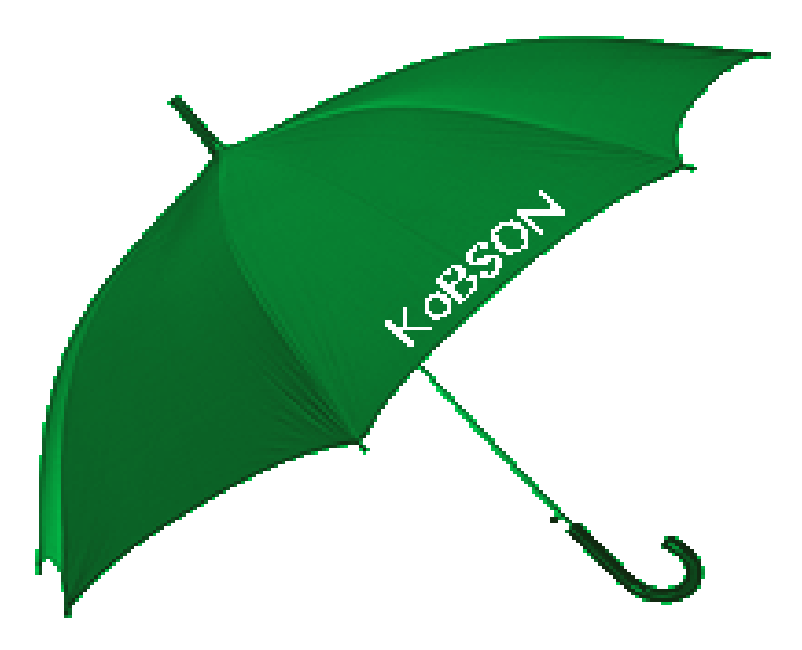

Web adresa: www.kobson.nb.rs E-mail: kobson@nb.rs